HP iPAQ Guida del prodotto © Copyright 2008 Hewlett-Packard Development Company, L.P.

I prodotti HP iPAQ sono basati su Microsoft® Windows Mobile® 6.0 edizione Classic con Messaging and Security Feature Pack.

Microsoft Windows, il logo Windows, Outlook e ActiveSync/Windows Mobile Device Center sono marchi di Microsoft Corporation negli Stati Uniti e in altri paesi.

S Il logo SD è un marchio del rispettivo proprietario.

Bluetooth® è un marchio del rispettivo proprietario ed è utilizzato in licenza da Hewlett-Packard Development Company, L.P.

Tutti gli altri nomi di prodotti citati nel presente documento possono essere marchi delle rispettive società.

Hewlett-Packard Company non risponde di eventuali errori tecnici e di stampa, né di omissioni presenti in questo documento. Le informazioni vengono fornite "nello stato in cui si trovano" senza garanzie di alcun tipo e sono soggette a modifiche senza preavviso. Le garanzie relative ai prodotti Hewlett-Packard sono esposte sotto forma di dichiarazioni di garanzia limitate fornite insieme a tali prodotti. Niente di quanto dichiarato nel presente documento potrà essere considerato come garanzia aggiuntiva.

Questo documento contiene informazioni proprietarie protette da copyright. Nessuna parte di questo documento può essere fotocopiata, riprodotta o tradotta in un'altra lingua senza il previo consenso scritto di Hewlett-Packard Development Company, L.P.

Seconda Edizione 2007, 2008

Numero di parte del documento: 461290-062

## Sommario

#### 1 Registrare HP iPAQ

#### 2 Contenuto della confezione

#### 3 Componenti

| Componenti del pannello frontale              | 3 |
|-----------------------------------------------|---|
| Componenti del pannello superiore e inferiore | 4 |
| Componenti lato sinistro e destro             | 5 |
| Componenti del pannello posteriore            | 5 |

#### 4 Configurazione dell'HP iPAQ

| Passo 1: rimuovere il coperchio della batteria             | . 7 |
|------------------------------------------------------------|-----|
| Passo 2: inserire la batteria e riposizionare il coperchio | . 7 |
| Passo 3: caricare la batteria                              | . 8 |
| Passo 4: accendere HP iPAQ                                 | . 9 |
| Proteggere HP iPAQ con una password                        | . 9 |
| Identificare il numero di serie e il numero di modello     | . 9 |
| Visualizzare le icone di stato                             | . 9 |
|                                                            |     |

#### 5 Nozioni di base

| La schermata Oggi                                        | 11 |
|----------------------------------------------------------|----|
| Utilizzo di TodayPanel Lite                              | 11 |
| Suggerimenti per il risparmio energetico                 | 12 |
| Tasto di navigazione a 5 vie                             | 12 |
| Bloccare e sbloccare HP iPAQ                             | 13 |
| Immissione del testo                                     | 13 |
| Menu di scelta rapida                                    | 14 |
| Immettere le informazioni utente                         | 14 |
| Soft reset                                               | 14 |
| Hard reset                                               | 14 |
| Visualizzazione delle informazioni sul sistema operativo | 14 |
| Modifica del nome di HP iPAQ                             | 15 |
| Modifica delle impostazioni internazionali               | 15 |
| Regolazione del volume                                   | 15 |
| Modifica delle impostazioni di risparmio energia         | 16 |
| Regolazione della luminosità della retroilluminazione    | 16 |
| Installazione e disinstallazione di programmi            | 16 |

| Apertura e chiusura di programmi                                        | 17 |
|-------------------------------------------------------------------------|----|
| Impostazione di avvisi e orologi                                        | 17 |
| Visualizzazione dell'orologio nella barra del titolo                    | 17 |
| Regolazione della velocità di scorrimento tra gli elementi di un elenco | 18 |

#### 6 Connessioni

| WLAN                                                              | 19 |
|-------------------------------------------------------------------|----|
| Terminologia WLAN                                                 | 19 |
| Connessione automatica a una rete WLAN                            | 20 |
| Connessione manuale a una rete WLAN                               | 20 |
| Cercare un indirizzo IP                                           | 21 |
| Eliminazione di una rete wireless                                 | 21 |
| Configurazione delle impostazioni di autenticazione 802.1x        | 21 |
| Bluetooth                                                         | 21 |
| Terminologia Bluetooth                                            | 22 |
| Bluetooth Manager                                                 | 22 |
| Bluetooth Phone Manager                                           | 23 |
| Eseguire una connessione a un computer tramite Bluetooth          | 23 |
| Profili di un dispositivo Bluetooth                               | 23 |
| Creazione, terminazione e accettazione di una relazione Bluetooth | 24 |
| Ridenominazione di una relazione Bluetooth                        | 25 |
| Accoppiamento e annullamento dell'accoppiamento dei dispositivi   | 25 |
| Connessione a un auricolare Bluetooth                             | 26 |
| Come rendere rilevabile un dispositivo                            | 26 |
| Visualizzazione delle impostazioni Bluetooth                      | 27 |
| Autorizzazione di accesso ai servizi                              | 27 |
| Utilizzo di una passkey o di un legame                            | 27 |
| Impostazione di una cartella condivisa Bluetooth                  | 28 |
| Bluetooth Stack 2.0/EDR                                           | 28 |
| Impostazioni avanzate                                             | 28 |
| Connessione agli URL Intranet                                     | 28 |
| Modifica di un URL Intranet                                       | 29 |
| Configurazione delle impostazioni del server Proxy                | 29 |
| Impostazione di un gateway WAP (Wireless Access Point)            | 29 |
| Configurazione delle impostazioni proxy avanzate                  | 30 |
| Impostazioni di connessione avanzate                              | 30 |
| Impostazione di una connessione a un server VPN                   | 30 |
| Modifica di un nome gruppo connessione                            | 31 |
| Terminazione di una connessione                                   | 31 |

#### 7 HP Photosmart Mobile

| HP Photosmart Mobile                   | . 32 |
|----------------------------------------|------|
| Allegare una nota vocale a un'immagine | . 32 |

| Invio di un'immagine tramite posta elettronica | . 32 |
|------------------------------------------------|------|
| Visualizzazione di una presentazione           | . 33 |

#### 8 Messaggistica

| Funzionamento dei messaggi                                     | 34 |
|----------------------------------------------------------------|----|
| Tipi di cartelle                                               | 34 |
| Sincronizzazione dei messaggi di posta elettronica             | 35 |
| Impostazione degli account di messaggistica                    | 35 |
| Impostazione della posta elettronica con il server di Exchange | 35 |
| Posta elettronica Internet                                     | 36 |
| Ricezione di allegati                                          | 38 |
| Invio di richieste di riunione                                 | 39 |
| Ricezione di richieste di riunione                             | 39 |
| Creazione o modifica di una firma                              | 40 |
| Utilizzo della messaggistica                                   |    |
| Composizione e invio di messaggi                               | 40 |
| Risposta o inoltro di un messaggio                             | 40 |
| Aggiunta di un allegato a un messaggio                         | 41 |
| Download dei messaggi                                          | 41 |
| Scaricamento di messaggi da un server                          | 41 |
| Installazione di una rubrica in linea                          | 41 |
| Windows Live Messenger                                         | 42 |
| Connessione e disconnessione da Messenger                      | 42 |
| Invio di messaggi immediati                                    | 43 |
| Modifica del proprio stato                                     | 43 |

#### 9 Calendario

| Accesso al calendario                                                    | 44 |
|--------------------------------------------------------------------------|----|
| Modifica della visualizzazione della settimana lavorativa                | 44 |
| Impostazione di un promemoria predefinito per tutti i nuovi appuntamenti | 44 |
| Creare un appuntamento                                                   | 44 |
| Aggiornamento di un appuntamento                                         | 45 |
| Annullamento di un appuntamento                                          | 45 |

#### 10 Contatti

| Creazione di un contatto                                 | . 46 |
|----------------------------------------------------------|------|
| Eliminazione di un contatto                              | . 46 |
| Modifica delle informazioni di un contatto               | . 46 |
| Copia di un contatto                                     | . 46 |
| Ricerca di un contatto                                   | . 47 |
| Invio di un messaggio di posta elettronica a un contatto | . 47 |
| Aggiunta e rimozione di un'immagine                      | . 47 |
| Utilizzo dell'elenco dei contatti                        | . 48 |

#### 11 Applicazioni

| Applicaz | zioni HP                                        | 49 |
|----------|-------------------------------------------------|----|
|          | Assistenza e supporto HP                        | 49 |
|          | HP iPAQ Setup Assistant                         | 49 |
|          | HP Asset Viewer                                 | 50 |
|          | Certificate Enroller                            | 50 |
|          | Gestione di certificati                         | 51 |
|          | HP iPAQ Tips                                    | 51 |
|          | HP iPAQ QuickStart Tour                         | 51 |
|          | HP iPAQ Zip                                     | 51 |
|          | HP iPAQ File Store                              | 52 |
|          | HP PrintSmart Mobile                            | 52 |
|          | HP SecureConnect Mobile                         | 52 |
|          | Connettore HP a 24 pin                          | 53 |
| Funzion  | nalità aggiuntive di WM6.0 rispetto a WM5.0     | 53 |
| Window   | /s Media Player                                 | 53 |
|          | Windows Media Player 10 Mobile                  | 53 |
|          | Cancellazione dell'elenco Riproduzione in corso | 54 |
|          | Aggiornamento di un catalogo                    | 54 |
| Applica  | zioni MS Office                                 | 54 |
|          | Word Mobile                                     | 54 |
|          | Excel Mobile                                    | 55 |
|          | PowerPoint Mobile                               | 55 |
| Visualiz | zatore PDF                                      | 56 |
| Giochi . |                                                 | 56 |
|          | Bubble Breaker                                  | 56 |
|          | Solitario                                       | 57 |
| Internet | Explorer                                        |    |
| HP Ente  | erprise Mobility Agent                          | 57 |
|          |                                                 |    |

#### 12 Note

| Scrittura di una nota              | 58 |
|------------------------------------|----|
| Creazione di una copia di una nota | 58 |
| Creazione di una nota vocale       | 58 |

#### 13 Schede di memoria

| Schede di memoria                                      | 60 |
|--------------------------------------------------------|----|
| Inserimento di una scheda di memoria                   | 60 |
| Rimozione di una scheda di memoria                     | 60 |
| Visualizzazione del contenuto di una scheda di memoria | 60 |

#### 14 Sincronizzazione

| Copia di file                                                       | 62 |
|---------------------------------------------------------------------|----|
| Migrazione dei dati da Palm Desktop a Microsoft Windows Mobile 6.0  | 63 |
| Suggerimenti per risparmiare sui costi di sincronizzazione wireless | 63 |
| Risoluzione dei problemi di sincronizzazione                        | 64 |

#### 15 Attività

| Impostazione delle date di inizio e fine di un'attività                           | 66 |
|-----------------------------------------------------------------------------------|----|
| Visualizzazione delle date di inizio e fine nell'elenco delle attività            | 66 |
| Impostazione delle opzioni di visualizzazione delle attività nella schermata Oggi | 66 |
| Contrassegnare un'attività come completata                                        | 67 |

#### 16 Specifiche del prodotto

| Specifiche del sistema | 68 |
|------------------------|----|
| Specifiche fisiche     | 68 |
| Ambiente operativo     | 69 |

#### 17 Avvisi normativi

| Avviso della Commissione federale delle comunicazioni                                       | 70 |
|---------------------------------------------------------------------------------------------|----|
| Modifiche                                                                                   | 70 |
| Cavi                                                                                        | 70 |
| Dichiarazione di conformità per i prodotti contrassegnati dal logo FCC - Solo per gli Stati |    |
| Uniti                                                                                       | 71 |
| Avviso per il Canada                                                                        | 71 |
| Avvertenza per il Canada                                                                    | 71 |
| Avviso per l'Unione Europea                                                                 | 71 |
| Prodotti con dispositivi LAN wireless a 2,4 GHz                                             | 73 |
| Avvertenze sulla batteria                                                                   | 73 |
| Riciclaggio della batteria                                                                  | 73 |
| Smaltimento delle batterie                                                                  | 73 |
| Smaltimento di rifiuti di apparecchiature da parte di utenti in abitazioni private          | 74 |
| Avvertenze sulle apparecchiature                                                            | 80 |
| Segnale acustico                                                                            | 80 |
| Avvertenze sui viaggi aerei                                                                 | 81 |
| Apparecchiature medicali elettroniche                                                       | 81 |
| Avvisi sui dispositivi wireless                                                             | 81 |
| Avvertenza normativa per il wireless negli Stati Uniti                                      | 81 |
| Avvisi normativi sui dispositivi wireless per il Canada                                     | 81 |
| Avviso per il Brasile                                                                       | 82 |
| Avviso per il Giappone                                                                      | 82 |
| Dispositivi LAN wireless 802.11b                                                            | 82 |
| Dispositivi LAN wireless 802.11g                                                            | 82 |
| Dispositivi Bluetooth                                                                       | 82 |
| Avviso per Taiwan DGT                                                                       | 82 |

#### 18 Informazioni sulla sicurezza

| Precauzioni generali                                                                   | . 84 |
|----------------------------------------------------------------------------------------|------|
| Precauzioni per la sicurezza per cavi di alimentazione e accessori                     | . 85 |
| Precauzioni per la sicurezza per le unità di batterie                                  | . 86 |
| Precauzioni per la sicurezza per periferiche di alloggiamento                          | . 86 |
| Precauzioni per la sicurezza per prodotti con dispositivi wireless                     | . 86 |
| Precauzioni per la sicurezza per prodotti con modem, telecomunicazioni o accessori LAN | . 86 |
| Precauzioni per la sicurezza per prodotti con dispositivi laser                        | . 87 |
| Regolamentazioni CDRH                                                                  | . 87 |
|                                                                                        |      |

#### **19 Domande frequenti (FAQ)**

| HP iPAQ non si accende. Quali operazioni occorre eseguire?                                    | . 88 |
|-----------------------------------------------------------------------------------------------|------|
| È impossibile collegarsi a Internet. Quali operazioni occorre eseguire?                       | . 88 |
| A volte HP iPAQ è più lento.                                                                  | . 88 |
| Sul display di HP iPAQ compare il messaggio di errore di layout della schermata Oggi          | . 88 |
| È impossibile caricare la batteria. Quali operazioni occorre eseguire?                        | . 88 |
| Non è possibile utilizzare la funzione ActiveSync. Quali operazioni occorre eseguire?         | . 89 |
| HP iPAQ non si è connesso durante l'installazione di WDMC.                                    | . 89 |
| HP iPAQ si è connesso durante l'installazione di WDMC, ma l'applicazione non viene avviata al |      |
| termine dell'installazione.                                                                   | . 89 |
| È possibile effettuare la prima connessione tramite Bluetooth?                                | . 89 |

#### 20 Indicazioni per la cura e la pulizia

| Uso di HP iPAQ                       | 90 |
|--------------------------------------|----|
| Pulizia di HP iPAQ                   | 90 |
| Trasporto o conservazione di HP iPAQ | 90 |

#### 21 Accessori per HP iPAQ

## **1** Registrare HP iPAQ

Registrare HP iPAQ presso Hewlett-Packard per poter:

- Accedere all'assistenza e ai servizi e sfruttare tutti i vantaggi offerti dai prodotti HP
- Gestire il proprio profilo
- Richiedere la ricezione gratuita di avvisi relativi al supporto tecnico, notifiche sui driver e bollettini di informazione personalizzati

Dopo aver eseguito la registrazione di HP iPAQ, si riceverà un messaggio e-mail relativo a offerte speciali e promozioni. Visitare la pagina <u>http://www.register.hp.com</u> per registrare HP iPAQ o aggiornare il proprio indirizzo di posta elettronica dopo la registrazione. Per modificare il profilo online, è necessario immettere il proprio ID utente e la password di registrazione.

## 2 Contenuto della confezione

Questa figura illustra gli elementi contenuti nella confezione di HP iPAQ.

**NOTA:** Il contenuto può variare in base al modello.

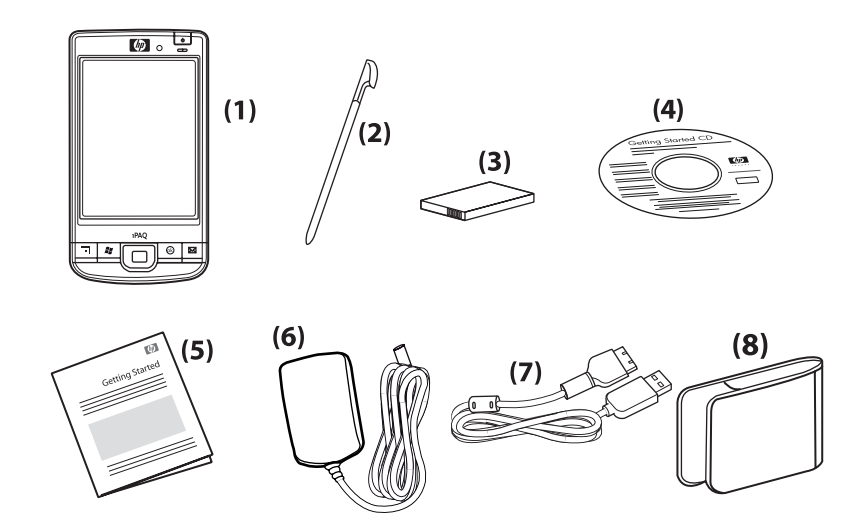

| (1) | HP iPAQ                                                         |  |
|-----|-----------------------------------------------------------------|--|
| (2) | Stilo                                                           |  |
| (3) | Batteria rimovibile/ricaricabile agli ioni di litio da 2200 mAh |  |
| (4) | Getting Started CD con software aggiuntivo                      |  |
| (5) | Documentazione HP iPAQ                                          |  |
| (6) | Adattatore CA                                                   |  |
| (7) | Connettore HP a 24 pin                                          |  |
| (8) | Custodia                                                        |  |

Т.

## 3 Componenti

IT NOTA: Non tutti i modelli sono disponibili in tutti i paesi/le regioni.

## Componenti del pannello frontale

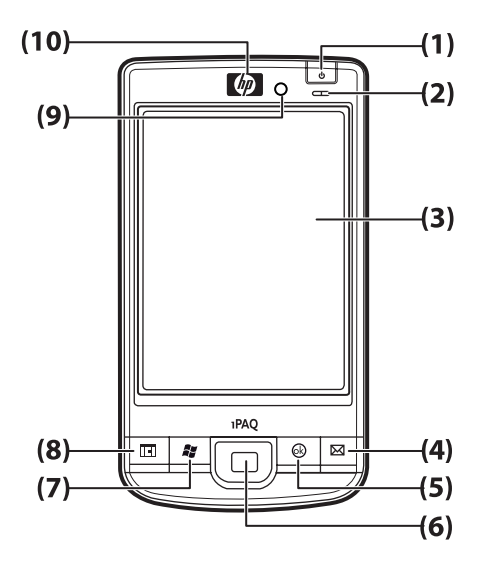

| Componente |                              | Funzione                                                                                                    |  |
|------------|------------------------------|----------------------------------------------------------------------------------------------------|--|
| (1)        | Tasto di alimentazione       | Tenere premuto per accendere o spegnere l'HP iPAQ.                                                                                                    |  |
| (2)        | LED alimentazione/wireless   | <ul> <li>Ambra fisso – Batteria in carica</li> <li>Verde lampeggiante e verde fisso – Una o più notifiche ricevute</li> <li>Verde fisso – Batteria caricata</li> <li>Blu fisso – WLAN o Bluetooth attivo</li> </ul>                                                                                                    |  |
| (3)        | Touch screen                 | Consente di visualizzare il contenuto sullo schermo. Usare lo stilo per selezionare elementi, navigare tra i menu, modificare le impostazioni delle funzioni o giocare.                                                                                                    |  |
| (4)        | Tasto applicazione 1         | Premere per avviare l'applicazione <b>Messaggistica</b> . Tenere premuto per avviare <b>Windows Media Player</b> .                                                                                                    |  |
| (5)        | Tasto applicazione 2         | Premere per confermare la selezione. Tenere premuto per passare tra le visualizzazioni orizzontale e verticale.                                                                                                    |  |
| (6)        | Tasto di navigazione a 5 vie | Consente di selezionare elementi, navigare tra i menu, modificare le impostazioni delle funzioni o giocare. Scorrere verso l'alto, il basso, a sinistra o a destra premendo il pulsante e muovendolo nella direzione desiderata. Rilasciare il pulsante per interrompere l'azione di scorrimento. Premere il pulsante per selezionare l'elemento evidenziato sullo schermo. |  |
| (7)        | Tasto applicazione 3         | Premere per visualizzare il menu <b>Start</b> sullo schermo. Tenere premuto per accedere alla schermata <b>Oggi</b> .                                                                                                    |  |

| Componente |                      | Funzione                                                                                                    |
|------------|----------------------|----------------------------------------------------------------------------------------------------|
| (8)        | Tasto applicazione 4 | Premere per avviare il <b>Calendario</b> . Tenere premuto per avviare l'elenco dei <b>Contatti</b> .                                                                                     |
| (9)        | Sensore di luce      | Consente di rilevare le variazioni di luce ambientali e regolare<br>automaticamente l'impostazione della retroilluminazione in un breve<br>intervallo in base all'impostazione corrente. |
| (10)       | Ricevitore audio     | Consente di ascoltare durante le chiamate VoIP.                                                                                                    |

## Componenti del pannello superiore e inferiore

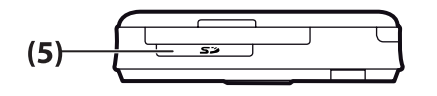

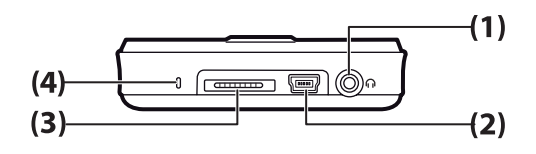

| Componente |                                         | Funzione                                                                                                    |
|------------|-----------------------------------------|----------------------------------------------------------------------------------------------------|
| (1)        | Connettore per cuffie da 3,5<br>mm      | Collegare le cuffie a questo connettore per ascoltare l'audio.                                                                                                    |
| (2)        | Connettore di carica e di comunicazione | Consente di collegare il mini cavo USB di ricarica/sincronizzazione.<br><b>NOTA:</b> Il mini cavo USB di ricarica/sincronizzazione è un accessorio opzionale.                                |
| (3)        | Connettore di inserimento               | Consente di caricare l'HP iPAQ utilizzando l'adattatore CA con il connettore HP a 24 pin.                                                                                                    |
| (4)        | Microfono                               | Consente di registrare note vocali.                                                                                                    |
| (5)        | Slot scheda SD/SDIO/CF                  | Inserire una scheda di memoria SD (Secure Digital), SDIO (Secured Digital Input/Output) o CF (Compact Flash) con il lato dell'etichetta rivolto verso l'alto per la memorizzazione dei dati. |

## Componenti lato sinistro e destro

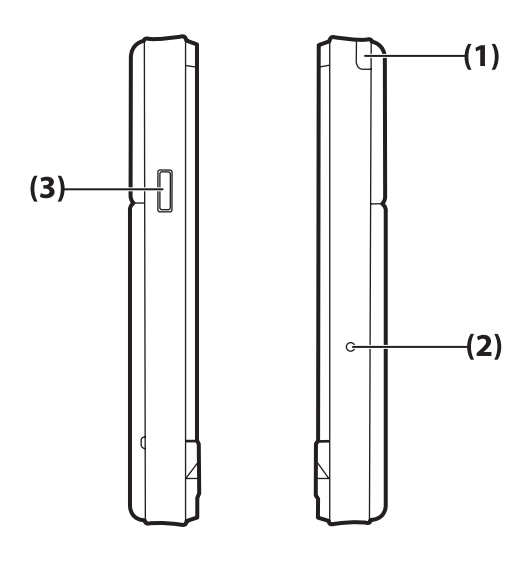

| Componente |                              | Funzione                                                                 |
|------------|------------------------------|--------------------------------------------------------------------------|
| (1)        | Stilo                        | Consente di selezionare elementi sullo schermo e immettere informazioni. |
| (2)        | Pulsante Ripristina          | Premere per ripristinare l'HP iPAQ.                                      |
| (3)        | Pulsante registratore vocale | Consente di avviare l'applicazione Registratore vocale.                  |

## Componenti del pannello posteriore

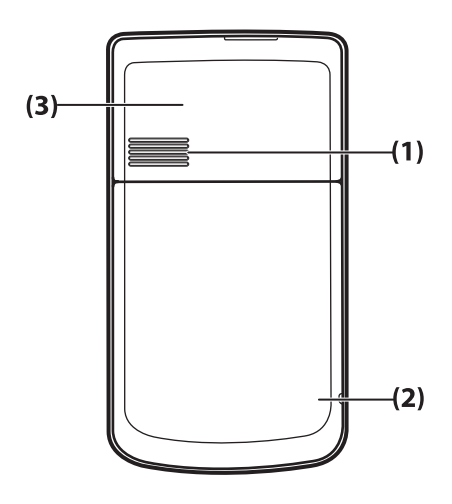

| Componente |                         | Funzione                       |
|------------|-------------------------|--------------------------------|
| (1)        | Altoparlante posteriore | Consente di ascoltare l'audio. |

| Componente |                   | Funzione                           |
|------------|-------------------|------------------------------------|
| (2)        | Antenna Bluetooth | Rileva ed invia segnali Bluetooth. |
| (3)        | Antenna WLAN      | Rileva gli hotspot WLAN.           |

## 4 Configurazione dell'HP iPAQ

## Passo 1: rimuovere il coperchio della batteria

Far scorrere il coperchio dell'HP iPAQ verso il basso.

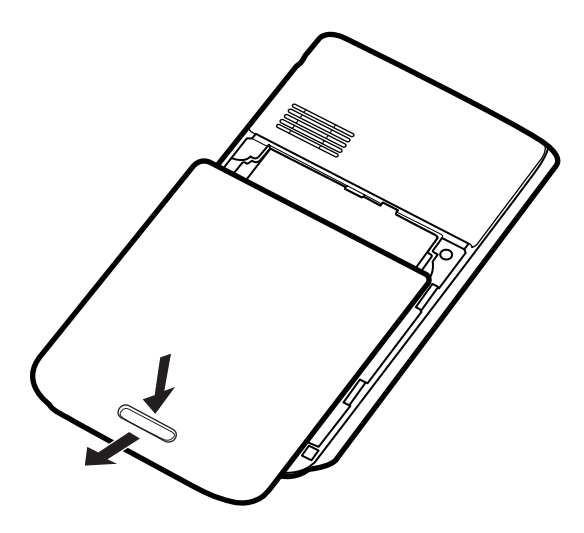

## Passo 2: inserire la batteria e riposizionare il coperchio

1. Allineare i connettori della batteria con i perni presenti nel relativo scomparto, quindi inserire la batteria.

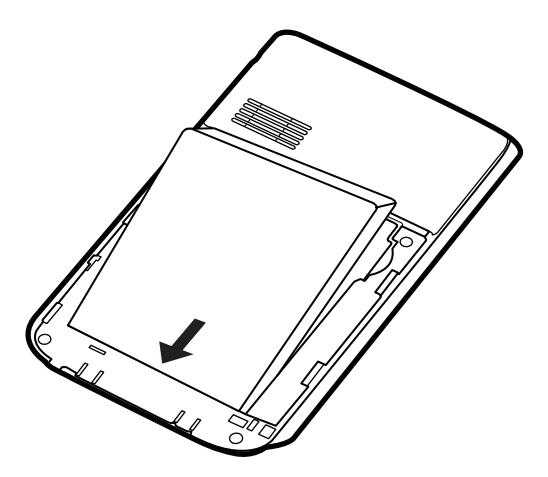

2. Riposizionare il coperchio della batteria e farlo scorrere verso l'alto finché non si blocca in posizione.

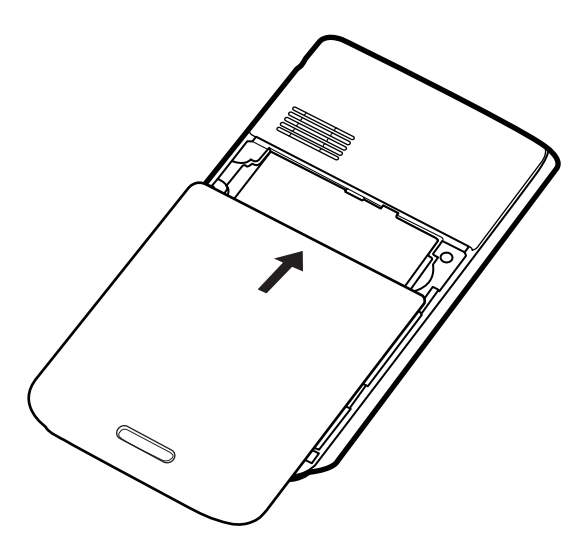

## Passo 3: caricare la batteria

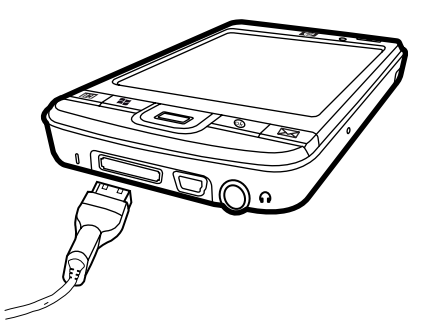

△ **ATTENZIONE:** Per evitare di danneggiare HP iPAQ o adattatore CA, accertarsi che tutti i connettori siano allineati correttamente prima di collegarli.

La batteria è la fonte di alimentazione di HP iPAQ.

Per caricare completamente una batteria per la prima volta sono necessarie circa 2-4 ore. Le ricariche successive potrebbero richiedere un tempo maggiore.

- 1. Collegare l'adattatore CA a una presa elettrica, connettendo l'altra estremità dell'adattatore CA al connettore femmina del cavo di sincronizzazione con connettore HP a 24 pin.
- Collegare l'estremità del connettore HP a 24 pin del cavo di sincronizzazione con il connettore HP a 24 pin al connettore di inserimento sull'HP iPAQ. Il connettore del cavo presenta un unico verso di collegamento. In caso di difficoltà di inserimento, capovolgerlo.
- NOTA: Quando si inserisce una batteria di ricambio in HP iPAQ, tenere premuto il tasto Alimentazione per almeno due secondi. Nel caso in cui HP iPAQ non si accenda, collegare l'adattatore CA per effettuare l'accensione di HP iPAQ.

## Passo 4: accendere HP iPAQ

Premere il pulsante **Alimentazione** per accendere HP iPAQ. Successivamente, seguire le istruzioni visualizzate sullo schermo per completare la configurazione. La tastiera visualizzata sullo schermo consente di immettere informazioni.

## Proteggere HP iPAQ con una password

È possibile proteggere i dati su HP iPAQ impostando una password. Ogni volta che si accende HP iPAQ verrà richiesto di immettere la password.

Per impostare una password:

- 1. Toccare Start > Impostazioni > Blocca.
- 2. Selezionare la casella di controllo **Avviso se non utilizzato per**, quindi selezionare il periodo di non utilizzo di HP iPAQ prima che venga visualizzata la richiesta di inserire una password.
- 3. Nell'elenco **Tipo password**, selezionare il tipo di password che si desidera utilizzare. Immettere la password, quindi confermarla.
- 4. Nella scheda **Suggerimento** immettere una frase che aiuti a ricordare la password. Accertarsi che il suggerimento non consenta ad altre persone di indovinare la password. Il suggerimento viene visualizzato dopo che è stata immessa per cinque volte di seguito una password errata.
- 5. Quando richiesto, toccare **ok**. Quando HP iPAQ resta inutilizzato per il periodo di tempo specificato, viene richiesto di immettere la password.
- ☆ **SUGGERIMENTO:** Attenersi alla procedura riportata sopra per modificare o reimpostare la password.

## Identificare il numero di serie e il numero di modello

Prima di contattare il servizio di assistenza clienti HP è opportuno individuare i numeri di serie e di modello di HP iPAQ, in particolare se si intende richiedere un servizio di assistenza coperto dalla garanzia.

Per visualizzare il numero di serie e l'ID modello, toccare Start > Programmi > Assistenza e supporto HP > Numeri di serie e di modello.

Queste informazioni sono indicate anche accanto alla batteria di HP iPAQ. Per identificare il numero di serie:

- 1. Rimuovere il coperchio della batteria.
- 2. L'etichetta con il numero di serie si trova accanto alla batteria.

## Visualizzare le icone di stato

Nella seguente tabella sono elencati gli indicatori di stato comuni e il relativo significato.

| Icona | Stato                         | Icona      | Stato                      |
|-------|-------------------------------|------------|----------------------------|
|       | Messaggio istantaneo ricevuto | $\bowtie$  | Nuova posta<br>elettronica |
|       | Errore di sincronizzazione    | <b>•••</b> | Livello della batteria     |

| Icona | Stato                                    | Icona | Stato                |
|-------|------------------------------------------|-------|----------------------|
| C     | Esaurimento della batteria               | C)    | Batteria in ricarica |
| C×    | Batteria assente o errore della batteria | *     | Bluetooth            |
| 8     | Bluetooth disattivato                    | WLAN  | WLAN disattivata     |

## 5 Nozioni di base

Introduzione alle funzioni di base di HP iPAQ, quali la schermata **Oggi**, l'immissione di testo e la sincronizzazione dei dati.

## La schermata Oggi

Nella schermata **Oggi** vengono visualizzate la data e l'ora e segnalati rapidamente gli stati della carica residua della batteria e degli appuntamenti futuri. Nella parte superiore della schermata **Oggi** sono visualizzate le icone della connettività, l'indicatore del volume e l'orologio.

Nella schermata **Oggi**, toccare l'icona (iPAQ Wireless) per aprire l'applicazione **iPAQ Wireless**. Nella scheda **Tutto** è possibile attivare o disattivare tutte le connessioni wireless.

Per personalizzare la schermata Oggi:

- 1. Toccare Start > Impostazioni > Personale > Oggi.
- 2. Nella scheda Aspetto, selezionare il tema per lo sfondo desiderato nella schermata Oggi.
- 3. Nella scheda Elementi, selezionare gli elementi da visualizzare nella schermata Oggi.
- SUGGERIMENTO: Per modificare l'ordine di visualizzazione degli elementi, toccare Start > Impostazioni > Personale > Oggi. Nella scheda Elementi, toccare Sposta su o Sposta giù.

## Utilizzo di TodayPanel Lite

| Icona | Nome                     | Funzione                                                                                                    |
|-------|--------------------------|----------------------------------------------------------------------------------------------------|
|       | TodayPanel Lite          | Consente di modificare le opzioni di TodayPanel<br>Lite oppure le impostazioni della schermata <b>Oggi</b> .                                                                                             |
|       | Alimentazione a batteria | Consente di visualizzare la quantità di carica<br>rimanente in HP iPAQ. Impostare il periodo di<br>standby, la durata del periodo di disattivazione di<br>HP iPAQ e il metodo di carica USB.             |
| - DU  | Memoria principale       | Consente di visualizzare la quantità di memoria<br>principale disponibile in HP iPAQ. In questa<br>schermata è possibile visualizzare, attivare e<br>interrompere tutti i programmi in esecuzione.       |
|       | Memoria di archiviazione | Consente di visualizzare la quantità di memoria di<br>archiviazione disponibile in HP iPAQ. In questa<br>schermata è possibile visualizzare, attivare e<br>interrompere tutti i programmi in esecuzione. |
| *     | Retroilluminazione       | Consente di visualizzare e modificare le opzioni di retroilluminazione in HP iPAQ.                                                                                                    |

Per utilizzare TodayPanel Lite, toccare la relativa icona, apportare le modifiche necessarie, quindi toccare **ok**.

È possibile modificare le icone di TodayPanel Lite in modalità compatta per liberare spazio nella schermata **Oggi**. È anche possibile modificare le impostazioni di memoria e archiviazione, in modo che vengano visualizzate come percentuali invece di dimensioni file.

Per modificare le icone di TodayPanel Lite in modalità compatta:

- 1. Toccare l'icona (TodayPanel Lite) > **Opzioni** per aprire l'applicazione TodayPanel Lite.
- 2. Toccare l'elenco Display Mode (Modalità di visualizzazione) e selezionare Compact (Compatta).

Per visualizzare la memoria e l'archiviazione come percentuali:

- **1.** Toccare l'icona (TodayPanel Lite) > **Opzioni** per avviare l'applicazione TodayPanel Lite.
- 2. Toccare l'elenco **Display Memory as** (Visualizza memoria come) oppure l'elenco **Display Storage as** (Visualizza archiviazione come) e selezionare la percentuale elencata.
- 3. Toccare ok.

Per rimuovere l'applicazione TodayPanel Lite dalla schermata Oggi:

- 1. Toccare Start > Impostazioni > Personale > Oggi > Elementi.
- 2. Deselezionare la casella di controllo TodayPanel, quindi toccare ok.

Per ulteriori opzioni, visitare il sito Web <u>http://www.rhinocode.com</u> per effettuare l'aggiornamento a TodayPanel.PRO.

## Suggerimenti per il risparmio energetico

È possibile regolare le impostazioni di HP iPAQ in base alle proprie esigenze e in modo da ottimizzare la durata della batteria tra una ricarica e la successiva. Di seguito vengono forniti alcuni consigli per ridurre il consumo della batteria:

- Suoni: ogni volta che viene emessa la notifica di un evento, aumenta il consumo della batteria. Toccare Start > Impostazioni > Personale > Suoni e notifiche per disattivare eventuali notifiche non necessarie.
- Disattivazione automatica della retroilluminazione: toccare Start > Impostazioni > Sistema > Retroilluminazione. Specificare un periodo di attesa breve prima che la retroilluminazione venga disattivata. Nella scheda Alimentazione a batteria, impostare l'opzione Disattiva la retroilluminazione se il dispositivo non è in uso per su 10 secondi.
- Disattivazione delle funzionalità Bluetooth e WLAN: toccare Start > Impostazioni > Connessioni > Wireless Manager. Disattivare sempre le funzionalità Bluetooth e WLAN quando non vengono utilizzate.

HP offre inoltre numerosi accessori per caricare HP iPAQ quando non si è in ufficio per periodi di tempo prolungati, ad esempio il mini cavo di sincronizzazione USB e l'adattatore da viaggio. Utilizzare batterie e caricatori HP originali per ricaricare HP iPAQ.

Per controllare la carica della batteria, toccare **Start > Impostazioni > Sistema > Alimentazione**.

## Tasto di navigazione a 5 vie

Il tasto di **navigazione a 5 vie** consente di accedere al sistema di menu, modificare le impostazioni delle funzioni o giocare. Inoltre, consente di scorrere gli elenchi verso l'alto e verso il basso per selezionare la funzione desiderata.

SUGGERIMENTO: I movimenti verso l'alto e verso il basso sono i movimenti principali durante la navigazione all'interno dei menu o attraverso l'elenco dei **Contatti**. Per modificare le impostazioni delle funzioni e il testo, effettuare movimenti verso sinistra e verso destra. Premere il pulsante per selezionare l'elemento evidenziato sullo schermo.

## Bloccare e sbloccare HP iPAQ

È possibile bloccare HP iPAQ per evitare pressioni accidentali dei tasti durante il trasporto di HP iPAQ.

NOTA: Quando HP iPAQ è bloccato, è comunque possibile ricevere le notifiche della posta elettronica e visualizzare i promemoria degli appuntamenti.

Per bloccare HP iPAQ:

Nella schermata Oggi toccare Dispositivo sbloccato.

Per sbloccare HP iPAQ:

Nella schermata Oggi, toccare Sblocca, quindi, nella schermata Sblocca, toccare nuovamente Sblocca. HP iPAQ è sbloccato e pronto per l'uso.

## **Immissione del testo**

In base alle proprie preferenze, è possibile utilizzare la tastiera visualizzata sullo schermo oppure una funzione di riconoscimento della scrittura manuale come **Riconoscitore elaborato**, **Tastiera, Riconoscitore naturale** o **Transcriber** per immettere il testo.

Per scegliere un metodo di immissione del testo:

- 1. Toccare Start > Impostazioni > Personale > Immissione.
- 2. Nella scheda **Metodo di immissione** selezionare un metodo di immissione del testo e modificare le opzioni in base alle esigenze.
- 3. Toccare ok.

Ora è possibile aprire un programma (ad esempio, Notes) e cominciare a immettere il testo.

| Metodo di immissione del testo | Definizione                                                                                                    |
|--------------------------------|----------------------------------------------------------------------------------------------------|
| Riconoscitore elaborato        | Consente di inserire rapidamente lettere, numeri, simboli e punteggiatura che vengono convertiti in testo.                                      |
| Tastiera                       | Consente di inserire il testo mediante i tasti.                                                                                                 |
| Riconoscitore naturale         | Consente di inserire singolarmente lettere, numeri e punteggiatura che vengono convertiti in testo.                                             |
| Transcriber                    | Consente di inserire scrittura manuale in corsivo, stampatello<br>o misto (combinazione di corsivo e stampatello) e di convertirla<br>in testo. |

 ☆ SUGGERIMENTO: Modificare il metodo di immissione del testo all'interno del programma toccando la freccia (Selezione immissione) e selezionando un metodo di immissione.

## Menu di scelta rapida

Un menu di scelta rapida viene visualizzato quando si tocca e si tiene premuto lo stilo su un elemento. Nel menu sono visualizzati i comandi più comuni per l'elemento specifico. Ad esempio, è possibile eliminare un appuntamento utilizzando i comandi di un menu di scelta rapida.

Quando viene visualizzato il menu di scelta rapida, toccare l'azione che si desidera eseguire.

Per chiudere un menu di scelta rapida senza eseguire un'azione, toccare qualsiasi punto all'esterno del menu.

## Immettere le informazioni utente

Immettere le informazioni personali, quali il nome e l'indirizzo, per facilitare la restituzione di HP iPAQ in caso di smarrimento.

- 1. Premere Start > Impostazioni > Personale > Informazioni utente.
- 2. Nella scheda Identificazione immettere le informazioni personali.
- SUGGERIMENTO: È possibile modificare le informazioni utente direttamente dalla schermata Oggi. A tal fine, selezionare la casella di controllo Informazioni utente durante la personalizzazione della schermata Oggi. Per ulteriori informazioni, vedere La schermata Oggi a pagina 11.

## Soft reset

Un soft reset arresta tutte le applicazioni in esecuzione senza cancellare programmi o dati salvati.

**NOTA:** Chiudere tutte le applicazioni in esecuzione prima di eseguire un soft reset.

Per eseguire un soft reset:

- 1. Individuare il pulsante **Ripristina** incassato in HP iPAQ.
- 2. Premere lievemente con lo stilo sul pulsante Ripristina.

## Hard reset

Un "hard reset" arresta tutte le applicazioni in esecuzione e cancella tutti i programmi installati dall'utente o i dati salvati.

Per eseguire un "hard reset":

- 1. Premere il tasto applicazione 3, il tasto applicazione 2 e il pulsante Registrazione vocale contemporaneamente e premere il pulsante Ripristina una volta.
- Tenere premuto il tasto applicazione 3, il tasto applicazione 2 e il pulsante Registrazione vocale, sino a quando viene visualizzato Clean boot (Ripristino impostaz. iniziali) nella parte inferiore dello schermo.

## Visualizzazione delle informazioni sul sistema operativo

Toccare Start > Impostazioni > Sistema > Informazioni su.

Nella scheda **Versione** vengono visualizzate importanti informazioni sul dispositivo, tra cui il tipo di processore e la quantità di memoria disponibile.

## Modifica del nome di HP iPAQ

Il nome del dispositivo viene usato per individuare HP iPAQ nelle seguenti situazioni:

- Sincronizzazione con un computer
- Connessione alla rete
- NOTA: Se si sincronizzano più dispositivi con lo stesso computer, ciascun dispositivo deve avere un nome univoco.

Per modificare il nome del dispositivo:

- 1. Toccare Start > Impostazioni > Sistema > Informazioni su > ID dispositivo.
- 2. Immettere un nome. Il nome del dispositivo deve iniziare con una lettera, essere composto da lettere comprese tra A e Z e da numeri compresi tra 0 e 9, senza alcuno spazio.

## Modifica delle impostazioni internazionali

Lo stile di visualizzazione di numeri, valuta, data e ora viene specificato nelle impostazioni internazionali.

Per modificare le impostazioni internazionali:

- 1. Toccare Start > Impostazioni > Sistema > Opzioni internazionali > Area.
- 2. Selezionare un paese/una regione.

Le opzioni disponibili nelle altre schede variano in base al paese o alla regione selezionata.

- 3. Per personalizzare le impostazioni aggiuntive, toccare le seguenti schede per visualizzare le opzioni richieste:
  - Area
  - Numero
  - Valuta
  - Ora
  - Data

## **Regolazione del volume**

È possibile modificare il volume di vari suoni, ad esempio il suono udibile quando si toccano i nomi di programmi e le opzioni di menu.

Per regolare il volume:

- 1. Toccare l'icona **(**Altoparlante) nella parte superiore dello schermo.
- 2. Spostare il dispositivo di scorrimento del volume di sistema sul livello di volume desiderato.
- 3. Per azzerare il volume dei suoni di sistema, toccare **Disattivato**.

È anche possibile impostare un suono specifico per un determinato evento.

- 1. Toccare Start > Impostazioni > Personale > Suoni e notifiche.
- 2. Nella scheda **Suoni** scegliere la modalità di ricezione della notifica selezionando le caselle di controllo necessarie.
- Nell'elenco Evento della scheda Notifiche toccare il nome di un evento e scegliere la modalità di ricezione della notifica selezionando le caselle di controllo necessarie. È possibile scegliere tra diverse opzioni, ad esempio un suono speciale, un messaggio o un indicatore luminoso lampeggiante.

🖹 NOTA: La disattivazione dei suoni e delle notifiche LED contribuisce a ridurre il consumo della batteria.

## Modifica delle impostazioni di risparmio energia

Per modificare le impostazioni di risparmio energia:

- 1. Toccare Start > Impostazioni > Sistema > Alimentazione.
- 2. Toccare **Avanzate** e selezionare il periodo di tempo per cui HP iPAQ deve restare acceso quando si utilizza l'alimentazione a batteria o l'alimentazione esterna.

## Regolazione della luminosità della retroilluminazione

È possibile impostare la riduzione della retroilluminazione dopo che è trascorso un periodo di tempo specificato.

Per modificare le impostazioni della retroilluminazione:

- 1. Toccare Start > Impostazioni > Sistema > Retroilluminazione.
- 2. Toccare Alimentazione batteria o Alimentazione esterna.
- 3. Selezionare le opzioni di retroilluminazione preferite.

È anche possibile aumentare o attenuare la luminosità della retroilluminazione.

Spostare il dispositivo di scorrimento accanto all'icona 🖤 (Retroilluminazione) per aumentare o attenuare la luminosità. È anche possibile modificare la luminosità toccando Start > Impostazioni > Sistema > Retroilluminazione > Luminosità.

## Installazione e disinstallazione di programmi

Per installare programmi su HP iPAQ:

- 1. Utilizzare un cavo di sincronizzazione con connettore HP a 24 pin per collegare HP iPAQ al computer.
- 2. Seguire le istruzioni dell'installazione guidata fornita con il programma da installare.
- Controllare lo schermo di HP iPAQ per verificare se occorre svolgere altre operazioni per completare l'installazione del programma.

Per disinstallare dei programmi da HP iPAQ:

- 1. Toccare Start > Impostazioni > Sistema > Disinstallaz. App.
- 2. Selezionare le caselle di controllo dei programmi da disinstallare, quindi toccare Rimuovi.

NOTA: Disinstallando un programma da HP iPAQ, si può aumentare la disponibilità di memoria del dispositivo.

Se per qualsiasi motivo si dovessero perdere dei programmi installati su HP iPAQ, è possibile reinstallarne la maggior parte con qualsiasi software di sincronizzazione. Per ulteriori informazioni, vedere <u>Software di sincronizzazione a pagina 62</u>.

## Apertura e chiusura di programmi

Non è necessario uscire da un programma per aprirne un altro o per risparmiare la memoria: il sistema gestisce la memoria automaticamente.

Per aprire un programma, toccare **Start**, quindi selezionare il programma desiderato dall'elenco. Se il programma desiderato non è disponibile, toccare **Start > Programmi**.

Nella maggior parte dei casi, selezionando **x** o **ok** si chiude l'applicazione, ma senza interromperne l'esecuzione in memoria. È possibile tuttavia chiudere l'applicazione manualmente.

- 1. Toccare Start > Impostazioni > Sistema > Memoria > Programmi in esecuzione.
- 2. Nell'elenco **Programmi in esecuzione** toccare il programma che si desidera chiudere, quindi **Stop**.

## Impostazione di avvisi e orologi

Per impostare un avviso su HP iPAQ:

- 1. Toccare Start > Impostazioni > Sistema > Orologio e avvisi > Avvisi.
- 2. Toccare < Descrizione> per immettere un nome per l'avviso.
- Toccare un giorno della settimana per cui impostare l'avviso. È anche possibile impostare l'avviso per più giorni.
- 4. Toccare l'ora sullo schermo e impostare l'ora dell'avviso.
- Toccare l'icona (Avviso) per specificare il tipo di avviso. È possibile scegliere un suono singolo o ripetuto.
- 6. Se si sceglie di riprodurre un suono, toccare l'elenco accanto alla casella di controllo **Riproduci** suono, quindi toccare il suono che si desidera impostare.

Per impostare l'ora su HP iPAQ:

- 1. Toccare Start > Impostazioni > Sistema > Orologio e avvisi > Ora.
- Selezionare Principale per impostare il fuso orario, l'ora locale e la data quando si è nel paese di residenza. Selezionare Secondario per impostare le stesse opzioni quando si è in viaggio.

## Visualizzazione dell'orologio nella barra del titolo

Quando si visualizzano determinati programmi, l'orologio potrebbe non essere presente nella barra del titolo. Per visualizzare sempre l'orologio nella barra del titolo:

- 1. Toccare Start > Impostazioni > Sistema > Orologio e avvisi.
- Nella scheda Altro toccare la casella di controllo Visualizza l'orologio sulla barra del titolo in tutti i programmi per selezionarla.

# Regolazione della velocità di scorrimento tra gli elementi di un elenco

Per modificare la velocità di scorrimento:

- 1. Toccare Start > Impostazioni > Personale > Pulsanti > Controllo freccia Su/Giù.
- 2. In **Ritardo iniziale** spostare il dispositivo di scorrimento in modo da ridurre o aumentare il ritardo iniziale prima di iniziare lo scorrimento.
- In Velocità di ripetizione spostare il dispositivo di scorrimento in modo da modificare la velocità di scorrimento da un elemento all'altro.

## 6 Connessioni

HP iPAQ può connettersi ad altri palmari, computer, reti di computer e Internet per lo scambio di informazioni. Esistono diverse modalità di connessione:

- WLAN
- Bluetooth

È possibile accedere a questi tipi di connessione toccando Start > Impostazioni > Connessioni.

## WLAN

La presenza di un accesso wireless ovvia alla necessità di utilizzare dei cavi per collegare HP iPAQ a Internet. Questi punti di accesso trasmettono dati da e verso i dispositivi wireless. HP iPAQ è in grado di connettersi a un dispositivo 802.11b/g IEEE o direttamente ad altri dispositivi abilitati per WLAN.

Grazie alla tecnologia WLAN è possibile:

- Accedere a Internet
- Inviare e ricevere messaggi di posta elettronica
- Accedere alle informazioni contenute nelle reti aziendali
- Usare reti private virtuali (VPN) per l'accesso remoto protetto
- Usare gli hotspot per effettuare una connessione wireless

Nella schermata Oggi toccare l'icona 💷 (iPAQ Wireless) per accedere alle funzioni WLAN.

NOTA: L'uso di Internet con connessione remota e wireless, di posta elettronica, reti aziendali e altre comunicazioni wireless come i dispositivi Bluetooth, potrebbe richiedere l'acquisto separato di hardware supplementare e di altre apparecchiature compatibili, oltre che dell'infrastruttura WLAN standard e di un contratto di abbonamento. Non tutto il contenuto Web potrebbe essere disponibile: per visualizzare alcuni contenuti può essere necessario installare software aggiuntivo.

### **Terminologia WLAN**

Quando si inizia a utilizzare la tecnologia WLAN, è consigliabile acquisire familiarità con la terminologia riportata di seguito.

| Termine                            | Definizione                                                                                                    |
|------------------------------------|----------------------------------------------------------------------------------------------------|
| Standard 802.11                    | Specifica standard approvata della tecnologia di trasmissione radio approvata dall'IEEE (Institute of Electrical and Electronics Engineers) e utilizzata per le reti locali wireless (WLAN).                                          |
| Da dispositivo a computer o ad hoc | Modalità che non utilizza punti di accesso. Fornisce la connettività peer-to-peer in una LAN wireless.                                                                                                    |
| DNS (Domain Name System)           | Modo in cui i nomi di dominio in Internet vengono individuati e tradotti in indirizzi IP. Si tratta<br>di un nome facile da memorizzare per un indirizzo Internet. Ogni sito Web ha il proprio indirizzo<br>IP specifico su Internet. |
| Crittografia                       | Processo di conversione alfanumerica (lettere e/o numeri) dei dati principalmente utilizzato per la protezione contro utenti non autorizzati.                                                                                         |

| Termine        | Definizione                                                                                                    |
|----------------|----------------------------------------------------------------------------------------------------|
| Hotspot        | Aree pubbliche o private dalle quali è possibile accedere al servizio WLAN. Questi punti di connessione wireless si trovano, ad esempio, nelle biblioteche, negli Internet bar, negli hotel, nelle aerostazioni o nei centri congressi. Il servizio può essere gratuito o a pagamento. |
| Infrastruttura | Modalità di connessione che utilizza i punti di accesso wireless per connettersi alle reti.                                                                                                    |

## Connessione automatica a una rete WLAN

Quando si accende il dispositivo radio WLAN, HP iPAQ rileva automaticamente le reti WLAN che trasmettono i propri segnali. Se la rete WLAN prescelta non è impostata per trasmettere il segnale, sarà necessario collegarsi manualmente. Prima di provare a connettersi a una rete WLAN, è opportuno rivolgersi all'amministratore di rete per stabilire se siano necessarie le informazioni di autenticazione.

Per effettuare la connessione automatica a una rete WLAN:

- Toccare l'icona (iPAQ Wireless).
- Toccare l'icona with the autivare la WLAN, quindi toccare la scheda WLAN.
- Quando HP iPAQ rileva una rete WLAN, verrà richiesto di scegliere se si desidera effettuare la connessione. Selezionare la rete alla quale si desidera connettersi, quindi toccare ok. HP iPAQ rileva più reti.

#### Connessione manuale a una rete WLAN

È possibile aggiungere manualmente una rete wireless immettendo le informazioni di impostazione per aggiungere la rete. Prima di provare a connettersi a una rete WLAN, rivolgersi all'amministratore di rete per stabilire se siano necessarie le informazioni di autenticazione.

Per connettersi manualmente a una rete WLAN:

- Toccare l'icona (iPAQ Wireless).
- Toccare l'icona (WLAN) per attivare la WLAN, quindi toccare la scheda WLAN.
- 3. Toccare Start > Impostazioni > Connessioni > HP iPAQ Wireless > WLAN > Visualizza reti WLAN > Wireless > Aggiungi nuovo....
- 4. Immettere il nome della rete.
- Scegliere un metodo di connessione. Selezionare Internet per collegarsi a Internet tramite un provider Internet (ISP) oppure selezionare Ufficio per connettersi a una rete aziendale. Selezionare l'impostazione Ufficio solo se la rete richiede un server proxy.
- 6. Toccare Avanti.
  - Per utilizzare l'autenticazione, selezionare il metodo di autenticazione dall'elenco Autenticazione.
  - Per utilizzare la crittografia dei dati, selezionare il metodo di codifica dall'elenco Crittografia dati.
  - Per usare automaticamente una chiave di rete, toccare Chiave fornita automaticamente oppure immettere la Chiave di rete e l'Indice chiave.
  - Toccare Avanti, quindi toccare Fine.

NOTA: Per eliminare una connessione, toccare Start > Impostazioni > Connessioni > HP iPAQ Wireless > WLAN > Visualizza reti WLAN > Wireless. Toccare e tenere premuto lo stilo sulla connessione che si desidera rimuovere, quindi toccare l'opzione Rimuovi impostazioni.

### **Cercare un indirizzo IP**

Per trovare un indirizzo IP:

- 1. Toccare l'icona 💷 (iPAQ Wireless).
- 2. Toccare l'icona (WLAN) per attivare la WLAN, quindi toccare la scheda WLAN.
- Connettersi a una rete automaticamente o manualmente toccando Start > Impostazioni > Connessioni > HP iPAQ Wireless > WLAN > Visualizza reti WLAN > Schede di rete.
- Selezionare una rete WLAN. L'indirizzo IP WLAN viene visualizzato nella parte inferiore dello schermata WLAN.

#### Eliminazione di una rete wireless

È possibile eliminare le reti immesse manualmente. Tuttavia, se una rete è stata rilevata automaticamente, non è possibile eliminarla.

Per eliminare una rete wireless esistente o disponibile:

- 1. Toccare l'icona 🔯 (iPAQ Wireless).
- 2. Toccare l'icona (WLAN) per attivare la WLAN, quindi toccare la scheda WLAN.
- 3. Toccare WLAN > Visualizza reti WLAN > Wireless.
- Nella casella Configurazione reti wireless toccare e tenere premuto lo stilo sulla rete da eliminare.
- 5. Toccare Rimuovi impostazioni.

### Configurazione delle impostazioni di autenticazione 802.1x

Prima di completare questa procedura, contattare l'amministratore di rete per stabilire se occorrono i dati di autenticazione.

Per configurare le impostazioni di autenticazione 802.1x:

- Per immettere manualmente le informazioni, toccare Start > Impostazioni > Connessioni > HP iPAQ Wireless > WLAN > Visualizza reti WLAN.
- 2. Nell'elenco **Configurazione reti wireless** selezionare la rete che si desidera configurare.
- Toccare Avanti fino a visualizzare la seconda schermata Configurazione autenticazione di rete.
- Per una maggiore sicurezza, selezionare la casella di controllo Abilita controllo accesso alla rete mediante IEEE 802.1x, selezionare il tipo di EAP necessario, quindi toccare Fine.

## Bluetooth

La tecnologia wireless Bluetooth consente la comunicazione di dati a corto raggio di azione e utilizza la diversificazione di frequenza nei timeslot, gestendo simultaneamente le trasmissioni voce e dati. I

segnali Bluetooth evitano le interferenze di altri segnali passando a una nuova frequenza dopo aver trasmesso o ricevuto un pacchetto di dati. Questa tecnologia è pertanto solida, economica e sostituisce i cavi di collegamento tra dispositivi, garantendo livelli di protezione elevata.

## **Terminologia Bluetooth**

Quando si inizia a utilizzare la tecnologia Bluetooth, è consigliabile acquisire familiarità con la terminologia riportata di seguito.

| Termine                                   | Definizione                                                                                                    |
|-------------------------------------------|----------------------------------------------------------------------------------------------------|
| Autenticazione                            | Verifica di una passkey numerica prima di completare una connessione o un'attività.                                                                                                    |
| Autorizzazione                            | Approvazione di una connessione, di un accesso o di un'attività prima del relativo completamento.                                                                                                    |
| Accoppiamento (dispositivi<br>accoppiati) | Creazione di una connessione affidabile tra il proprio dispositivo e un altro. Dopo aver creato il legame, i due dispositivi sono accoppiati. Un dispositivo accoppiato non richiede l'autenticazione o l'autorizzazione. |
| Indirizzo dispositivo                     | Indirizzo elettronico univoco di un dispositivo Bluetooth.                                                                                                    |
| Rilevamento di dispositivi                | Identificazione e riconoscimento di un altro dispositivo Bluetooth.                                                                                                    |
| ID dispositivo                            | Nome fornito da un dispositivo Bluetooth quando viene rilevato da un altro dispositivo.                                                                                                    |
| Crittografia                              | Metodo di protezione dei dati.                                                                                                    |
| Passkey                                   | Codice da immettere per autenticare le connessioni o le attività richieste da altri dispositivi.                                                                                                    |
| PIM (Personal Information<br>Manager)     | Raccolta di programmi utilizzati per gestire le attività quotidiane (ad esempio: Contatti, Calendario e Attività).                                                                                                    |
| Profili                                   | Raccolta di impostazioni Bluetooth.                                                                                                    |
| Rilevamento di servizi                    | Identificazione dei programmi in comune con altri dispositivi.                                                                                                    |

## **Bluetooth Manager**

Utilizzare Bluetooth Manager per:

- Stabilire connessioni
- Scambiarsi biglietti da visita
- Visualizzare collegamenti

Per accedere a Bluetooth Manager:

- 1. Toccare l'icona 💷 (iPAQ Wireless).
- 2. Toccare la scheda Bluetooth, quindi toccare l'icona 🚨 (Bluetooth) per attivare Bluetooth.

#### 3. Toccare Bluetooth > Impostazioni Bluetooth > Bluetooth Manager.

Quando è necessario individuare un dispositivo ed effettuare una connessione, toccare **Nuovo**. Il browser Bluetooth cerca quindi altri dispositivi Bluetooth.

### **Bluetooth Phone Manager**

Utilizzare Bluetooth Phone Manager per connettere HP iPAQ a un telefono cellulare abilitato per Bluetooth, in modo da utilizzare il telefono come modem per navigare in Internet o trasferire altre informazioni. A tale scopo, creare una connessione Bluetooth tra HP iPAQ e il telefono cellulare, quindi inviare le informazioni al telefono tramite Bluetooth. Il telefono inoltra le informazioni sulla linea telefonica, quindi rimanda indietro a HP iPAQ qualsiasi informazione richiesta sulla connessione.

**NOTA:** Accertarsi che HP iPAQ e il telefono cellulare siano attivati, visibili e a distanza ravvicinata.

Per creare una connessione tra HP iPAQ e un telefono cellulare con Bluetooth Phone Manager:

- 1. Toccare Start > BT Phone Manager.
- 2. Se si utilizza l'applicazione per la prima volta, toccare Sì per impostare un accoppiamento con un telefono Bluetooth.
- Seguire le istruzioni visualizzate sullo schermo per creare un accoppiamento tra HP iPAQ e il telefono.

Per ulteriori informazioni, avviare Bluetooth Phone Manager e toccare Strumenti > Guida.

### Eseguire una connessione a un computer tramite Bluetooth

Per ottenere i migliori risultati, collegare HP iPAQ al computer utilizzando un mini cavo di sincronizzazione USB per stabilire una relazione di sincronizzazione prima di effettuare la connessione via Bluetooth.

Per eseguire una connessione a un computer tramite Bluetooth:

- 1. Seguire le istruzioni fornite nella guida del software di sincronizzazione sul computer per configurare Bluetooth sul computer.
- 2. Su HP iPAQ toccare Start > Impostazioni > Connessioni > Bluetooth > Bluetooth Manager.
- 3. Toccare Browse files on a remote device (Sfoglia file di un dispositivo remoto).
- 4. Toccare il nome del computer a cui si desidera connettersi.
- 5. Selezionare la casella di controllo **Use a secure, encrypted connection** (Usa una connessione protetta e crittografata), quindi toccare **Fine**.
- Immettere un codice PIN per l'accoppiamento tra HP iPAQ e computer su entrambi i dispositivi per avviare il trasferimento dei dati.
  - ☆ SUGGERIMENTO: Per ridurre il consumo della batteria, disattivare Bluetooth dopo la sincronizzazione.

### Profili di un dispositivo Bluetooth

Le funzioni supportate da Bluetooth sono indicate con il termine di servizi o profili. La comunicazione può avvenire solo con dispositivi Bluetooth che supportano almeno uno dei seguenti profili:

- ActiveSync: utilizza SPP (Serial Port Profile) per connettersi ad ActiveSync sul computer
- A2DP (Advanced Audio Distribution Profile)
- AVRCP (Audio Video Remote Control Profile)
- BIP (Basic Imaging Profile)
- BPP (Basic Printer Profile)

- DUN (Dial-up Networking)
- FTP (File Transfer Protocol)
- GAP (Generic Access Profile)
- HSP (Headset Support Profile)
- HID (Human Interface Device Profile)
- Protocollo OBEX (Object Exchange)
- Protocollo OPP (Object Push)
- PAN (Personal Area Network)
- SPP (Serial Port Profile)
- SDP (Service Discovery Protocol)

### Creazione, terminazione e accettazione di una relazione Bluetooth

È possibile scambiare informazioni tra HP iPAQ e un altro dispositivo che dispone delle stesse funzionalità Bluetooth. A tale scopo, sarà necessario innanzitutto creare una relazione Bluetooth tra i due dispositivi.

NOTA: Per scambiare informazioni tra due dispositivi abilitati Bluetooth, accertarsi che Bluetooth sia attivato su entrambi i dispositivi. I dispositivi devono essere in modalità rilevabile.

Per creare una relazione:

- 1. Assicurarsi che i due dispositivi siano attivati, visibili e a distanza ravvicinata.
- 2. Toccare Start > Impostazioni > Connessioni > Bluetooth.
- 3. Toccare Bluetooth Manager > Nuovo > Explore a Bluetooth Device (Cerca un dispositivo Bluetooth). HP iPAQ ricerca altri dispositivi Bluetooth e li visualizza nell'elenco.
- 4. Selezionare il servizio che si desidera utilizzare dall'elenco Service Selection (Selezione servizi), quindi toccare Avanti.
- 5. In Protezione, se si desidera utilizzare una connessione protetta e crittografata (consigliata per maggiore sicurezza) selezionare la casella di controllo Use a secure, encrypted connection (Usa una connessione protetta e crittografata) e fare clic su Avanti. Altrimenti, lasciare vuoto il campo Protezione e toccare Avanti.
- 6. Immettere la stessa passkey nell'altro dispositivo.
- 7. Toccare Fine.
- 8. Per assegnare un nome più significativo alla relazione, toccare e tenere premuto lo stilo sul nome del dispositivo sotto **My Shortcuts** (Collegamenti) e toccare **Rinomina**.

Per terminare una relazione Bluetooth:

- 1. Toccare Start > Impostazioni > Connessioni > Bluetooth > Bluetooth Manager.
- 2. Toccare e tenere premuto lo stilo sulla relazione che si desidera terminare.
- 3. Toccare Elimina e toccare Sì.

Per accettare una relazione Bluetooth:

- 1. Assicurarsi che il dispositivo sia attivato, visibile e a distanza ravvicinata.
- 2. Quando viene richiesto di accettare una relazione con il dispositivo richiedente, toccare OK.
- 3. Se richiesta, immettere una passkey alfanumerica composta da un numero di caratteri compreso tra 1 e 16 nella casella **Passkey** e toccare **OK**. Immettere la stessa passkey nel dispositivo che richiede la relazione. L'uso della passkey offre maggiore sicurezza.
- 4. Toccare Fine.

Se risulta impossibile rilevare un altro dispositivo, provare quanto segue:

- Accertarsi che Bluetooth sia attivo.
- Avvicinare i dispositivi.
- Accertarsi che il dispositivo al quale si sta tentando di connettersi sia acceso e in modalità rilevabile.

#### Ridenominazione di una relazione Bluetooth

Per rinominare una relazione Bluetooth:

- 1. Toccare Start > Impostazioni > Connessioni > Bluetooth.
- 2. Toccare Bluetooth Manager.
- 3. Nella scheda **My Shortcuts** (Collegamenti), toccare e tenere premuta la relazione che si desidera rinominare, quindi toccare **Rinomina**.
- 4. Immettere un nuovo nome per la relazione.
- 5. Toccare ok.

#### Accoppiamento e annullamento dell'accoppiamento dei dispositivi

È possibile accoppiare i dispositivi in modo che si scambino una chiave di sicurezza generata da un computer prima di ogni connessione. La chiave di sicurezza viene generata da un esclusivo indirizzo del dispositivo Bluetooth, un numero casuale e una password definita dall'utente. Dopo aver accoppiato due dispositivi, tra essi verrà stabilita una relazione sicura. Non è necessario specificare ulteriori dati. Sarà possibile eseguire connessioni e attività tra i dispositivi accoppiati senza la necessità di concedere costantemente l'autorizzazione

Per accoppiare i dispositivi:

- 1. Toccare l'icona 💷 (iPAQ Wireless).
- 2. Toccare la scheda Bluetooth, quindi toccare l'icona 🚨 (Bluetooth) per attivare Bluetooth.
- 3. Toccare Bluetooth > Connessioni Bluetooth > Menu > Paired Devices (Dispositivi accoppiati).
- 4. Toccare Aggiungi.
- 5. Toccare l'icona Ricerca e riferimento.
- 6. Toccare un dispositivo.
- 7. Immettere una password nel campo Passkey.
- 8. Toccare ok.
- 9. Immettere la stessa password nell'altro dispositivo.

Se sono visibili altri dispositivi, ma non è possibile connettersi ad essi o scambiare dati, provare a effettuare le seguenti operazioni:

- Assicurarsi che l'altro dispositivo non abbia limitato l'accesso.
- Provare ad avviare un accoppiamento dall'altro dispositivo. Alcuni dispositivi Bluetooth possono solo avviare l'accoppiamento, ma non rispondere a richieste di accoppiamento inviate da altri dispositivi.

Se risulta impossibile rilevare altri dispositivi o connetterli a HP iPAQ, provare quanto segue:

- Accertarsi che Bluetooth sia attivo.
- Assicurarsi di non aver limitato il rilevamento del proprio dispositivo da parte di altri dispositivi.
   Vedere <u>Utilizzo di una passkey o di un legame a pagina 27</u> per ulteriori informazioni.
- Verificare le impostazioni Bluetooth per assicurarsi di aver consentito il rilevamento del proprio dispositivo da parte di altri dispositivi al fine di effettuare una connessione. Vedere <u>Come rendere</u> <u>rilevabile un dispositivo a pagina 26</u> per ulteriori informazioni.

Per rimuovere una relazione di accoppiamento tra dispositivi:

- Toccare l'icona (iPAQ Wireless).
- 2. Accertarsi che Bluetooth sia già attivo. In caso contrario, attivare Bluetooth.
- Toccare Bluetooth > Connessioni Bluetooth > Menu > Paired devices (Dispositivi accoppiati).
- 4. Toccare il nome di un dispositivo.
- 5. Toccare Rimuovi.
- 6. Toccare Sì per rimuovere l'accoppiamento.

#### Connessione a un auricolare Bluetooth

È possibile utilizzare un auricolare Bluetooth (o qualsiasi altro dispositivo viva voce Bluetooth) con HP iPAQ quando si crea una relazione tra essi.

Per eseguire una connessione a un auricolare Bluetooth:

- 1. Assicurarsi che i due dispositivi siano attivati, visibili e a distanza ravvicinata.
- 2. Toccare Start > Impostazioni > Connessioni > HP iPAQ Wireless.
- Toccare Bluetooth > Connessioni Bluetooth > Menu > New Shortcut (Nuovo collegamento).
- 4. Selezionare l'impostazione **Hands-free/Headset** (Mani libere/Auricolare) e seguire le istruzioni visualizzate sullo schermo.

#### Come rendere rilevabile un dispositivo

Quando HP iPAQ è rilevabile, altri dispositivi con funzionalità Bluetooth possono rilevare HP iPAQ e tentare di trasmettere ad esso delle informazioni, stabilire una relazione o utilizzare un servizio Bluetooth.

Per rendere rilevabile un dispositivo:

- 1. Toccare Start > Impostazioni > Connessioni.
- 2. Toccare Bluetooth > Accesso facilitato.
- 3. Selezionare la casella di controllo Allow other devices to connect (Consenti ad altri dispositivi di connettersi), quindi selezionare la casella Other devices can discover me (Rendi rilevabile ad altri dispositivi).
- NOTA: Se non si desidera che HP iPAQ sia rilevabile, deselezionare la casella di controllo Allow other devices to connect (Consenti ad altri dispositivi di connettersi).

### Visualizzazione delle impostazioni Bluetooth

Per visualizzare le impostazioni Bluetooth:

- Toccare l'icona (iPAQ Wireless).
- 2. Toccare la scheda Bluetooth, quindi toccare l'icona 🚨 (Bluetooth) per attivare Bluetooth.
- 3. Toccare Bluetooth > Impostazioni Bluetooth.

#### Autorizzazione di accesso ai servizi

Se si sceglie di richiedere l'autorizzazione di accesso ai servizi, è necessario autorizzare ciascuna connessione. HP iPAQ richiede sempre se autorizzare la connessione.

- 1. Toccare l'icona 🔯 (iPAQ Wireless).
- 2. Toccare la scheda Bluetooth, quindi toccare l'icona 🚨 (Bluetooth) per attivare Bluetooth.
- 3. Toccare Bluetooth > Impostazioni Bluetooth > Servizi.
- 4. Toccare il servizio da attivare: Trasferimento file, Information Exchange (Scambio informazioni), Porta seriale, Personal Network Server (Server di rete personale), PIM Synchronization (Sincronizzazione PIM) o Audio Gateway (Gateway audio).
- 5. Selezionare Authorization required (Autorizzazione richiesta).
- 6. Toccare ok.

### Utilizzo di una passkey o di un legame

Per creare una connessione protetta con un altro dispositivo è possibile utilizzare la funzione di passkey o un legame stabilito. È anche possibile aggiungere la crittografia dati a questo tipo di protezione. Una passkey è un codice da immettere per autenticare le connessioni richieste da altri dispositivi. La passkey deve essere nota e utilizzata da entrambe le parti, altrimenti la connessione non sarà consentita.

- 1. Toccare l'icona 💷 (iPAQ Wireless).
- 2. Toccare la scheda Bluetooth, quindi toccare l'icona 🚨 (Bluetooth) per attivare Bluetooth.
- 3. Toccare Bluetooth > Impostazioni Bluetooth > Servizi.
- 4. Toccare il servizio da attivare: Trasferimento file, Information Exchange (Scambio informazioni), Porta seriale, Personal Network Server (Server di rete personale), PIM Synchronization (Sincronizzazione PIM) o Audio Gateway (Gateway audio).

- 5. Se si desidera ulteriore protezione, selezionare **Authorization required** (Autorizzazione richiesta) e **Authentication (Passkey) required** (Autenticazione (Passkey) richiesta).
- 6. Selezionare **Encryption Required** (Crittografia richiesta) per crittografare tutti i dati scambiati tra i dispositivi.
- 7. Toccare ok.

## Impostazione di una cartella condivisa Bluetooth

È possibile determinare a quale cartella dovranno accedere gli altri dispositivi quando si connettono a HP iPAQ.

- Toccare l'icona (iPAQ Wireless).
- 2. Toccare la scheda Bluetooth, quindi toccare l'icona 🚨 (Bluetooth) per attivare Bluetooth.
- 3. Toccare Bluetooth > Impostazioni Bluetooth > Servizi > Trasferimento file.
- 4. In Service Settings (Impostazioni di servizio), selezionare le impostazioni preferite.
- 5. Toccare Avanzate....
- 6. Toccare l'icona 📁 (Cartella) e individuare la cartella file richiesta.
- 7. Toccare ok.

### **Bluetooth Stack 2.0/EDR**

La tecnologia A2DP (Advanced Audio Distribution Profile) consente di inviare musica stereofonica di qualità CD da un dispositivo all'altro mediante la funzionalità wireless Bluetooth. A2DP è una delle modalità disponibili per la tecnologia Bluetooth.

NOTA: Gli auricolari stereo Bluetooth supportano il profilo A2DP, ma affinché l'utente possa usufruire di questa funzione, il modello di iPAQ e il sistema operativo dovranno essere compatibili con A2DP. I sistemi operativi da Windows Mobile 5.0 (basato sul kernel di Windows CE 5.0) in poi sono compatibili con A2DP e lo supportano completamente se si utilizza un dispositivo appropriato (incorporato nel PDA o nel telefono).

## Impostazioni avanzate

#### **Connessione agli URL Intranet**

Per connettersi ai siti Intranet i cui indirizzi URL contengono dei punti (ad esempio, intranet.nomesocietà.com), occorre aggiungerli all'elenco **Eccezioni URL ufficio**.

Per connettersi agli URL Intranet:

- 1. Toccare Start > Impostazioni > Connessioni > Connessioni > Avanzate > Eccezioni....
- 2. Toccare Aggiunta nuovo URL....
- 3. In URL ufficio, immettere l'URL Intranet.
- NOTA: Se si utilizzano molti URL della stessa azienda con una radice simile, è possibile evitare di inserirli individualmente specificando \*.nomesocietà.com.
### Modifica di un URL Intranet

Per modificare un URL Intranet:

- 1. Toccare Start > Impostazioni > Connessioni > Connessioni > Avanzate > Eccezioni.
- 2. Toccare l'eccezione URL Intranet da modificare, quindi apportare le modifiche desiderate.
- NOTA: Per eliminare un'eccezione URL ufficio, toccare e tenere premuto lo stilo su di essa nell'elenco, quindi toccare Elimina.

### Configurazione delle impostazioni del server Proxy

Se si è connessi al proprio provider Internet o a una rete privata durante la sincronizzazione, verranno scaricate le opportune impostazioni proxy dal computer. Se le impostazioni non sono disponibili sul computer oppure è necessario modificarle, è possibile farlo manualmente.

Prima di iniziare, richiedere le seguenti informazioni all'ISP o all'amministratore di rete:

- Nome utente
- Password
- Nome server proxy
- Porta
- Tipo di protocollo Socks utilizzato

Per configurare le impostazioni del server proxy:

- 1. Toccare Start > Impostazioni > Connessioni > Connessioni.
- 2. Se non è stato configurato un server Proxy, toccare **Imposta il server proxy**, altrimenti toccare **Modifica il server proxy**.
- 3. Selezionare le caselle di controllo **Questa rete dispone di una connessione a Internet** e **Questa rete utilizza un server proxy per la connessione a Internet**.
- 4. Nella casella Server proxy, immettere il nome del server proxy.
- 5. Per modificare impostazioni quali il numero di porta o il tipo di server proxy, toccare **Avanzate...** e modificare le impostazioni appropriate.

### Impostazione di un gateway WAP (Wireless Access Point)

Per accedere ai siti WAP tramite Internet Explorer, configurare il dispositivo per l'uso di un gateway WAP.

Prima di iniziare, richiedere le seguenti informazioni all'ISP o all'amministratore di rete:

- Nome utente
- Password
- Numero di telefono server ISP
- Nome del server gateway WAP
- Numero porta

Per impostare un gateway WAP:

- Toccare Start > Impostazioni > Connessioni > Connessioni > Avanzate > Selezione reti > My Work Network (Rete ufficio) > Modifica.... Se non è stato configurato un server proxy, toccare Nuovo...
- 2. Nella scheda Impostazioni proxy, selezionare le caselle di controllo Questa rete dispone di una connessione a Internet e Questa rete utilizza un server proxy per la connessione a Internet.
- 3. Se necessario, immettere il nome del server proxy nella casella **Server proxy**.
- 4. Toccare Avanzate... > WAP.
- Nella casella Server, immettere il nome del server gateway WAP. In Porta, immettere il numero di porta. Il numero di porta WAP più comune è 9201.
- 6. Immettere eventuali credenziali di accesso richieste dal server del gateway WAP.

### Configurazione delle impostazioni proxy avanzate

- 1. Per il tipo di server appropriato, immettere il nome del server proxy e la porta.
- 2. Se necessario, immettere le proprie credenziali per connettersi al server proxy.
- **3.** Se si sta configurando un proxy Socks, selezionare **Socks 4** o **Socks 5**. Se si utilizza Socks 5, immettere le proprie credenziali per connettersi al server proxy.

### Impostazioni di connessione avanzate

- Toccare l'icona (iPAQ Wireless).
- Toccare l'icona (WLAN) per attivare la rete WLAN.
- Per connettersi a una rete, toccare Start > Impostazioni > Connessioni > Connessioni > Avanzate > Selezione reti.
- 4. Selezionare Nome ISP per connettersi a Internet tramite un provider Internet (ISP) oppure selezionare My Work Network (Rete ufficio) per connettersi a una rete aziendale. Selezionare My Work Network (Rete ufficio) solo se la rete richiede un server proxy. Se è necessario modificare o creare il nome di gestione di una nuova rete, toccare Modifica... o Nuovo..., quindi toccare ok.
- 5. Nella schermata **Connessioni** toccare **Avanzate** per impostare le proprie regole di composizione ed eccezioni, quindi toccare **ok**.

#### Impostazione di una connessione a un server VPN

Una connessione VPN permette di connettersi in modo sicuro ai server, ad esempio di una rete aziendale, tramite Internet.

Prima di iniziare, richiedere le seguenti informazioni all'amministratore di rete:

- Nome utente
- Password
- Nome dominio

- Impostazioni TCP/IP
- Nome host o indirizzo IP del server VPN

Per impostare una connessione a un server VPN:

- 1. Toccare Start > Impostazioni > Connessioni > Connessioni.
- 2. In **My Work Network** (Rete ufficio) toccare **Aggiungi una connessione server VPN** e seguire le istruzioni nella procedura guidata Nuova connessione.
- 3. Nella maggior parte dei casi non sarà necessario modificare le impostazioni avanzate. Tuttavia, è necessario modificarle nei seguenti casi:
  - Il server a cui si sta effettuando la connessione non utilizza indirizzi assegnati in modo dinamico ed è necessario immettere le proprie impostazioni TCP/IP.
  - È necessario modificare le impostazioni DNS o WINS del server.

In uno di questi casi, nella schermata **VPN** toccare **Avanzate...** e immettere le informazioni richieste. Toccare **ok** per salvare le modifiche e tornare alla schermata **VPN**.

4. Per visualizzare ulteriori informazioni per qualsiasi schermata della procedura guidata oppure durante la modifica delle impostazioni, toccare **Guida**.

### Modifica di un nome gruppo connessione

Il dispositivo è già configurato con due gruppi di impostazioni di connessione: **Nome ISP** e **My Work Network** (Rete ufficio). È comunque possibile modificare il nome di questi gruppi. Ad esempio, se si inseriscono tutte le impostazioni aziendali in **My Work Network Connections** (Connessioni rete ufficio), sarà possibile modificare il nome della propria società.

- 1. Toccare Start > Impostazioni > Connessioni > Connessioni.
- 2. Dopo aver creato una nuova connessione, in **Nome ISP** o **My Work Network** (Rete ufficio), toccare **Aggiungi una connessione modem** per creare una nuova connessione.
- 3. In Nome ISP o in My Work Network (Rete ufficio) toccare Gestisci le connessioni esistenti.
- 4. Toccare Generale.
- 5. Immettere un nome per il gruppo di impostazioni, quindi toccare ok.

### Terminazione di una connessione

È consigliabile chiudere la connessione al termine dell'utilizzo. Ciò consente di liberare risorse su HP iPAQ e di risparmiare costi di connessione.

- Se la connessione è stata effettuata tramite modem o VPN, toccare Connessioni > Disconnetti.
- Nel caso di una connessione via cavo, scollegare HP iPAQ dal cavo o dal supporto.
- Quando è stata effettuata la connessione tramite Bluetooth, toccare Start > Impostazioni > Connessioni > Bluetooth > Bluetooth Manager > Active Connection (Connessione attiva). Toccare e tenere premuto lo stilo sul nome della connessione, quindi toccare l'opzione Disconnetti.
- Quando è stata effettuata la connessione tramite scheda di rete (Ethernet), rimuovere la scheda da HP iPAQ.

## 7 HP Photosmart Mobile

## **HP** Photosmart Mobile

Con HP Photosmart Mobile è possibile:

- Visualizzare le immagini archiviate in HP iPAQ o in una scheda di memoria.
- Aggiungere un nota vocale o scritta alle immagini.
- Stampare immagini.
- Visualizzare una presentazione.
- Inviare immagini come allegati di posta elettronica o tramite Bluetooth.
- Associare un'immagine a un contatto.
- Assegnare un'immagine come sfondo della schermata Oggi.

## Allegare una nota vocale a un'immagine

Per allegare una nota vocale a un'immagine:

- 1. Toccare Start > Photosmart Mobile.
- 2. Toccare la miniatura dell'immagine alla quale si desidera aggiungere una nota vocale.
- 3. Toccare l'icona 🛄 (Cassetta).
- Toccare il pulsante 
  (Registra) sulla barra di registrazione.
- 5. Parlare nel microfono per registrare la nota vocale, quindi toccare il pulsante 📕 (Stop) al termine.
- 6. Toccare di nuovo l'icona 🖼 (Cassetta) per chiudere la barra di registrazione.

## Invio di un'immagine tramite posta elettronica

Per inviare un'immagine tramite posta elettronica:

- 1. Toccare Start > Photosmart Mobile.
- 2. Toccare la miniatura dell'immagine da inviare tramite posta elettronica.
- NOTA: Se il file multimediale è protetto da DRM (Digital Rights Management), non sarà possibile visualizzarlo o ascoltarlo. Il software DRM consente la distribuzione protetta e impedisce la distribuzione illegale di immagini, video, musica, filmati e suonerie tramite Internet. Per ulteriori informazioni su DRM, consultare la guida su schermo toccando Start > Guida e cercando DRM.
- Toccare Menu > Invia... > E-mail Attachment (Allegato di posta elettronica).
- Selezionare la casella di controllo Reduce sent photo size to (Riduci dimensioni foto inviata a), quindi selezionare la risoluzione necessaria.
- 5. Toccare Avanti.

- Immettere l'indirizzo di posta elettronica desiderato oppure utilizzare i Contatti toccando Menu > Aggiungi destinatario....
- 7. Immettere eventuali altre informazioni, ad esempio un titolo e il messaggio.
- 8. Toccare Invia.

## Visualizzazione di una presentazione

Per visualizzare una presentazione:

- 1. Toccare Start > Photosmart Mobile.
- 2. Toccare il pulsante (Presentazione) nella parte inferiore dello schermo.
- 3. Toccare lo schermo per visualizzare i pulsanti 🙆 (Avanti), 🕲 (Indietro) e 🧟 (Interrompi).

NOTA: Per inviare la posta immediatamente è necessario attivare la WLAN su HP iPAQ oppure collegare il dispositivo a un computer per eseguire la sincronizzazione con il server di Exchange.

## 8 Messaggistica

## Funzionamento dei messaggi

Per inviare e ricevere messaggi di posta elettronica da un account di posta elettronica, è necessario connettersi a Internet o alla rete aziendale, a seconda dell'account.

È possibile inviare e ricevere:

- Posta elettronica di Outlook
- Posta elettronica Internet tramite un provider

È anche possibile accedere alla posta elettronica dall'ufficio utilizzando una connessione VPN.

La posta elettronica nell'account di Outlook viene inviata e ricevuta tramite la sincronizzazione con un computer, utilizzando l'apposito software oppure tramite la sincronizzazione wireless direttamente con un server di Exchange. Per ulteriori informazioni, vedere <u>Software di sincronizzazione a pagina 62</u>.

La posta elettronica Internet viene inviata e ricevuta connettendosi a un server di posta elettronica POP3 (Post Office Protocol 3) o IMAP4 (Internet Message Access Protocol 4). Durante la connessione a un server POP3 o IMAP4, è necessario utilizzare un modem per connettersi al provider Internet. È possibile utilizzare una scheda Ethernet per connettersi alla LAN a cui è collegato il server di posta elettronica.

## Tipi di cartelle

Ciascun account di messaggistica dispone di una serie di cartelle, con le seguenti cartelle di messaggistica predefinite:

- Posta eliminata
- Bozze
- Posta in arrivo
- Posta in uscita
- Posta inviata

I messaggi inviati e ricevuti tramite l'account vengono memorizzati in queste cartelle. È inoltre possibile creare cartelle aggiuntive all'interno di ciascun account.

L'aspetto di una cartella varia in base al tipo:

- Se si usa un account di posta elettronica di Outlook, i messaggi di posta presenti nella cartella Posta in arrivo di Outlook vengono automaticamente sincronizzati con il proprio HP iPAQ. È possibile scegliere di sincronizzare ulteriori cartelle segnalandole per la sincronizzazione. Sul server di posta elettronica verrà effettuato il mirroring delle cartelle create e dei messaggi spostati. È possibile leggere i messaggi anche quando si è lontani dal proprio computer.
- Se si usa un account POP3 e si spostano i messaggi di posta elettronica in una cartella personale, il collegamento tra i messaggi sul proprio HP iPAQ e le relative copie sul server di posta elettronica viene interrotto. Durante la connessione, il server di posta elettronica rileva l'assenza di alcuni messaggi dalla cartella Posta in arrivo del palmare HP iPAQ e li elimina dal server di posta. In questo modo si evita di avere doppie copie di un messaggio, ma ai messaggi spostati nelle cartelle personali sarà possibile accedere solo dal proprio HP iPAQ.
- Se si usa un account IMAP4, sul server di posta viene effettuato il mirroring delle cartelle create e dei messaggi di posta spostati. I messaggi sono quindi disponibili in qualsiasi momento dopo la connessione al server di posta, sia che si trovino su HP iPAQ o sul computer. La sincronizzazione delle cartelle avviene quando si esegue la connessione al server di posta, si creano nuove cartelle oppure si rinominano/eliminano le cartelle quando si è connessi. Per ciascuna cartella è possibile impostare opzioni di download differenti.

## Sincronizzazione dei messaggi di posta elettronica

Durante la sincronizzazione dei messaggi di posta elettronica di Outlook su un computer con il dispositivo, i messaggi di posta vengono sincronizzati come segue:

- I messaggi presenti nella cartella Posta in arrivo sul computer o sul server di Exchange vengono copiati nella cartella Posta in arrivo dell'account di posta elettronica di Outlook sul dispositivo.
- I messaggi presenti nella cartella Posta in uscita sul dispositivo vengono trasferiti sul server di Exchange o in Outlook, quindi inviati da tali programmi.
- Quando si elimina un messaggio sul dispositivo, il messaggio viene eliminato dal computer o dal server di Exchange alla sincronizzazione successiva.
- In base alle impostazioni predefinite per la sincronizzazione, vengono sincronizzati i messaggi degli ultimi tre giorni e vengono scaricati soltanto i primi 0,5 KB di ogni messaggio. Gli allegati non vengono scaricati.
- NOTA: Per ulteriori informazioni sull'avvio della sincronizzazione della posta elettronica di Outlook o sulla modifica delle impostazioni di sincronizzazione, vedere la guida al software di sincronizzazione sul computer oppure toccare **Contenuto**.

## Impostazione degli account di messaggistica

### Impostazione della posta elettronica con il server di Exchange

Per impostare la posta elettronica utilizzando il server Microsoft Exchange:

- 1. Toccare Start > Programmi > Messaggistica > Nuovo account di posta elettronica.
- 2. Immettere il proprio indirizzo di posta elettronica nella casella **Indirizzo di posta elettronica**, quindi toccare **Avanti**.
- 3. Scorrere e selezionare l'opzione Server Microsoft Exchange dall'elenco Provider di posta elettronica, quindi toccare Avanti.

- Toccare Avanti per sincronizzare Outlook con il server di posta elettronica Microsoft Exchange della propria azienda.
- 5. In Indirizzo server digitare l'indirizzo del server Outlook Web Access, quindi toccare Avanti.
- NOTA: Selezionare la casella di controllo II server richiede una connessione (SSL) crittografata per assicurarsi di inviare sempre la posta elettronica da questo account tramite una connessione SSL (Secure Sockets Layer).
- 6. Immettere il Nome utente, la Password e il Dominio nella schermata Modifica impostazioni server.
- 7. Selezionare la casella di controllo relativa agli elementi da sincronizzare, quindi toccare Fine.

### Posta elettronica Internet

#### Creazione di un nuovo account POP3 o IMAP4

Per inviare e ricevere posta elettronica, è necessario configurare un account di posta elettronica disponibile presso un provider Internet oppure un account a cui si accede tramite un server VPN (come avviene, in genere, per gli account aziendali).

Per creare un nuovo account POP3 o IMAP4:

- 1. Toccare Start > Programmi > Messaggistica > Nuovo account di posta elettronica.
- 2. Immettere l'indirizzo di posta elettronica nella casella Indirizzo di posta elettronica, quindi toccare Avanti.
- 3. Scorrere e selezionare l'opzione Posta elettronica via Internet dall'elenco Provider di posta elettronica, quindi toccare Avanti.
- 4. Immettere il proprio nome e il nome dell'account desiderato, quindi toccare Avanti.
- Immettere il nome del server posta in arrivo e selezionare il tipo di account desiderato, POP3 o IMAP4.
- 6. Completare l'impostazione, quindi toccare Fine.

È inoltre possibile eseguire le seguenti funzioni:

- Modificare gli intervalli di download dei nuovi messaggi.
- Scaricare gli allegati.
- Limitare il numero di messaggi scaricati.

| Impostazione | Descrizione                                                                                                    |
|--------------|----------------------------------------------------------------------------------------------------|
| Nome utente  | Immettere il proprio nome utente, assegnato dal provider<br>Internet o dall'amministratore di rete. Si tratta in genere della<br>prima parte dell'indirizzo di posta elettronica, visualizzata<br>prima del simbolo di a commerciale (@). |
| Password     | Scegliere una password complessa. Si può scegliere di salvare la password in modo da non doverla reimmettere a ogni connessione al server di posta elettronica.                                                                           |
| Dominio      | Non richiesto per un account con un provider Internet. Può essere richiesto per un account aziendale.                                                                                                    |
| Tipo account | Selezionare POP3 o IMAP4.                                                                                                    |

| Impostazione                                 | Descrizione                                                                                                    |
|----------------------------------------------|----------------------------------------------------------------------------------------------------|
| Nome account                                 | Immettere un nome univoco per l'account, ad esempio Ufficio<br>o Abitazione. Non sarà possibile modificare questo nome in<br>seguito.                                                                                                    |
| Posta in arrivo                              | Immettere il nome del server di posta elettronica in arrivo (POP3 o IMAP4).                                                                                                    |
| Posta in uscita                              | Immettere il nome del server di posta elettronica in uscita (SMTP).                                                                                                    |
| Richiedi connessione SSL                     | Selezionare questa opzione per inviare sempre la posta<br>elettronica da questo account tramite una connessione SSL.<br>In tal modo, sarà possibile inviare le informazioni personali in<br>maniera più protetta. Si noti che, se si seleziona questa<br>opzione e il proprio provider Internet non supporta le<br>connessioni SSL, potrebbe non essere possibile inviare la<br>posta elettronica. |
| La posta in uscita richiede l'autenticazione | Selezionare questa opzione se il server di posta elettronica in uscita (SMTP) richiede l'autenticazione. Vengono utilizzati il nome utente e la password forniti in precedenza.                                                                                                    |
| Utilizza impostazioni separate               | Selezionare questa opzione se il server di posta elettronica in<br>uscita richiede un nome utente e la password diversi rispetto<br>a quelli immessi in precedenza.                                                                                                    |
| Impostazioni server posta in uscita          | Configurare queste impostazioni per assicurarsi che i messaggi di posta elettronica in uscita vengano recapitati.                                                                                                    |
| Nome utente                                  | Immettere il nome utente per il server di posta elettronica in uscita.                                                                                                    |
| Password                                     | Immettere la password per il server di posta elettronica in uscita.                                                                                                    |
| Dominio                                      | Immettere il dominio del server di posta elettronica in uscita.                                                                                                    |
| Richiedi SSL per posta in uscita             | Selezionare questa opzione per inviare sempre la posta<br>elettronica da questo account tramite una connessione SSL.<br>In tal modo, sarà possibile inviare le informazioni personali in<br>maniera più protetta. Si noti che, se si seleziona questa<br>opzione e il provider Internet non supporta le connessioni SSL,<br>potrebbe non essere possibile inviare la posta elettronica.            |

SUGGERIMENTO: È possibile configurare più account di posta elettronica in aggiunta al proprio account di Outlook, ma non è possibile aggiungere un nuovo account quando si è connessi. Toccare Menu > Interrompi Invia/Ricevi per eseguire la disconnessione.

#### Modifica delle opzioni di download della posta elettronica

È possibile personalizzare le seguenti opzioni di download per ciascun account di posta elettronica disponibile presso un provider Internet o per ogni account a cui si accede tramite un server VPN (come avviene in genere per gli account aziendali).

È possibile scegliere:

- Se scaricare i messaggi automaticamente.
- Il numero di messaggi di posta elettronica scaricati.
- Se e come scaricare gli allegati (solo IMAP4).

Per modificare le opzioni di download della posta elettronica, procedere come segue:

- 1. Nell'elenco dei messaggi, toccare Menu > Opzioni.
- 2. Selezionare l'account di posta elettronica.
- 3. Toccare Avanti fino a raggiungere Informazioni server.
- 4. Toccare Avanti fino a raggiungere l'elenco Limite scaricamento, quindi selezionare la casella di controllo Entire Message Receive attachments (Intero messaggio Ricevi allegati).
- ☆ SUGGERIMENTO: Per inviare e ricevere i messaggi automaticamente, toccare Connetti, verificare la presenza di messaggi e immettere un intervallo di tempo. La connessione automatica potrebbe comportare tariffe di connessione più alte.

Per risparmiare memoria, limitare il numero di messaggi scaricati sul dispositivo, riducendo il numero di giorni di visualizzazione.

Per modificare le opzioni per un account di posta elettronica di Outlook, toccare **Start > ActiveSync > Menu > Opzioni**.

#### Eliminazione di un account

Per eliminare un account:

- 1. Toccare Start > Programmi > Messaggistica.
- 2. Toccare Menu > Opzioni.
- 3. Toccare e tenere premuto lo stilo sul nome dell'account, quindi toccare Elimina.

#### **Ricezione di allegati**

Un allegato inviato con un messaggio di posta elettronica o scaricato da un server viene visualizzato sotto l'oggetto del messaggio. Toccare l'allegato per aprirlo, se già completamente scaricato, oppure contrassegnarlo per il download al successivo invio o ricezione di un messaggio di posta elettronica. È anche possibile scaricare automaticamente gli allegati se si dispone di un account di posta elettronica Outlook o IMAP4.

Nel caso di un account di posta Outlook, procedere come segue:

- 1. Toccare Start > ActiveSync.
- 2. Toccare Menu > Opzioni....
- Toccare E-mail > Impostazioni, quindi selezionare Includi allegati.

Se si dispone di un account IMAP4 con un provider Internet oppure di un account cui si accede tramite un server VPN (come avviene in genere per gli account aziendali), procedere come segue:

- 1. Toccare Start > Programmi > Messaggistica.
- 2. Toccare Menu > Opzioni.
- 3. Toccare il nome dell'account IMAP4.
- 4. Toccare Avanti fino a raggiungere l'elenco Limite scaricamento, quindi selezionare la casella di controllo Entire Message Receive attachments (Intero messaggio Ricevi allegati).

SUGGERIMENTO: Le immagini e gli oggetti incorporati non possono essere ricevuti sotto forma di allegati.

Quando si utilizza IMAP4 per ricevere la posta elettronica, è possibile visualizzare come allegato un messaggio incorporato. Questa funzione, tuttavia, non è disponibile se è stato abilitato il formato TNEF (Transport Neutral Encapsulation Format), in modo da poter ricevere richieste di riunione.

Per archiviare gli allegati su una scheda di memoria piuttosto che su HP iPAQ, da qualsiasi account toccare Menu > Strumenti > Opzioni... > Memorizzazione, quindi selezionare la casella di controllo Archivia allegati nella scheda di memoria, se disponibile.

### Invio di richieste di riunione

Per inviare richieste di riunione:

- 1. Toccare Start > Programmi > Calendario.
- 2. Toccare l'appuntamento, quindi toccare Menu > Modifica > Appuntamento > Partecipanti.
- 3. Per i partecipanti necessari, toccare Aggiungi partecipante necessario... e per i partecipanti facoltativi, toccare Aggiungi partecipante facoltativo....
- 4. Selezionare un contatto, quindi toccare Fine.
- 5. Toccare ok, quindi toccare Si per inviare la richiesta di riunione.

### Ricezione di richieste di riunione

Se si ricevono i messaggi di posta tramite qualsiasi software di sincronizzazione si possono ricevere anche le richieste di riunione. Quando si esegue la connessione direttamente a un server di posta, per ricevere le richieste di riunione è necessario che sul server venga eseguito Microsoft Exchange Server versione 5.5 o successiva. Per ulteriori informazioni, vedere <u>Software di sincronizzazione</u> a pagina 62.

Se sul server viene eseguito Microsoft Exchange Server versione 2000 o successiva, le richieste di riunione vengono automaticamente ricevute nella Posta in arrivo. Per ricevere, tuttavia, le richieste di riunione in Microsoft Exchange Server 5.5, procedere come segue:

 Chiedere all'amministratore di sistema di attivare il supporto RTF (Rich Text Format) e TNEF per il proprio account.

Una volta abilitato il TNEF, i messaggi inclusi in altri messaggi sotto forma di allegati non verranno ricevuti e non si potrà sapere se un messaggio include un allegato finché non si scarica la copia completa. Inoltre, il tempo di download potrebbe essere superiore.

 Modificare le opzioni di download della posta elettronica se il proprio account non è impostato per ricevere allegati.

Dopo aver impostato la ricezione delle richieste di riunione, procedere come segue:

- 1. Aprire la richiesta di riunione.
- Toccare Accetta, o Menu > Provvisorio o Menu > Rifiuta. Se necessario, è inoltre possibile includere un messaggio con la risposta. La risposta verrà inviata alla sincronizzazione o connessione successiva al server di posta e il calendario del dispositivo verrà aggiornato.

### Creazione o modifica di una firma

Per creare o modificare una firma:

- 1. Toccare Start > Programmi > Messaggistica.
- 2. Toccare Menu > Opzioni.
- 3. Toccare Account > Firme....
- 4. Selezionare l'account per cui si desidera creare o modificare una firma.
- 5. Selezionare Utilizza firma con questo account se la casella di controllo non è già selezionata.
- 6. Eventualmente selezionare la casella di controllo Utilizza in risposta e inoltro.
- 7. Immettere una firma nella casella.

Per non usare più una firma, deselezionare la casella di controllo **Utilizza firma con questo account**.

🔅 SUGGERIMENTO: È possibile utilizzare una diversa firma con ogni account di messaggistica.

## Utilizzo della messaggistica

### Composizione e invio di messaggi

Per comporre e inviare messaggi:

- 1. Nell'elenco dei messaggi, toccare e selezionare un account.
- 2. Toccare Menu > Nuovo.
- 3. Immettere l'indirizzo di posta di uno o più destinatari, separandoli con un punto e virgola. Per accedere agli indirizzi e ai numeri di telefono in **Contatti**, toccare **A**.
- 4. Immettere il messaggio. Per aggiungere velocemente normali messaggi, toccare Menu > Testo pronto, quindi toccare il messaggio desiderato.
- 5. Per controllare l'ortografia, toccare Menu > Controllo ortografia.
- 6. Toccare Invia.
- ☆ **SUGGERIMENTO:** Per impostare la priorità, toccare **Menu > Opzioni messaggio...**
- NOTA: Quando si è in modalità non in linea, i messaggi di posta elettronica vengono trasferiti nella cartella **In uscita** e inviati alla successiva connessione.

### Risposta o inoltro di un messaggio

Per rispondere o inoltrare un messaggio:

- 1. Toccare il messaggio per aprirlo, quindi toccare Menu > Rispondi > Rispondi, Rispondi a tutti o Inoltra.
- Immettere la risposta. Per aggiungere velocemente messaggi comuni, toccare Menu > Testo pronto, quindi toccare il messaggio desiderato.
- 3. Per controllare l'ortografia, toccare Menu > Controllo ortografia.
- Toccare Invia.

NOTA: Per mantenere il testo originale nel messaggio in uscita, toccare Menu > Strumenti > Opzioni... quindi toccare Messaggio. È necessario selezionare la casella di controllo Includi messaggio originale nella risposta.

### Aggiunta di un allegato a un messaggio

Per aggiungere un allegato a un messaggio:

- 1. In un messaggio aperto, toccare Menu > Inserisci, quindi toccare l'elemento da allegare: Immagine, Nota vocale o File.
- 2. Selezionare il file a cui si desidera allegare una nota vocale o per il quale registrarne una.
- NOTA: Gli oggetti incorporati non possono essere allegati ai messaggi.

### Download dei messaggi

La modalità di download dei messaggi dipende dal tipo di account di cui si dispone:

- Per inviare e ricevere posta elettronica per un account di Outlook, avviare la sincronizzazione tramite ActiveSync.
- SUGGERIMENTO: Per impostazione predefinita, i messaggi inviati non vengono salvati sul dispositivo, per non occupare la memoria. Per conservare copie dei messaggi nell'elenco dei messaggi, toccare Menu > Strumenti > Opzioni... > Messaggio e selezionare la casella di controllo Salva copie messaggi in Posta inviata. Se il proprio account è di posta Outlook o IMAP4, è necessario selezionare anche la cartella Posta inviata per la sincronizzazione. A tale scopo, toccare Menu > Strumenti > Gestione cartelle... e selezionare la casella di controllo accanto alla cartella Posta inviata.

### Scaricamento di messaggi da un server

Per scaricare messaggi da un server:

- 1. Toccare Menu > Vai a, quindi toccare l'account da utilizzare.
- 2. Toccare Menu > Invia/Ricevi.

I messaggi sul dispositivo e sul server di posta vengono sincronizzati: i nuovi messaggi vengono scaricati nella cartella **Posta in arrivo** del dispositivo; i messaggi della cartella **Posta in uscita** del dispositivo vengono inviati; i messaggi eliminati dal server vengono rimossi dalla cartella **Posta in arrivo** del dispositivo.

SUGGERIMENTO: Per leggere l'intero messaggio, toccare Menu > Scarica messaggio all'interno della finestra del messaggio. Nell'elenco dei messaggi, toccare e tenere premuto lo stilo sul messaggio, quindi toccare Menu > Scarica messaggio. Il messaggio verrà scaricato la volta successiva che si invia e si riceve posta elettronica. Se durante la configurazione dell'account di posta elettronica sono state selezionate le relative impostazioni, verranno anche scaricati automaticamente gli allegati del messaggio.

La colonna relativa alle dimensioni nell'elenco dei messaggi mostra le dimensioni locali e quelle sul server di un messaggio. Tali numeri possono differire, poiché le dimensioni di un messaggio possono variare tra il server e il dispositivo.

## Installazione di una rubrica in linea

Molti server di posta, tra cui i server che eseguono Exchange Server, permettono di verificare i nomi con una rubrica in linea, denominato servizio di elenchi in linea, utilizzando un protocollo noto come LDAP (Lightweight Directory Access Protocol). Quando si crea un account di posta elettronica, il servizio

di elenchi in linea del server di posta viene aggiunto all'**Indirizzo** e viene offerta la possibilità di attivarlo. Dopo averlo attivato, l'elenco dei contatti e il servizio di elenchi in linea vengono controllati allo scopo di verificare i nomi immessi nei campi **A**, **Cc** e **Ccn**. Per attivare un servizio di elenchi in linea oppure per utilizzare servizi aggiuntivi, procedere come segue:

- 1. Se si sta aggiungendo un nuovo account, chiedere all'amministratore di rete il nome del servizio di elenchi in linea e del server.
- 2. Nell'elenco dei messaggi, toccare Menu > Strumenti > Opzioni... > Indirizzo.
- 3. Nell'elenco Nei Contatti, recupera indirizzi e-mail da selezionare la rubrica in cui controllare i contatti. I contatti verranno controllati per primi a meno che non si selezioni Nessuno.
- 4. Se il server di posta è già nell'elenco, selezionare la casella di controllo relativa al servizio di elenchi in linea del server per attivarla, quindi toccare **ok**.
- 5. Se il servizio di posta elettronica non è in elenco, toccare Aggiungi....
- 6. Nelle caselle Nome directory e Server immettere i nomi della directory LDAP e del server.
- Chiedere all'amministratore di rete se per il proprio server è necessaria l'autenticazione. In tal caso, selezionare la casella di controllo II server richiede l'autenticazione e immettere il proprio nome utente e la password.
- 8. Se si desidera che l'applicazione **Messaggistica** controlli questo servizio, selezionare la casella di controllo **Verifica i nomi sul server**.
- 9. Toccare ok.
- SUGGERIMENTO: Per eliminare un servizio, toccare e tenere premuto lo stilo su di esso, quindi toccare Elimina.

Durante la sincronizzazione dell'account di posta elettronica di Outlook, disattivare eventuali servizi di elenchi in linea installati deselezionando la casella di controllo **Verifica i nomi sul server**. In tal modo, non si riceveranno messaggi di errore quando l'applicazione Messaggistica tenta di verificare i nomi sul servizio a cui non si è connessi.

## Windows Live Messenger

È possibile utilizzare MSN Messenger con HP iPAQ per inviare messaggi immediati. MSN Messenger fornisce lo stesso ambiente di chat fornito da MSN Messenger sul computer.

Con la funzione MSN Messenger è possibile:

- Inviare e ricevere messaggi immediati.
- Modificare il proprio stato oppure visualizzare lo stato di altri utenti elencati.
- Invitare altri utenti a una conversazione in chat.
- Impedire a determinati contatti di visualizzare il proprio stato o inviare messaggi.

Per utilizzare MSN Messenger, è necessario un account Microsoft.NET Passport a meno che non si disponga già di un account Hotmail. Per impostare un account Microsoft.NET Passport, accedere a <u>http://www.passport.net</u>. Quando si dispone di un account, è possibile utilizzare la funzione MSN Messenger del proprio HP iPAQ.

### Connessione e disconnessione da Messenger

Toccare Start > Programmi > Messenger per aprire la funzione MSN Messenger.

Per accedere a Messenger:

- 1. Toccare Accedi dopo aver navigato a uno stato di accesso richiesto.
- 2. Digitare i propri dati nelle caselle Indirizzo di posta elettronica e Password. Toccare Accedi.

Per disconnettersi da Messenger:

Toccare Menu > Disconnetti per disconnettersi da MSN Messenger.

Se non viene effettuata la disconnessione da MSN Messenger, la connessione dati verrà mantenuta causando l'applicazione di oneri aggiuntivi da parte del provider di servizi. La sessione non scade né termina se non si verifica uno dei casi seguenti:

- L'utente termina la sessione di Instant Messenger
- Il dispositivo viene spento o esce dal campo

### Invio di messaggi immediati

È possibile inviare messaggi immediati da MSN Messenger ai contatti presenti nell'elenco.

Per inviare messaggi immediati:

- 1. Selezionare la persona a cui si desidera inviare un messaggio istantaneo, quindi toccare Invia messaggio istantaneo.
- 2. Immettere il messaggio, quindi toccare Invia.

È anche possibile gestire i contatti e controllarne la visibilità.

Per gestire i contatti in MSN Messenger:

- Toccare Menu > Aggiungi nuovo contatto per creare un nuovo contatto.
- Toccare Menu > Opzioni contatti > Rimuovi contatto per rimuovere un contatto esistente.
- Toccare Menu > Opzioni contatti > Blocca/Sblocca contatto per impedire o consentire al contatto selezionato di visualizzare lo stato e di inviare messaggi istantanei.

### Modifica del proprio stato

È possibile modificare il proprio stato in MSN Messenger in base alle proprie esigenze. Per modificare il proprio stato:

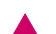

Premere **Menu > Cambia stato** e selezionare lo stato richiesto.

## 9 Calendario

## Accesso al calendario

Utilizzare il Calendario per pianificare appuntamenti, inclusi riunioni e altri eventi. È possibile visualizzare gli appuntamenti del giorno nella schermata **Oggi**.

A Per accedere al Calendario, toccare **Start > Calendario**.

## Modifica della visualizzazione della settimana lavorativa

Il calendario può essere personalizzato in modo da far iniziare la settimana lavorativa con la domenica o il lunedì e in modo che abbia cinque, sei o sette giorni.

Per modificare la visualizzazione della settimana lavorativa:

- 1. Toccare Start > Calendario.
- 2. Toccare Menu > Strumenti > Opzioni... > Generale.
  - Per specificare il primo giorno della settimana, toccare domenica o lunedì nella casella 1° giorno settimana.
- Per specificare il numero di giorni che devono comporre una settimana lavorativa, toccare Settim. di 5 giorni, Settim. di 6 giorni o Settim. di 7 giorni nella Visualizzazione Settimana.
- 4. Toccare ok.

### Impostazione di un promemoria predefinito per tutti i nuovi appuntamenti

Per attivare automaticamente un promemoria per tutti i nuovi appuntamenti:

- 1. Toccare Start > Calendario.
- 2. Toccare Menu > Strumenti > Opzioni... > Appuntamenti.
- 3. Selezionare la casella di controllo Promemoria per nuovi elementi.
- 4. Impostare l'ora dell'avviso del promemoria.
- 5. Toccare ok.

### Creare un appuntamento

Per creare un appuntamento:

- 1. Toccare Start > Calendario.
- 2. Toccare Menu > Nuovo appuntamento > Appuntamento.
- 3. Immettere le informazioni necessarie, quindi toccare ok.

## Aggiornamento di un appuntamento

Per aggiornare un appuntamento nel calendario:

- 1. Toccare Start > Calendario.
- 2. Toccare l'appuntamento, quindi toccare Menu > Modifica per apportare le modifiche.
- 3. Toccare ok.

## Annullamento di un appuntamento

Quando si elimina un appuntamento nel calendario di HP iPAQ, l'appuntamento viene eliminato anche dal computer la volta successiva che si esegue la sincronizzazione. Se l'appuntamento non è stato sincronizzato con un computer, verrà eliminato soltanto da HP iPAQ.

- 1. Toccare Start > Calendario.
- 2. Toccare l'appuntamento da eliminare per selezionarlo, quindi toccare Menu > Elimina appuntamento.
- 3. Toccare Sì per eliminare l'appuntamento oppure toccare No per conservarlo.
- NOTA: È possibile eliminare le voci del Calendario solo nella visualizzazione Agenda o in un appuntamento aperto nel calendario. Per eliminare un appuntamento dalle altre visualizzazioni, aprire l'appuntamento, quindi toccare Menu > Elimina.

## 10 Contatti

## Creazione di un contatto

Per creare un contatto:

- 1. Toccare Start > Programmi > Contatti.
- 2. Toccare Nuovo e immettere le informazioni sul contatto.
- 3. Toccare ok.
- NOTA: Se durante la creazione di un contatto l'elenco dei contatti è stato filtrato in base a una categoria, tale categoria viene automaticamente assegnata al nuovo contatto.

Se la maggior parte dei contatti creati dispone di numeri di telefono che iniziano con lo stesso prefisso, in **Contatti**, toccare **Menu > Opzioni...** e immettere tale prefisso nella casella **Indicativo Iocalità**.

Per ulteriori informazioni sulla creazione di contatti, toccare **Start > Guida**.

## Eliminazione di un contatto

Per eliminare un contatto:

- 1. Nella schermata Oggi toccare Start > Programmi > Contatti.
- 2. Toccare e tenere premuto lo stilo sul contatto da eliminare.
- 3. Toccare Elimina contatto.
- 4. Toccare Sì per confermare l'eliminazione.

## Modifica delle informazioni di un contatto

Per modificare le informazioni di un contatto:

- 1. Nella schermata Oggi toccare Contatti o Start > Programmi > Contatti.
- 2. Toccare il contatto desiderato.
- 3. Toccare Menu > Modifica e immettere le modifiche.
- 4. Toccare ok.

### Copia di un contatto

Per copiare un contatto:

- 1. Nella schermata Oggi toccare Contatti o Start > Programmi > Contatti.
- 2. Toccare e tenere premuto lo stilo sul contatto da copiare.
- 3. Toccare Copia contatto.
- 4. Toccare la copia del contatto.

- 5. Toccare Menu > Modifica.
- 6. Modificare le informazioni del contatto, quindi toccare ok.
- **NOTA:** La categoria visualizzata viene automaticamente assegnata al nuovo contatto.

## Ricerca di un contatto

Per cercare un contatto:

- 1. Nella schermata Oggi toccare Contatti o Start > Programmi > Contatti.
- 2. Se non si è nella visualizzazione Nome, toccare Menu > Visualizza per > Nome.
- 3. Eseguire una delle seguenti azioni:
  - Iniziare a immettere un nome o un numero di telefono nell'apposita casella di testo fino a visualizzare il contatto desiderato. Per visualizzare di nuovo tutti i contatti, toccare la casella di testo e cancellare il testo.
  - Utilizzare l'indice alfabetico visualizzato in cima all'elenco dei contatti.
  - Filtrare l'elenco in base alle categorie. Nell'elenco dei contatti toccare **Menu > Filtra**. Quindi toccare una categoria assegnata a un contatto. Per visualizzare di nuovo tutti i contatti, toccare **Tutti i contatti**.
- NOTA: Per cercare un contatto digitando un nome o un numero oppure utilizzando l'indice alfabetico, è necessario accedere alla visualizzazione **Nome**.

## Invio di un messaggio di posta elettronica a un contatto

Per inviare un messaggio di posta elettronica a un contatto:

- 1. Nella schermata Oggi toccare Contatti o Start > Programmi > Contatti.
- 2. Toccare il contatto a cui si desidera inviare un messaggio.
- **3.** Toccare l'indirizzo a cui si desidera inviare un messaggio.
- 4. Toccare l'account da cui inviare il messaggio.
- NOTA: Per aggiungere velocemente l'indirizzo di un contatto a un nuovo messaggio, toccare la riga A, Cc o Ccn, quindi toccare Menu > Aggiungi destinatario.... Se necessario, toccare il contatto a cui si desidera inviare un messaggio e scegliere l'indirizzo.

## Aggiunta e rimozione di un'immagine

Per aggiungere un'immagine alle informazioni sul contatto:

- 1. Nella schermata Oggi toccare Contatti o Start > Programmi > Contatti.
- 2. Toccare il contatto.
- 3. Toccare Menu > Modifica.
- 4. Toccare Immagine.
- 5. Toccare l'immagine da aggiungere.

Per rimuovere un'immagine dalle informazioni sul contatto:

- 1. Nella schermata Oggi toccare Contatti o Start > Programmi > Contatti.
- 2. Toccare il contatto.
- 3. Toccare Menu > Modifica.
- 4. Toccare Menu > Rimuovi immagine.

## Utilizzo dell'elenco dei contatti

L'elenco dei contatti può essere utilizzato e personalizzato in diversi modi. Ecco alcuni suggerimenti in merito.

- 1. Nella schermata Oggi toccare Contatti o Start > Programmi > Contatti.
- 2. Nell'elenco dei contatti, eseguire una delle seguenti azioni:
  - Per cercare un contatto digitando un nome o un numero oppure utilizzando l'indice alfabetico, inserire il nome o il numero nella casella **Immettere nome...**.
  - Per visualizzare un elenco di contatti utilizzati da un nome o da un'azienda specifica, toccare Menu > Visualizza per > Nome o Società.
  - Per vedere un elenco di azioni disponibili per un contatto, toccare e tenere premuto lo stilo su un contatto.
- NOTA: Per visualizzare un maggior numero di contatti sullo schermo, toccare Menu > Opzioni..., selezionare la casella di controllo Mostra solo nome contatti e deselezionare la casella di controllo Mostra indice alfabetico.

## 11 Applicazioni

## **Applicazioni HP**

### Assistenza e supporto HP

L'applicazione **HP Help and Support** aumenta la visibilità, l'accessibilità e la fruibilità dell'assistenza, del supporto, dei contenuti di apprendimento e degli strumenti.

Per accedere a HP Help and Support:

- 1. Toccare Start > HP Help and Support.
- 2. Per visualizzare ulteriori informazioni, toccare i collegamenti HTML appropriati.
  - Numeri di serie e di modello: consente di visualizzare il numero di serie, l'ID modello e l'ID prodotto.
  - HP iPAQ QuickStart Tour: consente di avviare l'applicazione HP iPAQ QuickStart Tour.
  - HP iPAQ Tips: consente di avviare l'applicazione HP iPAQ Tips.
  - Argomenti della Guida: consente di aprire il sommario degli argomenti della guida per i programmi installati sul proprio iPAQ.
  - Servizio di assistenza: consente di visualizzare la schermata Cerca ulteriori informazioni, in cui sono elencate le fonti di informazione su vari argomenti.
  - Dettagli sul sistema: consente di avviare l'applicazione HP Asset Viewer.
  - NOTA: Toccare Informazioni su per visualizzare il nome dell'applicazione, il numero di versione e le informazioni sul copyright.

#### HP iPAQ Setup Assistant

Utilizzare HP iPAQ Setup Assistant per semplificare la configurazione delle impostazioni sul proprio HP iPAQ.

HP iPAQ Setup Assistant consente di salvare le impostazioni sul computer, che possono essere utili per ripristinare le impostazioni di configurazione sul dispositivo HP iPAQ in qualsiasi momento. HP iPAQ Setup Assistant consente inoltre di eseguire un ripristino delle impostazioni predefinite su HP iPAQ e di visualizzare informazioni dettagliate sui prodotti.

Utilizzando HP iPAQ Setup Assistant è possibile gestire più configurazioni e applicarle rapidamente al proprio HP iPAQ. È possibile creare una configurazione nuova, modificare le impostazioni esistenti, cancellare una configurazione selezionata o applicare le impostazioni al proprio HP iPAQ.

Per configurare le proprie impostazioni, selezionare le seguenti schede:

- Informazioni utente Digitare i propri dati di identificazione e le note per descrivere se stessi e il proprio HP iPAQ. Queste informazioni saranno utili in caso di smarrimento del palmare HP iPAQ.
- **Rete wireless** Le impostazioni Rete wireless descrivono la configurazione necessaria per la connessione alla rete wireless aziendale, domestica o di altro genere.

- **Proxy** I server proxy si trovano tra due reti e vengono utilizzati per aiutare a proteggere una rete privata dagli attacchi. È possibile immettere le impostazioni proxy in modo da specificare la configurazione del server proxy per la propria rete.
- **Posta elettronica** Le impostazioni di posta elettronica descrivono la configurazione richiesta per connettersi ai propri account di posta Internet e controllarli.
- Exchange Server Il server Exchange viene utilizzato per accedere a posta elettronica, calendari, contatti, attività e altro contenuto delle caselle postali durante gli spostamenti. È possibile impostare Outlook sul proprio HP iPAQ in modo da sincronizzarlo direttamente con il server Exchange della propria azienda.
- VoIP Il protocollo Voice over Internet (VoIP) instrada le conversazioni vocali utilizzando una rete basata su IP. Di solito le telefonate da VoIP a VoIP a qualsiasi provider sono gratuite. I server proxy SIP vengono utilizzati per implementare criteri di instradamento delle chiamate e forniscono funzioni agli utenti.
- **Preferiti browser** Utilizzare HP iPAQ Setup Assistant per creare e gestire un elenco di URL preferiti. È possibile accedere a questi URL utilizzando Internet Explorer sul proprio HP iPAQ.
- Fine In caso di configurazione nuova, dopo aver fatto clic su Fine, immettere un nome per la configurazione e una password opzionale, quindi fare clic su OK per salvare la configurazione. Se si tratta di una configurazione esistente, verranno utilizzati il nome e la password esistenti.

### **HP Asset Viewer**

Utilizzare l'applicazione HP Asset Viewer per visualizzare informazioni sul sistema, sui moduli integrati e sugli accessori associati.

Per accedere a HP Asset Viewer:

- 1. Toccare Start > Impostazioni > Sistema > HP Asset Viewer.
- 2. Per visualizzare ulteriori informazioni sul sistema, toccare le schede appropriate:
  - Nella scheda Identità sono visualizzati il numero di serie e le informazioni sull'utente.
  - Nella scheda **Memoria** sono visualizzate le informazioni sulla memoria del dispositivo iPAQ.
  - Nella scheda Versione sono visualizzate le informazioni sulla versione del dispositivo iPAQ.
  - Nella scheda **Display** sono visualizzate le informazioni sul display del dispositivo iPAQ.
  - Nella scheda Sistema sono visualizzate le informazioni sul sistema del dispositivo iPAQ.
  - Nella scheda Bluetooth sono visualizzate le informazioni Bluetooth sul dispositivo iPAQ.
  - Nella scheda WLAN sono visualizzate le informazioni WLAN sul dispositivo iPAQ.
  - Nella scheda ROM estesa viene visualizzata la versione software personalizzata per il dispositivo iPAQ e relativi dettagli.
  - NOTA: Se il dispositivo iPAQ non contiene software personalizzato, la scheda **ROM** estesa non verrà visualizzata.

### **Certificate Enroller**

Certificate Enroller è una funzione di sicurezza avanzata per il recupero e la registrazione di nuovi certificati. La registrazione avviata da questa applicazione consente di richiedere un certificato utente da un server di certificazione.

NOTA: Certificate Enroller recupera i tipi di certificato da Active Directory e dall'archivio dati del dispositivo. È necessario immettere un nome server per il recupero del certificato e, se necessario, un nome utente e una password validi.

Per accedere a Certificate Enroller:

- 1. Toccare Start > Impostazioni > Sistema > HP CertEnroller.
- Immettere il nome server, il nome utente e la password mediante la tastiera visualizzata sullo schermo. Toccare ok per salvare le impostazioni.
- **NOTA:** Toccare **Recupera** per avviare la transazione di download del certificato dal server.
- 3. Dopo aver recuperato il certificato, toccare **Menu > Annulla** per uscire.
- NOTA: Toccare Menu > Informazioni su per visualizzare una breve descrizione dell'applicazione, il nome dell'applicazione, il numero di versione e la dichiarazione di copyright.

### Gestione di certificati

- 1. Toccare Start > Impostazioni > Sistema > Certificati.
- 2. Selezionare la scheda di un certificato.
  - Nella scheda **Personale** sono visualizzati i certificati personali.
  - Nella scheda Intermedia vengono visualizzate le autorità di certificazione intermedia.
  - Nella scheda Principale vengono visualizzate le autorità di certificazione principale.
  - **NOTA:** Per visualizzare i dettagli del certificato, toccare il certificato richiesto su ciascuna scheda.

### HP iPAQ Tips

Utilizzare HP iPAQ Tips per eseguire operazioni sul proprio HP iPAQ in maniera rapida ed efficiente. Sullo schermo viene visualizzato un suggerimento ogni volta che si accende HP iPAQ. Toccare Menu > Avanti per visualizzare il suggerimento successivo. Per uscire dall'applicazione, toccare Elimina. È possibile accedere a HP iPAQ Tips anche toccando Start > HP Help and Support > HP iPAQ Tips.

SUGGERIMENTO: È possibile accedere all'applicazione HP iPAQ Tips anche toccando Start > Programmi.

### HP iPAQ QuickStart Tour

**HP iPAQ QuickStart Tour** è un metodo divertente per conoscere meglio il proprio HP iPAQ. Fornisce le informazioni essenziali sulle azioni e le attività eseguibili con il proprio HP iPAQ. È possibile provare tutte le funzioni mano a mano che si procede con l'esercitazione. È possibile tornare alla stessa posizione in QuickStart Tour toccando **Start > HP Help and Support > HP QuickStart Tour**.

SUGGERIMENTO: È possibile accedere all'applicazione HP iPAQ Quickstart Tour anche toccando Start > Programmi.

### HP iPAQ Zip

Utilizzare l'applicazione HP iPAQ Zip per:

- Visualizzare ed estrarre il contenuto di un file zip ricevuto come allegato.
- Visualizzare ed estrarre il contenuto di un file zip utilizzando Esplora risorse.

- Aprire un elemento selezionato dal file compresso.
- Estrarre/visualizzare file crittografati.

Per visualizzare il contenuto del file, toccare il file zip desiderato. Verranno visualizzati il nome del file, la data e l'ora dell'ultima modifica apportata e la dimensione del file.

Toccare per aprire un file da visualizzare. Il file verrà aperto come documento di sola lettura.

Toccare Menu, quindi toccare i seguenti comandi per eseguire le rispettive funzioni:

- Estrai tutto...: estrae tutti i file contemporaneamente nella directory dell'utente.
- Estrai...: estrae i file selezionati nella directory dell'utente.
- **Invia tramite posta elettronica**: i contenuti del file compresso possono essere inviati come allegato utilizzando la posta elettronica.
- Informazioni su: visualizza la versione dell'applicazione HP iPAQ Zip.
- Chiudi: chiude l'applicazione HP iPAQ Zip.

**NOTA:** Non è possibile aprire o estrarre file di dimensioni maggiori di 20 MB.

### **HP iPAQ File Store**

È possibile copiare programmi e salvare file importanti nella cartella iPAQ File Store, che può essere aperta utilizzando **Esplora file** su HP iPAQ. I programmi e i file memorizzati nella cartella iPAQ File Store vengono conservati anche quando si esegue un reset completo di HP iPAQ.

Per salvare i file nella cartella iPAQ File Store:

- 1. Copiare i file da salvare nella cartella iPAQ File Store.
- 2. Toccare Start > Programmi > Esplora file > My HP iPAQ (HP iPAQ) > iPAQ File Store.
- 3. Toccare Modifica > Incolla.
- △ ATTENZIONE: La cartella iPAQ File Store potrebbe contenere una cartella speciale denominata "hp" per la memorizzazione dei file di sistema. Non salvare nuovi file né modificare file esistenti nella cartella hp.
- NOTA: Prima di salvare i file nella cartella iPAQ File Store, è opportuno verificare quanta memoria è disponibile nella cartella. Per visualizzare la memoria disponibile, toccare Start > Impostazioni > Sistema > Memoria > Scheda di memoria e selezionare iPAQ File Store dall'elenco.

### **HP PrintSmart Mobile**

L'applicazione **HP PrintSmart Mobile** fornisce supporto di stampa per le reti Bluetooth, IR e WLAN e per diversi formati di documento, compresi doc, xls, jpg, bmp e html. Utilizzare **HP PrintSmart Mobile** per inviare informazioni di stampa dal dispositivo portatile HP iPAQ a una stampante compatibile quando non si è in ufficio o ogni volta che si deve eseguire questa operazione.

Per ulteriori informazioni, consultare il Getting Started CD

### **HP SecureConnect Mobile**

Utilizzare **HP SecureConnect Mobile** per collegare automaticamente HP iPAQ a hotspot WLAN o a reti domestiche o aziendali. Prima di iniziare a utilizzare questa applicazione, è necessario eseguire una procedura di registrazione online. Tutte le comunicazioni che avvengono tramite **HP SecureConnect Mobile** sono crittografate e pertanto sono sicure.

### **Connettore HP a 24 pin**

Il connettore HP a 24 pin garantisce coerenza nella gestione delle relazioni tra il dispositivo e un cavo o un alloggiamento. Le assegnazioni degli spinotti di questo connettore assicurano la compatibilità con gli accessori IPAQ di prossima generazione. Il connettore ha anche dimensioni ridotte ed è collegabile a un suo alloggiamento.

Il connettore HP a 24 pin garantisce inoltre:

- Carica veloce
- Funzionalità da host USB per HP iPAQ

## Funzionalità aggiuntive di WM6.0 rispetto a WM5.0

In questa sezione vengono descritte le differenze tra la versione precedente e quella più recente di WM, che consente di:

- Eseguire una ricerca nella cassetta postale Microsoft Exchange sul server in base a criteri specificati.
- Ricevere, visualizzare, comporre e inviare messaggi di posta elettronica in formato HTML.
- Scaricare un solo messaggio per intero, comprese immagini incorporate e/o allegati, senza dover eseguire un'operazione completa di invio/ricezione.
- Aprire i collegamenti SharePoint a documenti memorizzati su server SharePoint a partire da messaggi di posta elettronica HTML.
- Assegnare, contrassegnare per il completamento e cancellare i flag dalla visualizzazione elenco della Posta in arrivo e dalla visualizzazione dei messaggi da leggere.
- Limitare il numero di messaggi di posta elettronica visualizzati nella visualizzazione elenco a quelli che corrispondono ai criteri del filtro impostato dall'utente.
- Compatibilità con i dispositivi da 12 e da 30 tasti per un set limitato di funzionalità importanti sia nella visualizzazione elenco della Posta in arrivo che nella visualizzazione dei messaggi di posta elettronica da leggere.
- Ricevere, rispondere, inoltrare e comporre messaggi di posta protetti da IRM (Information Rights Management).
- Visualizzare l'accettazione di tutti i partecipanti nella visualizzazione riunione.
- Recuperare e impostare lo stato di assenza dall'ufficio (OOF, Out-of-Office) insieme al relativo messaggio.
- Condividere la connessione Internet del dispositivo portatile con un PC tramite USB o Bluetooth con pochi clic.
- Windows Live è la principale offerta di servizi per dispositivi Windows Mobile 6 che standardizza le informazioni degli utenti, li aiuta a seguire i propri interessi e ad approfondire le relazioni.

## Windows Media Player

### Windows Media Player 10 Mobile

Windows Media Player 10 Mobile è dotato di funzioni avanzate che consentono di ascoltare i file multimediali a casa o in viaggio. La versione per PC di Windows Media Player 10 può essere scaricata gratuitamente dal sito Web di Microsoft.

Con questa versione di Media Player è possibile:

- Sincronizzare musica, foto, video e registrazioni TV su HP iPAQ per poterne usufruire in viaggio.
- Convertire automaticamente video e registrazioni televisive durante la sincronizzazione in un formato ottimizzato e di dimensioni inferiori, per una migliore visualizzazione su HP iPAQ.
- Selezionare manualmente i supporti digitali per la sincronizzazione con HP iPAQ oppure sincronizzare automaticamente HP iPAQ a ogni connessione, in base alle proprie preferenze.

Per un elenco completo delle funzioni e altre informazioni, visitare il sito <u>http://www.microsoft.com/</u> windowsmedia.

NOTA: I file protetti sono file multimediali digitali appositamente protetti da una licenza che previene l'uso e la riproduzione non autorizzati. Le licenze vengono create e gestite con la tecnologia DRM. Per ulteriori informazioni su Windows Media DRM 10, i file protetti e altre funzioni, consultare la guida in linea toccando Start > Guida > Contenuto > Uso di Windows Media Player Mobile dall'applicazione Windows Media Player 10 Mobile.

### Cancellazione dell'elenco Riproduzione in corso

In Windows Media Player, la sequenza dei brani in Riproduzione in corso contiene il file attualmente in riproduzione ed eventuali file in coda. È possibile rimuovere rapidamente tutti gli elementi dalla sequenza cancellandola.

- Nella schermata Catalogo, selezionare la categoria Informazioni di esecuzione per visualizzare la schermata Informazioni di esecuzione. Nella schermata Riproduzione, selezionare Riproduzione in corso per visualizzare la schermata Riproduzione in corso.
- Nella schermata Informazioni di esecuzione, toccare Menu > Cancella elenco Informazioni di esecuzione.

Per ulteriori informazioni, consultare la guida in linea toccando **Start > Guida > Sommario > Uso di Windows Media Player Mobile**.

### Aggiornamento di un catalogo

Nella maggior parte dei casi, Windows Media Player Mobile aggiorna i cataloghi quando è necessario. Tuttavia, è possibile aggiornare manualmente un catalogo per assicurarsi che contenga collegamenti ai nuovi file eventualmente copiati su HP iPAQ o su una scheda di memoria rimovibile.

- 1. Se non è visualizzata la schermata Catalogo, toccare Menu > Catalogo....
- 2. Nella schermata Catalogo, toccare Menu > Aggiorna Catalogo multimediale....
- 3. Attendere che i file vengano aggiunti, quindi toccare Fine.

Per ulteriori informazioni, consultare la guida in linea toccando **Start > Guida > Sommario > Uso di Windows Media Player Mobile**.

## **Applicazioni MS Office**

### Word Mobile

In Word Mobile è possibile creare e modificare documenti e modelli, nonché salvarli come file doc, rtf, txt e dot.

Con Word Mobile è possibile:

- Modificare documenti e modelli di Word creati sul computer.
- Aprire e modificare documenti Pocket Word (\*.psw)
- **NOTA:** Se si modifica un documento, sarà necessario salvarlo in formato .doc, .rtf, .txt o .dot.

#### Per accedere a Word Mobile, toccare **Start > Office Mobile > Word Mobile**.

Le opzioni disponibili in Menu consentono di:

- Creare un nuovo documento o modificarne uno esistente.
- Formattare un documento.
- Eseguire il controllo ortografico o il conteggio delle parole di un documento.
- Salvare, spostare, rinominare o eliminare un documento.

### **Excel Mobile**

È possibile creare e modificare cartelle di lavoro e modelli su HP iPAQ con Excel Mobile.

Con Excel Mobile è possibile:

- Visualizzare, modificare e creare diagrammi e grafici, che possono essere incorporati come oggetti in un foglio di lavoro o inseriti in un foglio di lavoro separato.
- Immettere formule e funzioni, quindi filtrare i dati in modo da visualizzare il sottoinsieme di informazioni desiderato.
- Suddividere la schermata in riquadri per visualizzare contemporaneamente parti diverse di un foglio di lavoro.
- Bloccare i riquadri superiore e sinistro di un foglio di lavoro per mantenere visibili le etichette di riga e colonna o altri dati quando si scorre il foglio.

Per accedere a Excel Mobile, toccare Start > Office Mobile > Excel Mobile.

Per accedere alle opzioni di organizzazione e formattazione di un foglio di lavoro, aprire un foglio di lavoro, quindi toccare **Menu**. Oltre alle opzioni **Taglia**, **Copia** e **Incolla**, in **Menu** sono disponibili alcune opzioni che consentono di:

- Incollare le celle utilizzando Incolla speciale.
- Cancellare il contenuto di una cella e i formati a essa applicati.
- Inserire nuove celle, diagrammi, simboli, funzioni e definire i nomi in una cartella di lavoro.
- Impostare le dimensioni di righe e colonne. Allineare celle, impostare caratteri e stile per il testo e i bordi della cella.
- Creare nuovi fogli di lavoro e salvare, rinominare o eliminare fogli di lavoro esistenti.

### **PowerPoint Mobile**

Utilizzare PowerPoint Mobile per aprire e visualizzare presentazioni create sul computer.

Con PowerPoint Mobile è possibile:

- Aprire una presentazione da un messaggio di posta elettronica.
- Scaricare una presentazione da una condivisione file o da Internet.
- Copiare una presentazione su HP iPAQ tramite una scheda di memoria.
- NOTA: Le presentazioni create in formato \*.ppt o \*.pps con PowerPoint '97 e versioni successive possono essere visualizzate su HP iPAQ.

Le funzioni di PowerPoint non supportate da HP iPAQ sono le seguenti:

- Note: le note scritte per le diapositive non sono visibili.
- Riorganizzazione o modifica delle diapositive: PowerPoint Mobile ha esclusivamente funzioni di visualizzazione.

Per accedere a PowerPoint Mobile, toccare Start > Office Mobile > PowerPoint Mobile.

Le opzioni disponibili in Menu consentono di:

- Impostare una presentazione.
- Rinominare, spostare, eliminare o creare una copia di una presentazione.

## Visualizzatore PDF

L'applicazione ClearVue PDF consente di visualizzare qualsiasi documento PDF su HP iPAQ. Per accedere a questa applicazione:

- 1. Toccare Start > Programmi > ClearVue PDF.
- 2. Toccare File > Apri... > per aprire un file PDF.
- 3. Toccare **Zoom** per selezionare l'opzione necessaria per una migliore visualizzazione.
- 4. Toccare File > Esci per uscire dall'applicazione.

## Giochi

### **Bubble Breaker**

L'obiettivo di Bubble Breaker è di eliminare le bolle (più di una) dello stesso colore dallo schermo. Minore è il numero di bolle che sfuggono, maggiore sarà il punteggio ottenuto.

Per avviare una nuova partita:

- 1. Toccare Start > Programmi > Giochi > Bubble Breaker.
- 2. Toccare Nuova partita > Sì per avviare una nuova partita.
- 3. Toccare Menu > Statistiche per selezionare uno stile con cui visualizzare le voci corrispondenti.
- 4. Per modificare le impostazioni per il gioco, toccare Menu > Opzioni....
- NOTA: Per richiamare le bolle eliminate, toccare Menu > Annulla mossa.

Per giocare una partita:

- 1. Toccare Start > Programmi > Giochi > Bubble Breaker.
- 2. Toccare Nuova partita per avviare una nuova partita.

- 3. Scorrere e selezionare una bolla di colore uguale alle altre.
- 4. Toccare le bolle selezionate due volte per eliminarle dallo schermo.

#### **Solitario**

L'obiettivo del Solitario è di utilizzare tutte le carte del mazzo per creare quattro pile dello stesso seme in ordine crescente, cominciando dagli assi. Si vince la partita quando si sono utilizzate tutte le carte per creare le quattro pile dello stesse seme.

Per giocare una partita:

- 1. Toccare Start > Programmi > Giochi > Solitario.
- 2. Toccare Menu > Nuova partita per iniziare una nuova partita.
- 3. Toccare e tenere premuto lo stilo sulla carta da spostare e trascinarla sulla pila desiderata.
- Spostare tutti gli assi dalle sette pile disponibili sui quattro spazi per carte nella parte superiore dello schermo, quindi fare le altre mosse possibili.
- Toccare una carta due volte per spostarla su una delle quattro pile di carte nell'angolo in alto a destra dello schermo, se la carta corrisponde. La carta rivolta verso l'alto sulle quattro pile di carte è sempre utilizzabile.
- 6. Una volta terminate le mosse possibili, toccare Scopri per scoprire le carte.

## **Internet Explorer**

Internet Explorer consente di visualizzare e scaricare pagine Web e di navigare in siti Web tramite la sincronizzazione o quando si è collegati a Internet.

Prima di collegarsi a Internet, impostare una connessione wireless o una scheda di rete, è necessario procurarsi quanto segue:

- Provider Internet o di servizi wireless
- Numero di telefono server ISP o punto di accesso
- Nome utente e password

Per ulteriori informazioni su Internet Explorer, toccare **Start > Guida > Sommario > Browse the Web** (Navigare sul Web).

Per accedere a Internet Explorer, toccare Start > Internet Explorer.

## **HP Enterprise Mobility Agent**

Utilizzare Streen Utilizzare Utilizzare Enterprise Mobility Agent per configurare e gestire facilmente HP iPAQ. Visitare

http://www.hp.com/go/ems per scaricare e installare **Pressented** HP Enterprise Mobility Agent. Dopo aver

installato **PRE Enterprise Mobility Agent**, l'applicazione configurerà, scaricherà e installerà diverse applicazioni da Internet su HP iPAQ. L'applicazione richiede una connessione WLAN con accesso a Internet.

## 12 Note

## Scrittura di una nota

Per scrivere una nota:

- 1. Toccare Start > Programmi > Note.
- 2. Toccare Nuovo.
- 3. Scrivere il testo sullo schermo.
- 4. Toccare **ok** per tornare all'elenco delle note.

Per selezionare il testo scritto a mano, toccare un punto accanto al testo senza rilasciarlo. Non appena vengono visualizzati dei puntini, ma prima che formino un cerchio completo, trascinare velocemente lo stilo attraverso il testo.

Se lo scritto supera tre righe viene trattato come disegno piuttosto che come testo.

## Creazione di una copia di una nota

Per creare una copia di una nota:

- 1. Toccare Start > Programmi > Note.
- 2. Toccare la nota da copiare.
- 3. Selezionare il testo sullo schermo e toccare Menu > Copia.
- 4. Aprire la nota desiderata nell'elenco oppure una nuova nota in cui copiare il contenuto selezionato.
- 5. Toccare Menu > Incolla.

Se si incolla il contenuto in una nuova nota, una copia della nota viene visualizzata nell'elenco.

## Creazione di una nota vocale

Per creare una registrazione autonoma (nota vocale) o aggiungere una registrazione a una nota:

- 1. Toccare Start > Programmi > Note.
- 2. Eseguire una delle seguenti azioni:
  - Per creare una registrazione autonoma, eseguire la registrazione dall'elenco delle note.
  - Per aggiungere una registrazione a una nota, creare oppure aprire una nota.
  - NOTA: Se la barra di registrazione non è visibile, toccare Menu > Visualizza barra registrazione.
- Toccare il pulsante 🥮 (Registra).
- 4. Parlare nel microfono situato alla base dell'unità.

- 5. Al termine della registrazione della nota, toccare il pulsante 📕 (Interrompi) sulla barra di registrazione.
- 6. Toccare **ok** per tornare all'elenco delle note.
- NOTA: Se si registra in una nota aperta, viene visualizzata un'icona nella nota. Se si crea una registrazione autonoma, viene visualizzata un'icona nell'elenco delle note.

È inoltre possibile creare una nota vocale in Photosmart Mobile e allegarla a un'immagine.

## 13 Schede di memoria

## Schede di memoria

Utilizzare le schede di memoria opzionali per:

- Espandere la memoria di HP iPAQ
- Aggiungere funzionalità

È possibile utilizzare schede SD e CF ai fini dell'archiviazione. HP iPAQ accetta anche schede micro SD e mini SD, che devono però essere utilizzate con un adattatore SD.

NOTA: Le schede di memoria devono essere acquistate separatamente e non fanno parte della dotazione standard di HP iPAQ.

Per informazioni sulle schede di memoria, visitare il sito Web <u>http://www.hp.com</u>, quindi accedere a **Home and Home office > Handhelds & Calculators > iPAQ accessories**.

## Inserimento di una scheda di memoria

Per inserire una scheda di memoria nello slot della scheda di memoria di HP iPAQ:

- 1. Individuare lo slot della scheda di memoria sulla parte superiore di HP iPAQ.
- 2. Aprire il coperchio di protezione.
- Inserire la scheda di memoria nell'apposito slot spingendo a fondo il bordo di connessione della scheda nello slot.
- NOTA: Se la scheda di memoria non viene riconosciuta, seguire le istruzioni fornite dal produttore della scheda per installarla.

Se non si riesce a inserire la scheda di memoria, provare quanto segue:

- Verificare che l'etichetta sia rivolta verso il basso.
- Fare attenzione a non inserire la scheda obliquamente.
- Controllare di avere introdotto per primo il bordo di connessione (l'area metallica).

## Rimozione di una scheda di memoria

Per rimuovere una scheda di memoria dallo slot della scheda di memoria di HP iPAQ:

- 1. Chiudere tutti i programmi che utilizzano la scheda di memoria.
- 2. Rimuovere la scheda dallo slot esercitando una leggera pressione sulla scheda fino a sbloccarla.
- Quando la scheda si sblocca e fuoriesce, estrarla dallo slot.

## Visualizzazione del contenuto di una scheda di memoria

Utilizzare Esplora file per visualizzare i file che sono stati salvati nella scheda di memoria opzionale.

Per visualizzare il contenuto di una scheda di memoria:

- 1. Toccare Start > Programmi > Esplora file.
- 2. Navigare per selezionare la cartella della **scheda di memoria** e visualizzare un elenco di file e cartelle.

Se HP iPAQ non riconosce la scheda di memoria, provare quanto segue:

- Controllare che la scheda di memoria sia inserita a fondo nello slot della scheda di memoria.
- Accertarsi di avere installato i driver della scheda di memoria.

## 14 Sincronizzazione

## Software di sincronizzazione

Se sul computer è in esecuzione Windows XP o una versione precedente, le impostazioni di sincronizzazione vengono gestite tramite Microsoft ActiveSync. Microsoft ActiveSync 4.5 è disponibile nel *Getting Started CD*. Maggiori informazioni su Microsoft ActiveSync sono disponibili anche alla pagina <a href="http://www.microsoft.com/windowsmobile">http://www.microsoft.com/windowsmobile</a>.

Se sul computer è in esecuzione Windows Vista, le impostazioni di sincronizzazione vengono gestite tramite Centro gestione dispositivi Windows Mobile. Centro gestione dispositivi Windows Mobile 6.1 è disponibile nel *Getting Started CD*. È anche possibile scaricare Centro gestione dispositivi Windows Mobile dal sito <u>http://www.microsoft.com/windowsmobile</u>.

## Copia di file

È possibile copiare i file sul e dal computer utilizzando ActiveSync.

Per copiare i file utilizzando ActiveSync:

- 1. Collegare HP iPAQ al computer utilizzando un cavo di sincronizzazione:
- 2. Sul computer, selezionare Start > Programmi > ActiveSync.
- NOTA: Se ActiveSync non è visualizzato, toccare Start > Impostazioni > Menu. Quindi, deselezionare la casella di controllo ActiveSync per visualizzare ActiveSync in Start > Programmi.
- 3. Nella finestra ActiveSync, selezionare Esplora.
- 4. Fare doppio clic su Risorse dispositivo Windows Mobile.
- 5. Aprire **Esplora risorse** sul computer e individuare i file da copiare.
- **NOTA:** Non è possibile copiare file preinstallati o file di sistema.
- Trascinare e rilasciare i file da HP iPAQ al computer. Se necessario, ActiveSync converte i file in modo che possano essere utilizzati dalle applicazioni Office Mobile.

Per copiare i file utilizzando Centro gestione dispositivi Windows Mobile:

- 1. Collegare HP iPAQ al computer e attendere l'avvio automatico di Centro gestione dispositivi Windows Mobile.
- 2. Fare clic su Gestione file per aprire la cartella dispositivo portatile relativa ad HP iPAQ.
- 3. Nella cartella **Disp. portatile**, selezionare il file da copiare su HP iPAQ o sul computer.

Spostare i file direttamente nella cartella My Documents di HP iPAQ (o in una cartella sottostante).

## Migrazione dei dati da Palm Desktop a Microsoft Windows Mobile 6.0

Se prima di acquistare HP iPAQ si usava un palmare con sistema operativo Palm, sarà necessario trasferire i dati dal software Palm Desktop a Microsoft Windows Mobile 6.0.

Per migrare i dati da Palm Desktop a Windows Mobile 6.0:

- 1. Controllare che sul computer sia installato Microsoft Outlook 98 o una versione successiva.
- Inserire il CD fornito in dotazione con il palmare nell'unità CD-ROM del computer. Dalla schermata Rileva portatile, selezionare Installa Microsoft Conduits. In alternativa è possibile reinstallare il software Palm Desktop. Durante il processo di configurazione, selezionare Sincronizza il portatile con Microsoft Outlook e Palm Desktop.
- NOTA: Per eseguire correttamente la sincronizzazione con il software Palm Desktop è necessario configurare Microsoft Outlook come programma di posta elettronica predefinito. Per modificare le impostazioni, aprire Microsoft Outlook, quindi fare clic su Strumenti > Opzioni > Altro e selezionare Imposta Outlook come programma predefinito per posta elettronica, contatti e calendario. Fare clic su Applica > OK e riavviare il computer.
- 3. Utilizzare il software HotSync contenuto nel CD fornito in dotazione con il palmare per sincronizzare le informazioni Palm con Outlook. Per informazioni sull'installazione e l'uso di HotSync, consultare la documentazione del palmare.
- Dopo aver sincronizzato Outlook con il palmare, rimuovere HotSync dal computer. Scegliere Start > Pannello di controllo e fare doppio clic su Installazione applicazioni. Selezionare Palm Desktop e fare clic su Rimuovi. Seguire le istruzioni visualizzate sullo schermo.
- 5. Inserire il CD *Getting Started CD* nell'unità CD-ROM del computer e seguire le istruzioni visualizzate per installare ActiveSync sul computer e creare una relazione tra HP iPAQ e il computer.

# Suggerimenti per risparmiare sui costi di sincronizzazione wireless

| Per                                                               | Eseguire questa azione                                                                                                    |
|-------------------------------------------------------------------|----------------------------------------------------------------------------------------------------|
| Ridurre i costi di connessione in rete e di trasferimento di dati | Incrementare il tempo che deve trascorrere tra le<br>sincronizzazioni programmate oppure eseguire la<br>sincronizzazione manualmente. Controllare in dettaglio i costi<br>delle tariffe di connessione.                                                        |
| Prolungare la vita della batteria                                 | Programmare un numero inferiore di sincronizzazioni oppure eseguire la sincronizzazione manualmente.                                                                                                    |
| Tenere aggiornate le informazioni                                 | Nei periodi in cui si ricevono grandi volumi di posta<br>programmare le sincronizzazioni a intervalli regolari e<br>frequenti. Nei periodi in cui i volumi di posta sono più bassi,<br>programmare le sincronizzazioni man mano che si ricevono i<br>messaggi. |

L'utente può gestire i costi di sincronizzazione wireless da HP iPAQ in base alle esigenze personali.

NOTA: Il timer di spegnimento del dispositivo viene azzerato ogni volta che si esegue la sincronizzazione. Se si programma un intervallo di sincronizzazione inferiore all'intervallo di tempo impostato per lo spegnimento automatico del dispositivo, quest'ultimo non si spegnerà mai e non si otterrà un risparmio di energia.

## Risoluzione dei problemi di sincronizzazione

Nell'elenco seguente sono riportati alcuni sintomi che potrebbero indicare problemi di sincronizzazione:

- ActiveSync non emette alcun suono di connessione (o viene visualizzata un'icona grigia) e non vi è alcuna attività nella finestra di **Microsoft ActiveSync** sul computer.
- ActiveSync emette un suono di connessione e l'icona di ActiveSync sul computer si trasforma in un'icona verde roteante. Sul computer viene visualizzato il messaggio di **Recupero delle impostazioni**, ma la connessione con ActiveSync si interrompe prima di stabilire la relazione.
- ActiveSync sta cercando una connessione, ma non riesce a stabilirne una (l'icona verde sul computer continua a ruotare).
- È stata stabilita una sincronizzazione tra HP iPAQ e il computer, ma la connessione si è interrotta (l'icona verde sul computer smette di ruotare e diventa grigia).
- Viene visualizzato un messaggio del firewall o del software di protezione della rete quando ActiveSync tenta di accedere alla rete o a Internet.
- Centro gestione dispositivi Windows Mobile non viene avviato neanche dopo l'installazione.

Di seguito è riportato un elenco di suggerimenti per le risoluzione dei problemi di sincronizzazione:

- Controllare il sistema operativo del computer prima di avviare la sincronizzazione delle informazioni tra HP iPAQ e il computer. Il metodo di sincronizzazione varia in base al sistema operativo in esecuzione sul computer.
- NOTA: HP non garantisce il funzionamento corretto di applicazioni di terze parti con Windows Vista.
- Se si utilizza ActiveSync 4.5 o Centro gestione dispositivi Windows Mobile 6.1 e sul computer è installato un software firewall personale, aggiungere ActiveSync 4.5 o Centro gestione dispositivi Windows Mobile 6.1 all'elenco delle eccezioni del firewall.

I software firewall come Sygate Personal Firewall, TrendMicro PC-cillin Internet Security 2005, Norton Personal Firewall, McAfee Personal Firewall e Zone Alarm Security Suite potrebbero bloccare la sincronizzazione. Consultare la documentazione in dotazione con il programma firewall per stabilire come aggiungere ActiveSync 4.5 o Centro gestione dispositivi Windows Mobile 6.1 all'elenco delle eccezioni del programma. Per ulteriori informazioni sulla risoluzione dei problemi relativi a un'applicazione firewall, visitare il sito: <u>http://www.microsoft.com/windowsmobile</u>.

- Se durante l'installazione di ActiveSync è stata inavvertitamente selezionata la casella di controllo Microsoft Exchange Server e non si prevede di effettuare il collegamento a un server Exchange, attenersi alla procedura seguente:
  - Collegare HP iPAQ al computer. Assicurarsi che venga stabilita una connessione con ActiveSync.
  - Sul computer, fare clic su Start > Tutti i programmi > Microsoft ActiveSync.
  - Fare clic su **Strumenti > Opzioni**.
- Deselezionare le caselle di controllo relative agli elementi di sincronizzazione che compaiono nel gruppo Server.
- Selezionare le caselle di controllo del **gruppo Computer** relative agli elementi che si desidera sincronizzare.
- Scollegare HP iPAQ dal personal computer e attendere che venga visualizzato il messaggio di ActiveSync o Centro gestione dispositivi Windows Mobile che conferma l'avvenuto scollegamento del dispositivo. Ricollegare HP iPAQ al computer. Attendere che HP iPAQ sia collegato al computer.
- Sul computer, nell'applicazione ActiveSync, selezionare **File > Impostazioni di connessione**. Accertarsi che USB sia selezionato come possibile metodo di connessione.
- Collegare HP iPAQ a un'altra porta USB del computer.
- Controllare il cavo di sincronizzazione. Valutare la possibilità di utilizzare un cavo di sincronizzazione, se disponibile.
- Provare a eseguire la sincronizzazione tramite una connessione Bluetooth.
- Riavviare il computer e HP iPAQ e ricollegare HP iPAQ al computer.
- Disinstallare ActiveSync o Centro gestione dispositivi Windows Mobile dal computer e installarlo nuovamente.
  - Per disinstallare ActiveSync dal computer, fare clic su Start > Pannello di controllo > Installazione applicazioni > Microsoft ActiveSync. Quindi, fare clic su Rimuovi > Sì.
  - Per disinstallare Centro gestione dispositivi Windows Mobile dal computer, fare clic su Start > Pannello di controllo > Disinstalla o modifica programma > Centro gestione dispositivi Windows Mobile e Aggiornamento driver Centro gestione dispositivi Windows Mobile. Quindi fare clic su Disinstalla.

Se nonostante le soluzioni riportate sopra il problema di connessione persiste, eseguire un reset di fabbrica di HP iPAQ utilizzando HP iPAQ Setup Assistant.

Dopo aver eseguito un "hard reset" o un "clean reset", è possibile reinstallare le applicazioni su HP iPAQ utilizzando ActiveSync o Centro gestione dispositivi Windows Mobile sul computer.

Dopo aver sincronizzato correttamente HP iPAQ, procedere come segue:

- Per ActiveSync, selezionare Strumenti > Installazione applicazioni, quindi selezionare gli eventuali programmi da reinstallare.
- Per Centro gestione dispositivi Windows Mobile, quando il dispositivo non viene sincronizzato, selezionare Programmi e servizi > Installazione applicazioni. Selezionare i programmi da reinstallare e fare clic su OK.

## 15 Attività

### Impostazione delle date di inizio e fine di un'attività

Per impostare le date di inizio e fine di un'attività:

- 1. Toccare Start > Programmi > Attività.
- 2. Toccare l'attività per cui si desidera impostare le date di inizio e fine.
- Toccare Modifica ed eseguire una delle operazioni seguenti:
  - Toccare Data di inizio per inserire una data di inizio per l'attività.
  - Toccare Data di fine per inserire una data di fine per l'attività.
- 4. Toccare ok.

# Visualizzazione delle date di inizio e fine nell'elenco delle attività

Per visualizzare le date di inizio e fine nell'elenco delle attività:

- 1. Toccare Start > Programmi > Attività.
- 2. Toccare Menu > Opzioni....
- 3. Selezionare la casella di controllo Mostra data inizio e scadenza.
- 4. Toccare ok.

# Impostazione delle opzioni di visualizzazione delle attività nella schermata Oggi

Se si dispone di una grande quantità di attività, può essere utile specificare il tipo di attività visualizzate nella schermata **Oggi**.

Per impostare le opzioni di visualizzazione delle attività nella schermata Oggi:

- 1. Toccare Start > Impostazioni > Personale > Oggi.
- 2. Toccare Elementi, quindi selezionare la casella di controllo Attività.
- 3. Toccare Attività per accedere alle opzioni, quindi toccare Opzioni....
- 4. In Mostra numero di, selezionare il tipo di attività da visualizzare nella schermata Oggi.
- Nell'elenco Categoria, scegliere se visualizzare solo le attività assegnate a una categoria specifica oppure tutte le attività.

### Contrassegnare un'attività come completata

Per contrassegnare un'attività come completata:

- 1. Toccare Start > Programmi > Attività.
- 2. Nell'elenco delle attività, selezionare la casella di controllo accanto all'attività che si desidera contrassegnare come completata.

Per contrassegnare un'attività aperta come completata:

- 1. Toccare Modifica.
- 2. Nella casella Stato, toccare Completato.

## 16 Specifiche del prodotto

### Specifiche del sistema

NOTA: Non tutti i modelli sono disponibili in tutti i paesi/le regioni. Per maggiori informazioni sulle specifiche per un modello particolare, toccare su HP iPAQStart > Impostazioni > Sistema > AssetViewer.

| Caratteristiche del sistema | Descrizione                                                                                                    |
|-----------------------------|----------------------------------------------------------------------------------------------------|
| Processore                  | Monahans LV 624                                                                                                    |
| Sistema operativo           | Microsoft® Windows Mobile 6.0                                                                                                    |
| Memoria                     | 256 MB Flash e 128 MB SDRAM                                                                                                    |
| Alimentatore esterno        | Alimentatore 5V/2A CC                                                                                                    |
| Display                     | 4" VGA TFT                                                                                                    |
| Retroilluminazione LED      | 8 sorgenti luminose bianche                                                                                                    |
| Slot SD/SDIO/CF             | Supporto per scheda di memoria SD/SDIO/CF                                                                                                    |
| Cuffie stereo cablate       | 3,5 mm con supporto a 3 e 4 pin per cuffie stereo o VoIP                                                                                                    |
| Antenna                     | Antenne WLAN e Bluetooth                                                                                                    |
| Audio                       | Altoparlante-1, Ricevitore audio-1 e un jack cuffia stereo da 3,5<br>mm                                                                                                    |
| Batteria                    | Batteria rimovibile/ricaricabile agli ioni di litio da 2200 mAh                                                                                                    |
| Bluetooth                   | Profili Bluetooth 2.0: Cuffie / viva voce / OBEX / PAN / FTP /<br>porta seriale / A2DP, campo operativo di 10 metri (circa<br>33 piedi) – Comunicazioni wireless a breve raggio con altri<br>dispositivi Bluetooth, ad alta velocità e basso consumo;<br>compatibile con IEEE 802.11b/g |
| WLAN                        | IEEE 802.11b/g, compatibile con Bluetooth 2.0 + EDR                                                                                                    |

#### **Specifiche fisiche**

|           | Sistema USA | Sistema metrico |
|-----------|-------------|-----------------|
| Lunghezza | 5,2677 in   | 133,8 mm        |
| Larghezza | 2,9685 in   | 75,4 mm         |
| Spessore  | 0,685 in    | 17,4 mm         |
| Peso      | 6,772 oz    | 192 g           |

### Ambiente operativo

|                    |               | Sistema USA      | Sistema metrico |
|--------------------|---------------|------------------|-----------------|
| Temperatura        | Funzionamento | da 23° a 113° F  | da -5 a 45° C   |
|                    | Stoccaggio    | da -4° a 140° F  | da -20° a 60° C |
| Umidità relativa   | Funzionamento | da 30 % a 85 %   | da 30 % a 85 %  |
|                    | Stoccaggio    | da 30 % a 90 %   | da 30 % a 90 %  |
| Altitudine massima | Funzionamento | da 0 a 15.000 ft | da 0 a 4.572 m  |
|                    | Stoccaggio    | da 0 a 40.000 ft | da 0 a 12.192 m |

## **17 Avvisi normativi**

### Avviso della Commissione federale delle comunicazioni

Questa apparecchiatura è stata testata e ritenuta conforme ai limiti per un dispositivo digitale di Classe B, ai sensi della Parte 15 delle regole FCC. Tali limiti sono stati adottati per garantire una protezione ragionevole dalle interferenze nocive in un'installazione di tipo domestico. Questo dispositivo genera, utilizza e può irradiare energia in radiofrequenza e, se non installato e utilizzato secondo le istruzioni fornite, può interferire con le comunicazioni radio. Non è tuttavia possibile fornire alcuna garanzia che le interferenze non si verifichino in una determinata installazione.

Se il dispositivo interferisce con la ricezione radio o televisiva, interferenza che può essere rilevata accendendo e spegnendo il dispositivo, l'utente può provare a risolvere il problema adottando una della seguenti contromisure:

- Riorientare o riposizionare l'antenna di ricezione.
- Aumentare la distanza tra dispositivo e ricevitore.
- Collegare il dispositivo a una presa su un circuito diverso rispetto a quello a cui è collegato il ricevitore.
- Rivolgersi al rivenditore o a un tecnico radiotelevisivo esperto.

#### Modifiche

La FCC ha stabilito che l'utente deve essere avvisato che eventuali modifiche apportate al dispositivo e non espressamente approvate da HP possono far decadere il diritto dell'utente di utilizzare il dispositivo.

#### Cavi

Per garantire la conformità con le normative e le regole della FCC, i collegamenti del dispositivo devono essere eseguiti con cavi schermati e con connettori RFI/EMI metallici debitamente protetti.

## Dichiarazione di conformità per i prodotti contrassegnati dal logo FCC - Solo per gli Stati Uniti

Questo dispositivo è conforme alla Parte 15 delle normative FCC. L'utilizzo è soggetto alle due condizioni seguenti:

- 1. Il dispositivo non può causare interferenze nocive.
- 2. Il dispositivo deve accettare tutte le interferenze ricevute, incluse quelle che possono causare un funzionamento indesiderato.

Per ulteriori informazioni sul prodotto non correlate a questa dichiarazione, scrivere a

Hewlett-Packard Company

P. O. Box 692000, Mail Stop 530113

Houston, TX 77269-2000

oppure chiamare il numero 1–800–474–6836

Per domande correlate a questa dichiarazione FCC, scrivere a

Hewlett-Packard Company

P. O. Box 692000, Mail Stop 510101

Houston, TX 77269-2000

oppure chiamare il numero 281-514-3333

Per individuare il prodotto, confrontare il numero di parte, di serie o di modello visibili sul prodotto.

#### Avviso per il Canada

Questo dispositivo digitale di Classe B soddisfa tutti i requisiti delle Canadian Interference-Causing Equipment Regulations.

#### Avvertenza per il Canada

Cet appareil numérique de la classe B respecte toutes les exigences du Règlement sur le matériel brouilleur du Canada.

#### **Avviso per l'Unione Europea**

I prodotti con il marchio CE sono conformi alle seguenti direttive EU:

- Direttiva sulla bassa tensione 2006/95/EC
- Direttiva EMC 2004/108/EC

La conformità CE di questo prodotto vale solo se come alimentatore si utilizza il corretto adattatore CA con marchio CE fornito da HP.

Se questo prodotto è dotato di funzionalità di telecomunicazione, è inoltre conforme ai requisiti essenziali della seguente direttiva UE:

• Direttiva R&TTE 1999/5/EC

L'osservanza di tali direttive implica la conformità alle norme europee armonizzate elencate nella Dichiarazione di conformità UE rilasciata da HP per questo prodotto o questa famiglia di prodotti. La conformità è indicata da uno dei seguenti marchi di conformità applicati sul prodotto.

• Questo contrassegno CE è valido per i prodotti non di telecomunicazione e per i prodotti di telecomunicazione armonizzati con le direttive EU (ad esempio Bluetooth®).

## CE

• Questo contrassegno è valido per i prodotti di telecomunicazione non armonizzati con le direttive EU.

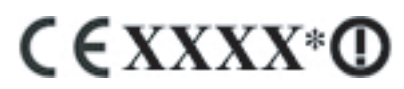

\*Eventualmente viene utilizzato il codice di un organismo notificato. Fare riferimento all'etichetta normativa presente su questo prodotto.

Hewlett-Packard GmbH, HQ-TRE, Herrenberger Strasse 140, D-71034 Böblingen, Germania

Le funzionalità di telecomunicazione del prodotto possono essere utilizzate nei seguenti paesi UE e EFTA:

Austria, Belgio, Bulgaria, Cipro, Danimarca, Estonia, Finlandia, Francia, Germania, Grecia, Irlanda, Islanda, Italia, Lettonia, Liechtenstein, Lituania, Lussemburgo, Malta, Norvegia, Paesi Bassi, Polonia, Portogallo, Regno Unito, Repubblica Ceca, Repubblica Slovacca, Romania, Slovenia, Spagna, Svezia, Svizzera e Ungheria.

#### Prodotti con dispositivi LAN wireless a 2,4 GHz

#### Francia

L'utilisation de cet equipement (2,4 GHz Wireless LAN) est soumise a certaines restrictions: Cet equipement peut être utilisé a l'interieur d'un batiment en utilisant toutes les frequences de 2400 a 2483,5 MHz (Chaîne 1-13). Pour une utilisation en environement exterieur, les frequences comprises entre 2400-2454 MHz (Chaîne 1-9) peuvent être utilisé. Pour les dernieres restrictions, voir <u>http://www.arcep.fr</u>.

Per l'utilizzo della funzionalità Wireless LAN a 2,4 GHz di questo prodotto valgono alcune restrizioni. Per l'uso in ambienti chiusi, può essere usata l'intera banda di frequenza da 2400 MHz a 2483,5 MHz (canali 1-13). Per l'uso all'esterno, può essere usata solo la banda di frequenza da 2400 MHz a 2454 MHz (canali 1-9). Per conoscere i requisiti aggiornati, vedere <u>http://www.arcep.fr</u>.

#### Italia

E'necessaria una concessione ministeriale anche per l'uso del prodotto. Verificare con il proprio distributore o direttamente presso la Direzione Generale Pianificazione e Gestione Frequenze.

Licenza necessaria per l'uso. Verificare con il proprio distributore o direttamente presso la Direzione Generale Pianificazione e Gestione Frequenze.

#### Avvertenze sulla batteria

- AVVERTENZA! Questo dispositivo HP iPAQ contiene una batteria ricaricabile agli ioni di litio. Non smontare la batteria ed evitare in ogni caso di schiacciarla, perforarla, cortocircuitarne i contatti, immergerla in acqua o collocala in prossimità di fonti di calore. Sostituirla solo con una batteria di ricambio HP.
- △ ATTENZIONE: Rischio di esplosione se la batteria è sostituita con un modello sbagliato. Eliminare le batterie usate seguendo le istruzioni.

### Riciclaggio della batteria

HP promuove il riciclaggio di hardware elettronico usato, cartucce di stampa originali HP e batterie ricaricabili. Ulteriori informazioni sui programmi di riciclaggio sono disponibili all'indirizzo <u>http://www.hp.com/recycle</u>.

### Smaltimento delle batterie

AVVERTENZA! Quando una batteria ha raggiunto il termine della sua vita utile, non gettarla tra i rifiuti domestici. Seguire le leggi e regolamentazioni locali vigenti nella propria zona in merito allo smaltimento delle batterie dei computer.

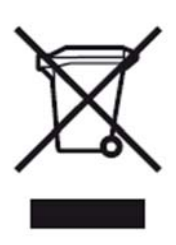

# Smaltimento di rifiuti di apparecchiature da parte di utenti in abitazioni private

Disposal of Waste Equipment by Users in Private Household in the European Union

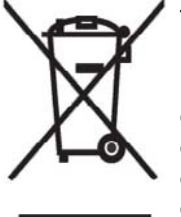

This symbol on the product or on its packaging indicates that this product must not be disposed of with your other household waste. Instead, it is your responsibility to dispose of your waste equipment by handing it over to a designated collection point for the recycling of waste electrical and electronic equipment. The separate collection and recycling of your waste equipment at the time of disposal will help to conserve natural resources and ensure that it is recycled in a manner that protects human health and the environment. For more information about where you can drop off your waste

equipment for recycling, please contact your local city office, your household waste disposal service or the shop where you purchased the product.

التخلص من مخلفات ا جهزة من قبل المستخدمين في منازلهم الخاصة في الاتحاد الأوروبي يشير هذا الرمز على المنتج أو على علبته إلى أنه يجب عم التخلص من هذا المنتج مع باقي النفايات المنزلية. عوضا عن نلك، نقع على عاتفك مسؤولية التخلص من مخلفات الأجهزة بتسليمها لمركز الجمع المعين لغرض إعادة تصنيع المخلفات من الأجهزة الكهربائية والإلكترونية. ويؤدي جمع مخلفات الأجهزة وإعادة تصنيعها، عندما يحين أوان التخلص منها، إلى مساعتك في المحافظة على الموارد الطبيعية ويضمن إعادة تصنيعها بشكل يحمي الصحة البشرية والبيئة. الحصول على معلومات حول أماكن تسليم مخلفات الأجهزة بغرض إعادة تصنيعها، يرجى المتنج مع المتنا البلدية المحلية، أو خدمة جمع الفايات المنزلية أو المتجر حيث الشتريت المنتج.

Likvidace zařízení soukromými domácími uživateli v Evropské unii

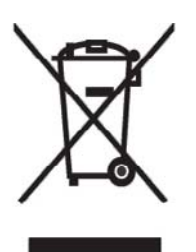

Tento symbol na produktu nebo balení označuje výrobek, který nesmí být vyhozen spolu s ostatním domácím odpadem. Povinností uživatele je předat takto označený odpad na předem určené sběrné místo pro recyklaci elektrických a elektronických zařízení. Okamžité třídění a recyklace odpadu pomůže uchovat přírodní prostředí a zajistí takový způsob recyklace, který ochrání zdraví a životní prostředí člověka. Další informace o možnostech odevzdání odpadu k recyklaci získáte na příslušném obecním nebo městském úřadě, od firmy zabývající se sběrem a svozem

odpadu nebo v obchodě, kde jste produkt zakoupili.

Bortskaffelse af brugt udstyr hos brugere i private hjem i EU

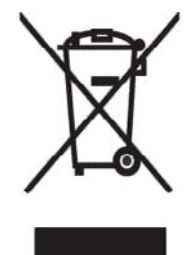

Dette symbol på produktet eller på emballagen angiver, at dette produkt ikke må bortskaffes sammen med det øvrige husholdningsaffald. I stedet er det dit ansvar at bortskaffe dit brugte udstyr ved at aflevere det ved et autoriseret indsamlingssted med henblik på genbrug af elektrisk og elektronisk udstyr. Den særskilte indsamling og genbrug af dit brugte udstyr i forbindelse med bortskaffelsen er med til at bevare naturlige ressourcer og sikre, at udstyret genbruges på en måde, som beskytter helbred og miljø. Yderligere oplysninger om steder, hvor du kan aflevere dit brugte udstyr med

henblik på genbrug, kan du få på dit lokale kommunekontor, hos renovationsfirmaet for dit lokalområde eller den butik, hvor du købte produktet.

Seadmete jäätmete kõrvaldamine eramajapidamistes Euroopa Liidus

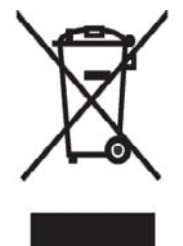

See tootel või selle pakendil olev sümbol näitab, et kõnealust toodet ei tohi koos teiste majapidamisjäätmetega kõrvaldada. Teie kohus on oma seadmete jäätmed kõrvaldada, viies need elektri- ja elektroonikaseadmete jäätmete ringlussevõtmiseks selleks ettenähtud kogumispunkti. Seadmete jäätmete eraldi kogumine ja ringlussevõtmine kõrvaldamise ajal aitab kaitsta loodusvarasid ning tagada, et ringlussevõtmine toimub viisil, mis kaitseb inimeste tervist ning keskkonda. Lisateabe saamiseks selle kohta, kuhu oma seadmete jäätmed ringlussevõtmiseks viia, võtke palun ühendust

oma kohaliku linnakantselei, majapidamisjäätmete kõrvaldamise teenistuse või kauplusega, kust Te toote ostsite.

#### Laitteiden hävittäminen kotitalouksissa Euroopan unionin alueella

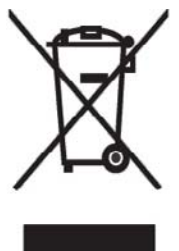

Jos tuotteessa tai sen pakkauksessa on tämä merkki, tuotetta ei saa hävittää kotitalousjätteiden mukana. Tällöin hävitettävä laite on toimitettava sähkölaitteiden ja elektronisten laitteiden kierrätyspisteeseen. Hävitettävien laitteiden erillinen käsittely ja kierrätys auttavat säästämään luonnonvaroja ja varmistamaan, että laite kierrätetään tavalla, joka estää terveyshaitat ja suojelee luontoa. Lisätietoja paikoista, joihin hävitettävät laitteet voi toimittaa kierrätettäväksi, saa ottamalla yhteyttä jätehuoltoon tai liikkeeseen, josta tuote on ostettu.

Élimination des appareils mis au rebut par les ménages dans l'Union européenne

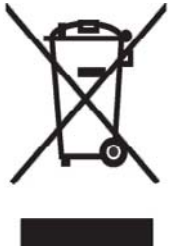

Le symbole apposé sur ce produit ou sur son emballage indique que ce produit ne doit pas être jeté avec les déchets ménagers ordinaires. Il est de votre responsabilité de mettre au rebut vos appareils en les déposant dans les centres de collecte publique désignés pour le recyclage des équipements électriques et électroniques. La collecte et le recyclage de vos appareils mis au rebut indépendamment du reste des déchets contribue à la préservation des ressources naturelles et garantit que ces appareils seront recyclés dans le respect de la santé humaine et de l'environnement. Pour obtenir plus

d'informations sur les centres de collecte et de recyclage des appareils mis au rebut, veuillez contacter les autorités locales de votre région, les services de collecte des ordures ménagères ou le magasin dans lequel vous avez acheté ce produit. Entsorgung von Altgeräten aus privaten Haushalten in der EU

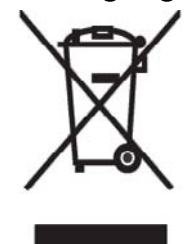

Das Symbol auf dem Produkt oder seiner Verpackung weist darauf hin, dass das Produkt nicht über den normalen Hausmüll entsorgt werden darf. Benutzer sind verpflichtet, die Altgeräte an einer Rücknahmestelle für Elektro- und Elektronik-Altgeräte abzugeben. Die getrennte Sammlung und ordnungsgemäße Entsorgung Ihrer Altgeräte trägt zur Erhaltung der natürlichen Ressourcen bei und garantiert eine Wiederverwertung, die die Gesundheit des Menschen und die Umwelt schützt. Informationen dazu, wo Sie Rücknahmestellen für Ihre Altgeräte finden, erhalten Sie bei Ihrer

Stadtverwaltung, den örtlichen Müllentsorgungsbetrieben oder im Geschäft, in dem Sie das Gerät erworben haben.

Απόρριψη άχρηστου εξοπλισμού από χρήστες σε ιδιωτικά νοικοκυριά στην Ευρωπαϊκή Ένωση

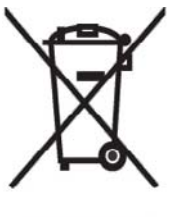

Το σύμβολο αυτό στο προϊόν ή τη συσκευασία του υποδεικνύει ότι το συγκεκριμένο προϊόν δεν πρέπει να διατίθεται μαζί με τα άλλα οικιακά σας απορρίμματα. Αντίθετα, είναι δική σας ευθύνη να απορρίψετε τον άχρηστο εξοπλισμό σας παραδίδοντάς τον σε καθορισμένο σημείο συλλογής για την ανακύκλωση άχρηστου ηλεκτρικού και ηλεκτρονικού εξοπλισμού. Η ξεχωριστή συλλογή και ανακύκλωση του άχρηστου εξοπλισμού σας κατά την απόρριψη θα συμβάλει στη διατήρηση των φυσικών πόρων και θα διασφαλίσει ότι η ανακύκλωση γίνεται με τρόπο που προστατεύει την

ανθρώπινη υγεία και το περιβάλλον. Για περισσότερες πληροφορίες σχετικά με το πού μπορείτε να παραδώσετε τον άχρηστο εξοπλισμό σας για ανακύκλωση, επικοινωνήστε με το αρμόδιο τοπικό γραφείο, την τοπική υπηρεσία διάθεσης οικιακών απορριμμάτων ή το κατάστημα όπου αγοράσατε το προϊόν.

Készülékek magánháztartásban történő selejtezése az Európai Unió területén

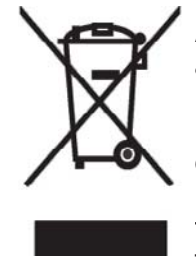

A készüléken, illetve a készülék csomagolásán látható azonos szimbólum annak jelzésére szolgál, hogy a készülék a selejtezés során az egyéb háztartási hulladéktól eltérő módon kezelendő. A vásárló a hulladékká vált készüléket köteles a kijelölt gyűjtőhelyre szállítani az elektromos és elektronikai készülékek újrahasznosítása céljából. A hulladékká vált készülékek selejtezéskori begyűjtése és újrahasznosítása hozzájárul a természeti erőforrások megőrzéséhez, valamint biztosítja a selejtezett termékek környezetre és emberi egészségre nézve biztonságos

feldolgozását. A begyűjtés pontos helyéről bővebb tájékoztatást a lakhelye szerint illetékes önkormányzattól, az illetékes szem ételtakarító vállalattól, illetve a terméket elárusító helyen kaphat. Smaltimento delle apparecchiature da parte di privati nel territorio dell'Unione Europea

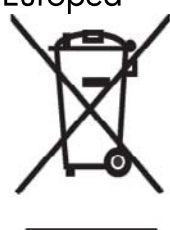

Questo simbolo presente sul prodotto o sulla sua confezione indica che il prodotto non può essere smaltito insieme ai rifiuti domestici. È responsabilità dell'utente smaltire le apparecchiature consegnandole presso un punto di raccolta designato al riciclo e allo smaltimento di apparecchiature elettriche ed elettroniche. La raccolta differenziata e il corretto riciclo delle apparecchiature da smaltire permette di proteggere la salute degli individui e l'ecosistema. Per ulteriori informazioni relative ai punti di raccolta delle apparecchiature, contattare l'ente locale per lo smaltimento dei rifiuti,

oppure il negozio presso il quale è stato acquistato il prodotto.

Vartotojų iš privačių namų ūkių įrangos atliekų šalinimas Europos Sąjungoje

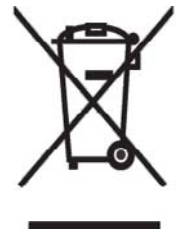

Šis simbolis ant gaminio arba jo pa kuotės rodo, kad šio gaminio šalinti kartu su kitomis namų ūkio atliekomis negalima. Šalintinas įrangos atliekas privalote pristatyti į specialią surinkimo vietą elektros ir elektroninės įrangos atliekoms perdirbti. Atskirai surenkam os ir perdirbamos šalintinos įrangos atliekos padės saugoti gamtinius išteklius ir užtikrinti, kad jos bus perdirbtos tokiu būdu, kuris nekenkia žmonių sveikatai ir aplinkai. Jeigu norite sužinoti daugiau apie tai, kur galima pristatyti perdirbtinas įrangos atliekas, kreipkitės į savo seniūniją, namų ūkio atliekų šalinimo tarnybą arba

parduotuvę, kurioje įsigijote gaminį.

Nolietotu iekārtu iznīcināšanas noteikumi lietotājiem Eiropas Savienības privātajās mājsaimniecībās

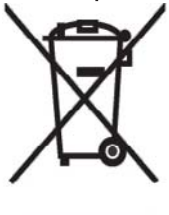

Šāds simbols uz izstrādājuma vai uz tā iesaiņojuma norāda, ka šo izstrādājumu nedrīkst izmest kopā ar citiem sadzīves atkritumiem. Jūs atbildat par to, lai nolietotās iekārtas tiktu nodotas speciāli iekārtotos punktos, kas paredzēti izmantoto elektrisko un elektronisko iekārtu savākšanai otrreizējai pārstrādei. Atsevišķa nolietoto iekārtu savākšana un otrreizējā pārstrāde palīdzēs saglabāt dabas resursus un garantēs, ka šīs iekārtas tiks otrreizēji pārstrādātas tādā veidā, lai pasargātu vidi un cilvēku veselību. Lai uzzinātu, kur nolietotās iekārtas var izmest otrreizējai

pārstrādei, jāvēršas savas dzīves vietas pašvaldībā, sadzīves atkritumu savākšanas dienestā vai veikalā, kurā izstrādājums tika nopirkts.

Verwijdering van afgedankte apparatuur door privé-gebruikers in de Europese Unie

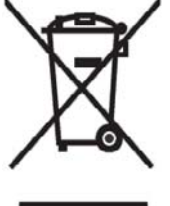

Dit symbool op het product of de verpakking geeft aan dat dit product niet mag worden gedeponeerd bij het normale huishoudelijke afval. U bent zelf verantwoordelijk voor het inleveren van uw afgedankte apparatuur bij een inzamelingspunt voor het recyclen van oude elektrische en elektronische apparatuur. Door uw oude apparatuur apart aan te bieden en te recyclen, kunnen natuurlijke bronnen worden behouden en kan het materiaal worden hergebruikt op een manier waarmee de volksgezondheid en het milieu

worden beschermd. Neem contact op met uw gemeente, het afvalinzamelingsbedrijf of de winkel waar u het product hebt gekocht voor meer informatie over inzamelingspunten waar u oude apparatuur kunt aanbieden voor recycling. Eliminering av utstyr i privathusholdningen i Den europeiske unions medlemsland

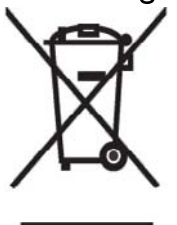

Dette symbolet på produktet eller emballasjen betyr at produktet ikke må kastes med vanlig husholdningsavfall. I stedet er du ansvarlig for at utbrukt utstyr leveres inn til et angitt innsamlingssted for resirkulering av elektrisk og elektronisk utstyr. Denne separate innsamlingen og resirkuleringen av utbrukt utstyr vil bidra til å bevare naturressursene - resirkuleringen foretas på en måte som beskytter menneskelig helse og miljø. For å få vite hvor du kan levere inn utbrukt utstyr for resirkulering, vennligst ta kontakt med det lokale kommunekontoret, renovasjonsvesenet eller forretningen der du

kjøpte produktet.

Pozbywanie się zużytego sprzętu przez użytkowników w prywatnych gospodarstwach domowych w Unii Europejskiej

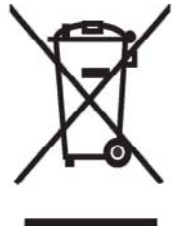

Ten symbol na produkcie lub jego opakowaniu oznacza, że produktu nie wolno wyrzucać do zwykłych pojemników na śmieci. Obowiązkiem użytkownika jest przekazanie zużytego sprzętu do wyznaczonego punktu zbiórki w celu recyklingu odpadów powstałych ze sprzętu elektrycznego i elektronicznego. Osobna zbiórka oraz recykling zużytego sprzętu pomogą w ochronie zasobów naturalnych i zapewnią ponowne wprowadzenie go do obiegu w sposób chroniący zdrowie człowieka i środowisko. Aby uzyskać więcej informacji o tym, gdzie można przekazać zużyty sprzęt do

recyklingu, należy się skontaktować z urzędem miasta, zakładem gospodarki odpadami lub sklepem, w którym zakupiono produkt.

Destruição, por Utilizadores na União Europeia, de Equipamento Usado no Lixo Doméstico

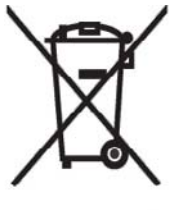

Este símbolo, no produto ou na respectiva embalagem, indica que este material não deve ser destruído com outro lixo doméstico. É da sua responsabilidade destruir o equipamento usado levando-o para um local de recolha apropriado, destinado à reciclagem de produtos eléctricos e electrónicos usados. A recolha e reciclagem separada do seu equipamento doméstico quando da destruição, ajudará a preservar os recursos naturais e a assegurar que ele é reciclado através de um processo

que protege a saúde humana e o ambiente. Para obter mais informações sobre onde pode colocar o seu equipamento usado para reciclagem, contacte a entidade responsável local, o serviço de destruição do lixo doméstico, ou a loja onde adquiriu o produto. Утилизация оборудования владельцами частных домов в странах Европейского Союза

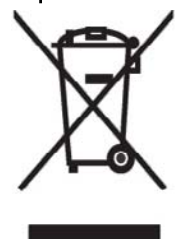

Этот символ на изделии или его упаковке означает, что изделие нельзя выбрасывать вместе с обычным бытовым мусором. Вы обязаны сдать ненужное оборудование в специальный пункт приема и утилизации электрооборудования. Отделение ненужного электрооборудования от прочего бытового мусора и его отдельная утилизация помогут сохранить природные ресурсы и обеспечить переработку отходов безопасным для здоровья человека и окружающей среды способом. За дополнительной информацией о том, куда можно сдать ненужное электрооборудование,

обращайтесь в администрацию города, местную службу утилизации отходов или магазин, где было приобретено изделие.

Bortskaffande av avfallsprodukter från användare i privathushåll inom Europeiska Unionen

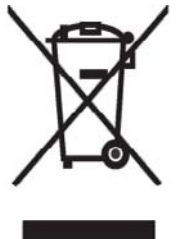

Om den här symbolen visas på produkten eller förpackningen betyder det att produkten inte får slängas på samma ställe som hushållssopor. I stället är det ditt ansvar att bortskaffa avfallet genom att överlämna det till ett uppsamlingsställe avsett för återvinning av avfall från elektriska och elektroniska produkter. Separat insamling och återvinning av avfallet hjälper till att spara på våra naturresurser och gör att avtallet återvinns på ett sätt som skyddar människors hälsa och miljön. Kontakta ditt lokala kommunkontor, din närmsta återvinningsstation för hushållsavfall eller

affären där du köpte produkten för att få mer information om var du kan lämna ditt avfall för återvinning.

Odstranjevanje odslužene opreme uporabnikov v zasebnih gospodinjstvih v Evropski uniji

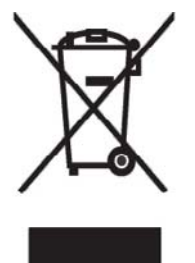

Ta znak na izdelku ali njegovi embalaži pomeni, da izdelka ne smete odvreči med gospodinjske odpadke. Nasprotno, odsluženo opremo morate predati na zbirališče, pooblaščeno za recikliranje odslužene električne in elektronske opreme. Ločeno zbiranje in recikliranje odslužene opreme prispeva k ohranjanju naravnih virov in zagotavlja recikliranje te opreme na zdravju in okolju neškodljiv način. Za podrobnejše informacije o tem, kam lahko odpeljete odsluženo opremo na recikliranje, se obrnite na pristojni organ, komunalno službo ali trgovino, kjer ste izdelek kupili.

Likvidácia vyradených zariadení v domácnostiach v Európskej únii

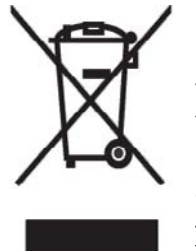

Symbol na výrobku alebo jeho balení označuje, že daný výrobok sa nesmie likvidovať s domovým odpadom. Povinnosť ou spotrebiteľ a je odovzdať vyradené zariadenie v zbernom mieste, ktoré je určené na recykláciu vyradených elektrických a elektronických zariadení. Separovaný zber a recyklácia vyradených zariadení prispieva k ochrane prírodných zdrojov a zabezpečuje, že recyklácia sa vykonáva spôsobom chrániacim ľudské zdravie a životné prostredie. Informácie o zberných miestach na recykláciu vyradených zariadení vám poskytne miestne zastupiteľstvo, spoločnosť

zabezpečujúca odvoz domového odpadu alebo obchod, v ktorom ste si výrobok zakúpili.

Eliminación de residuos de equipos eléctricos y electrónicos por parte de usuarios particulares en la Unión Europea

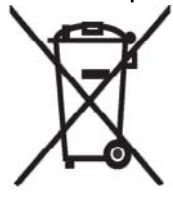

Este símbolo en el producto o en su envase indica que no debe eliminarse junto con los desperdicios generales de la casa. Es responsabilidad del usuario eliminar los residuos de este tipo depositándolos en un "punto limpio" para el reciclado de residuos eléctricos y electrónicos. La recogida y el reciclado selectivos de los residuos de aparatos eléctricos en el momento de su eliminación contribuirá a conservar los recursos naturales y a garantizar el reciclado de estos residuos de forma que se proteja el medio ambiente y la salud. Para obtener más información sobre los puntos de

recogida de residuos eléctricos y electrónicos para reciclado, póngase en contacto con su ayuntamiento, con el servicio de eliminación de residuos domésticos o con el establecimiento en el que adquirió el producto.

#### Avrupa Birliği'nde Hurda Donanımların Özel Konutlardaki Kullanıcılar Tarafından Elden Çıkarılması

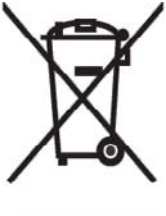

Tento Ürünün veya ambalajının üzerinde ki bu simge, bu ürünün diğer ev atıklarıyla birlikte elden çıkarılma ması gerektiğini belirtir. Hurda donanımınızın elektrikli ve elektronik hurda donanımları geri dönüştürmek için belirlenmiş toplama merkezlerine teslim edilmesi, sizin sorumluluğunuzdadır. Elden çıkardığ ınız hurda donanımınızın ayrı olarak toplanması ve geri dönüştürülmesi, doğal kaynakların korunmasına yardımcı olacak ve insan sağlığına ve çevreye zararlı olmayan bir yöntemle geri dönüştürülmesini sağlayacaktır. Hurda donanımınızı teslim

edebileceğiniz geri dönüşüm merkezleri hakkın da ayrıntılı bilgi için lütfen bölgenizdeki belediye makamlarına, ev atıklarınızı toplayan kuruluşa veya ürünü satın aldığınız mağazaya başvurun.

### Avvertenze sulle apparecchiature

AVVERTENZA! Per ridurre il rischio ferimenti, scosse elettriche, incendi o danni all'apparecchiatura:

Inserire l'adattatore CA in una presa CA accessibile facilmente in ogni momento.

Scollegare l'elettricità dall'apparecchiatura togliendo l'adattatore CA dalla relativa presa o scollegando il cavo di sincronizzazione dal computer host.

Non appoggiare nulla sul cavo di alimentazione o su nessuno degli altri cavi. Disporli in modo che non sia possibile pestarli o inciamparvi.

Non tirare i cavi. Una volta staccato il cavo dalla presa elettrica, afferrare lo spinotto oppure, in caso di adattatore CA, afferrare quest'ultimo ed estrarlo dalla presa elettrica.

Non utilizzare trasformatori per piccoli elettrodomestici per alimentare HP iPAQ.

### Segnale acustico

▲ AVVERTENZA! L'ascolto del dispositivo a volume elevato e per lunghi periodi di tempo può danneggiare l'udito. Per ridurre questo rischio, abbassare il volume a un livello sicuro e confortevole e diminuire il tempo di ascolto ad alto volume.

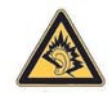

- Per ragioni di sicurezza, prima di utilizzare cuffie o auricolare reimpostare sempre il volume. Alcune cuffie hanno un volume più elevato di altre, anche se l'impostazione del controllo del volume è identica.
- La modifica delle impostazioni audio o dell'equalizzatore predefinite può produrre un aumento del volume e dovrebbe essere eseguita con cautela.
- Le cuffie e gli auricolari utilizzati con questo dispositivo devono rispettare i limiti per le cuffie indicati nella norma EN 50332-2.

#### Avvertenze sui viaggi aerei

L'utilizzo di apparecchiature elettroniche a bordo di aerei commerciali è a discrezione della compagnia aerea.

#### Apparecchiature medicali elettroniche

Se si è portatori di pacemaker, di protesi acustiche o di altri tipi di apparecchiature medicali elettroniche, consultare le istruzioni fornite dal produttore o con l'apparecchiatura per accertarsi che l'apparecchiatura in questione sia protetta dalle interferenze causate dalle radiofrequenze. Spegnere HP iPAQ nelle strutture sanitarie o negli ospedali qualora questo sia richiesto da appositi avvisi.

### Avvisi sui dispositivi wireless

In alcuni ambienti può essere limitato l'utilizzo di dispositivi wireless. Tali limitazioni possono essere applicate a bordo di aereoplani, negli ospedali, vicino a esplosivi, in luoghi pericolosi, e così via. Se non si è a conoscenza della politica applicata all'uso del presente dispositivo, richiedere l'autorizzazione a utilizzarlo prima di accenderlo.

#### Avvertenza normativa per il wireless negli Stati Uniti

▲ AVVERTENZA! Esposizione a radiazione a radiofrequenza La potenza d'uscita irradiata di questo dispositivo è inferiore ai limiti di esposizione a radiofrequenza FCC. Ciononostante, il dispositivo deve essere utilizzato in modo tale che il potenziale contatto umano durante il normale funzionamento sia ridotto al minimo.

Per evitare la possibilità di superare i limiti di esposizione a radiofrequenza FCC, la vicinanza all'antenna deve essere ridotta al minimo. Non sono consentiti protesi metalliche e, per soddisfare i livelli di esposizione a RF, è necessario mantenere una distanza di 1,5 cm tra il corpo e il PDA.

Il PDA è stato sottoposto a test rigorosi, dimostrandosi conforme alle normative durante la trasmissione simultanea tramite Bluetooth e Wi-Fi. Il PDA non deve condividere l'antenna con altri dispositivi o trasmettitori.

#### Avvisi normativi sui dispositivi wireless per il Canada

L'utilizzo è soggetto alle due condizioni seguenti: (1) Il dispositivo non può causare interferenze nocive e (2) il dispositivo deve accettare tutte le interferenze ricevute, incluse quelle che possono causare un funzionamento indesiderato.

#### Avviso per il Brasile

Este equipamento opera em caráter secundário, isto é, não tem direito a proteção contra interferência prejudicial, mesmo de estações do mesmo tipo, e não pode causar interferência a sistemas operando em caráter primário.

#### Avviso per il Giappone

この装置は、情報処理装置等電波障害自主規制協議会(VCCI)の基 準に基づくクラスB情報技術装置です。この装置は、家庭環境で使用す ることを目的としていますが、この装置がラジオやテレビジョン受信機 に近接して使用されると、受信障害を引き起こすことがあります。 取扱説明書に従って正しい取り扱いをして下さい。

連絡先:日本ヒューレット・パッカード株式会社 TEL:0120-014121

#### Dispositivi LAN wireless 802.11b

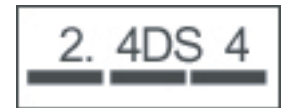

#### **Dispositivi LAN wireless 802.11g**

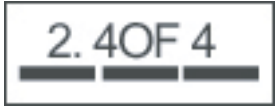

#### **Dispositivi Bluetooth**

| 2. | 4 | F | Н | 1 |  |
|----|---|---|---|---|--|
|    |   |   |   |   |  |

### Avviso per Taiwan DGT

| 低功率電 | 波輻射性電機管理辦法                                                         |
|------|--------------------------------------------------------------------|
| 第十四條 | 經型式認證合格之低功率射頻電機,非經許可,公司、<br>證號或使用者均不得擅自變更頻率、加大功率或變更區<br>設計之勢性及功能。  |
| 第十七條 | 低功率射頻電機之使用不得影響飛航安全及干擾合法退<br>信:緩發現有干擾現象時,應立即停用,並改善至無干<br>環時,古墨灣續使用。 |
|      | 前項合法通信,捐依電信規定作業之無線電信,低功考<br>射頻電機須忍受合法通信或工業、料學及醫療用電波構<br>射性電機設備之干擾, |

### Avviso per la Corea

B급 기기 (가정용 정보통신기기) 이 기기는 가정용으로 전자파적합등록을 한 기기로서 주거지역에서는 물론 모든지역에서 사용할 수 있습니다.

### 18 Informazioni sulla sicurezza

Per ridurre il rischio di lesioni personali, scosse elettriche, incendi e danni all'apparecchiatura, osservare le precauzioni sulla sicurezza riportate nel presente documento.

#### Precauzioni generali

Prestare attenzione alle marcature che indicano la manutenzione: tranne dove spiegato in altri punti della documentazione, non effettuare da sé la manutenzione del prodotto. L'apertura o la rimozione di coperchi marcati con il simbolo 🖄 potrebbe esporre al rischio di scosse elettriche. Per informazioni di servizio sui componenti all'interno degli scomparti, rivolgersi al Servizio clienti.

**Richiedere la riparazione di prodotti danneggiati:** disattivare il prodotto scollegandolo dalla presa elettrica, quindi richiedere il servizio di riparazione se si sono verificate le seguenti condizioni:

- Il cavo di alimentazione o la spina sono danneggiati.
- È stato rovesciato del liquido nel prodotto.
- È caduto un oggetto nel prodotto.
- Il prodotto è stato esposto a pioggia o acqua.
- Il prodotto è caduto o ha subito danni.
- Sono presenti evidenti segnali di surriscaldamento.
- Il prodotto non funziona normalmente seguendo le istruzioni.

**Evitare zone calde:** il prodotto deve essere posizionato lontano da fonti di calore, quali radiatori, diffusori di aria calda, stufe e altri prodotti (ad esempio amplificatori) che producono calore.

Lasciare raffreddare il prodotto: lasciare raffreddare il prodotto prima di rimuovere i coperchi e toccare componenti interni.

Evitare zone bagnate: non utilizzare mai il prodotto in punti dove vi siano ristagni d'acqua.

**Evitare di inserire oggetti nel prodotto:** Non inserire mai oggetti di alcun tipo negli slot o in altre aperture presenti nel prodotto.

**Evitare di bloccare le prese d'aria:** gli slot e le aperture sono state predisposte per un'adeguata ventilazione. Per evitare il surriscaldamento, non ostruire le prese d'aria. L'utilizzo di un computer su una superficie morbida, ad esempio un cuscino, una coperta, un tappeto o un indumento pesante può bloccare il flusso d'aria.

**Pulire il prodotto adeguatamente:** prima di pulire il prodotto, scollegarlo dalla rete di alimentazione. Non utilizzare detergenti liquidi o aerosol. Utilizzare un panno morbido inumidito con acqua per la pulizia di componenti esterni, ma non applicare MAI acqua direttamente sul prodotto o su uno schermo LCD.

**Utilizzare accessori di montaggio consigliati:** non utilizzare il prodotto su un tavolo instabile, un carrello, uno stand, un tripode o una staffa. Montare il prodotto in base alle istruzioni del produttore e usare un accessorio di montaggio consigliato dal produttore.

Utilizzare il prodotto con apparecchiature approvate: utilizzare il prodotto solo con i computer e gli accessori identificati come adatti all'uso con il prodotto.

Regolare il volume: prima di utilizzare cuffie o altre periferche audio, abbassare il volume.

# Precauzioni per la sicurezza per cavi di alimentazione e accessori

AVVERTENZA! Per ridurre il rischio di scosse elettriche, incendi o danni all'apparecchiatura, non cercare di accendere il prodotto con un convertitore di tensione per piccoli elettrodomestici.

**Utilizzare la corretta alimentazione esterna:** un prodotto deve funzionare solo con il tipo di alimentazione indicato sull'etichetta riportante i dati nominali. Se non si è sicuri del tipo di alimentazione richiesta, rivolgersi al Servizio clienti, al servizio di riparazione o all'ente locale per l'energia. Per un prodotto alimentato a batteria o con altre sorgenti, fare riferimento alle istruzioni incluse nel prodotto.

**Evitare di sovraccaricare il circuito elettrico:** non sovraccaricare prese o ciabatte. Il carico generale del sistema non deve superare l'80% della potenza nominale del circuito derivato. Se vengono utilizzate delle ciabatte, il carico non deve essere superiore all'80% della potenza nominale immessa della ciabatta.

**Osservare i dati nominali della prolunga:** se vengono utilizzate una prolunga o una ciabatta, accertarsi che possano essere impiegate per il prodotto e che la potenza nominale totale in Ampere di tutti i prodotti collegati alla prolunga o alla ciabatta non superi l'80% dei limiti d'impiego in Ampere per la prolunga o la ciabatta.

**Selezionare la tensione corretta:** accertarsi che l'interruttore di selezione della tensione sul prodotto si trovi nella posizione corretta per il tipo di tensione utilizzata (115 V c.a. o 230 V c.a.).

**Utilizzare un adattatore CA approvato:** con il prodotto devono essere utilizzati solo l'adattatore CA in dotazione, un adattatore CA di ricambio fornito da HP o un adattatore CA acquistato come accessorio da HP.

**Utilizzare un cavo di alimentazione approvato:** se non si è riforniti di un cavo di alimentazione per il prodotto, è necessario acquistarne uno approvato per l'uso nel proprio paese.

Il cavo di alimentazione deve essere classificato per il prodotto, ovvero per la tensione e la corrente contrassegnate sull'etichetta riportante i dati nominali del prodotto. La tensione e la corrente nominale del cavo deve essere superiore alla tensione e alla corrente nominale contrassegnate sul prodotto. Inoltre, il cavo deve avere un diametro di almeno 0,75 mm²/18 AWG e una lunghezza tra 1,5 metri (5 piedi) e 2 metri (6,5 piedi). In caso di domande sul tipo di cavo di alimentazione da utilizzare, rivolgersi al Servizio clienti.

**Posizionare il cavo di alimentazione con cura:** collocare il cavo in modo che non sia possibile camminarvi sopra o inciamparvi ed evitare di appoggiarvi sopra altri oggetti. Prestare particolare attenzione alla spina, alla presa elettrica e al punto in cui il cavo esce dal prodotto.

**Inserire il cavo di alimentazione nell'apposita presa:** inserire il prodotto in una presa elettrica accessibile facilmente in ogni momento. Se si tratta di un prodotto con messa a terra a tre cavi, accertarsi che la presa abbia una corretta connessione a massa. Non disattivare la spina di messa a terra del cavo di alimentazione, perché rappresenta una caratteristica di sicurezza importante.

**Scollegare il cavo di alimentazione correttamente:** disattivare la corrente dal prodotto togliendo il cavo di alimentazione dalla presa elettrica. Non tirare i cavi. Nel togliere il cavo dalla presa elettrica, afferrarlo e tirarlo per la spina.

### Precauzioni per la sicurezza per le unità di batterie

▲ AVVERTENZA! Per ridurre il rischio di incendi o ustioni, non smontare l'unità di batterie ed evitare in ogni caso di schiacciarla o perforarla, cortocircuitarne i contatti, immergerla in acqua o collocala in prossimità di fonti di calore. Non esporre un'unità di batterie ad alte temperature sopra i 60°C. Sostituire solo con un'unità di batteria approvata per questo computer.

**AVVERTENZA!** C'è pericolo di esplosione se l'unità di batterie è sostituita con un modello sbagliato. Sostituirla solo con un'unità di batteria approvata per questo prodotto.

AVVERTENZA! Conservare le unità di batteria lontano dalla portata dei bambini.

**Maneggiare con cura le unità di batteria:** sostituire un'unità batteria solo con un'unità approvata per questo prodotto. Per informazioni sulla rimozione di un'unità di batteria, fare riferimento alla documentazione del prodotto.

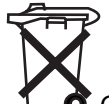

Quando un'unità di batteria ha raggiunto il termine della sua vita utile, non gettarla tra i rifiuti domestici. Seguire le leggi e regolamentazioni locali vigenti nella propria zona in merito allo smaltimento delle unità di batterie dei computer.

In Europa, smaltire o riciclare le unità di batteria utilizzando il sistema di raccolta pubblica o restituendole ad HP, al servizio di riparazione o agli agenti.

## Precauzioni per la sicurezza per periferiche di alloggiamento

Evitare montaggi instabili: non posizionare un monitor con base instabile o un monitor che pesi oltre 25 chilogrammi su un supporto monitor, a meno che tale supporto non ne indichi l'uso con monitor più pesanti. Collocare invece il monitor su una superficie di lavoro accanto al dispositivo di alloggiamento.

# Precauzioni per la sicurezza per prodotti con dispositivi wireless

AVVERTENZA! Esposizione a radiazione a radiofrequenza. La potenza d'uscita irradiata dei dispositivi wireless è inferiore ai limiti di esposizione a radiofrequenza FCC. Ciononostante, il dispositivo deve essere utilizzato in modo tale che il potenziale contatto umano durante il normale funzionamento sia ridotto al minimo. Per evitare la possibilità di superare i limiti di esposizione a radiofrequenza FCC, la vicinanza all'antenna non deve essere inferiore a 20 cm durante il normale funzionamento.

## Precauzioni per la sicurezza per prodotti con modem, telecomunicazioni o accessori LAN

- AVVERTENZA! Per ridurre il rischio di incendi, scosse elettriche e lesioni a persone durante l'uso del dispositivo, seguire sempre le precauzioni di base sulla sicurezza, tra cui le seguenti:
  - Non utilizzare il prodotto vicino all'acqua, ad esempio vicino a una vasca da bagno, una bacinella d'acqua, un lavabo o un lavatoio, in una cantina umida o vicino a una piscina.
  - Evitare di utilizzare il prodotto durante un temporale, essendovi il rischio remoto di scosse elettriche a causa dei fulmini.
  - Non utilizzare il prodotto vicino a una fuga di gas.

- Scollegare sempre il cavo del modem prima di aprire l'alloggiamento dell'apparecchio o toccare un cavo modem non isolato, un jack o componenti interni.
- Se questo prodotto non è stato dotato di cavo per la linea telefonica, utilizzare solo un cavo AWG n. 26 o un cavo della linea di telecomunicazione più grande, per ridurre il rischio di incendio.
- Non inserire un cavo modem o telefonico nel jack RJ-45 (rete).

# Precauzioni per la sicurezza per prodotti con dispositivi laser

AVVERTENZA! Oltre alle precauzioni generali descritte in precedenza nella presente sezione, accertarsi di osservare le seguenti precauzioni durante il funzionamento di un prodotto dotato di dispositivo laser. La mancata osservanza di tali precauzioni potrebbe provocare incendi, lesioni personali e danni all'apparecchiatura.

Per informazioni sulla riparazione di apparecchi laser, rivolgersi al Servizio clienti.

Se il prodotto è dotato di prodotti laser, è conforme alle norme di sicurezza idonee, tra cui IEC 60825. Con specifico riferimento al laser, l'apparecchio è conforme alle norme di prestazione dei prodotti laser emesse da enti pubblici per i prodotti laser della classe 1 e non emette luci pericolose; il raggio è completamente circoscritto durante tutte le modalità di funzionamento e manutenzione eseguite dal cliente.

#### **Regolamentazioni CDRH**

II CDRH, Center for Devices and Radiological Health, ovvero il Centro per i dispositivi e la protezione radiologica, del Food and Drug Administration statunitense ha messo in atto regolamentazioni per prodotti laser a partire dal 2 agosto 1976, le quali sono valide per prodotti laser fabbricati a partire dal 1° agosto 1976. La conformità è obbligatoria per prodotti contrassegnati negli Stati Uniti.

▲ AVVERTENZA! L'utilizzo di comandi o regolazioni oppure l'esecuzione di procedure diverse da quelle specificate nel presente documento o nella guida di installazione del prodotto laser, può dare luogo a una pericolosa esposizione alle radiazioni.

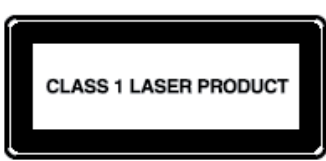

Il sistema è classificato come prodotto laser della classe 1. L'etichetta è

presente sul prodotto laser.

## **19 Domande frequenti (FAQ)**

# HP iPAQ non si accende. Quali operazioni occorre eseguire?

È possibile che i problemi siano relativi alla batteria del dispositivo HP iPAQ. Eseguire i controlli seguenti:

- La batteria è carica?
- La batteria è installata correttamente?

# È impossibile collegarsi a Internet. Quali operazioni occorre eseguire?

Se risulta impossibile collegarsi a Internet, eseguire i seguenti controlli:

- Verificare la sottoscrizione a un servizio di dati dall'operatore di servizi.
- Accertarsi di aver immesso i parametri corretti, come gli indirizzi APN e IP nell'impostazione del profilo dati.

### A volte HP iPAQ è più lento.

Si raccomanda di lasciare almeno 1,5 - 2 MB di spazio libero in memoria su HP iPAQ, affinché il dispositivo possa funzionare in maniera efficiente. Per controllare lo spazio di memoria libero, scegliere **Start > Impostazioni > Sistema > Memoria**. Non dimenticare di cancellare o trasferire i vecchi messaggi di posta elettronica e le immagini su HP iPAQ per liberare lo spazio in memoria disponibile.

# Sul display di HP iPAQ compare il messaggio di errore di layout della schermata Oggi.

Viene visualizzato un messaggio di errore layout della schermata **Oggi** se non è stato selezionato un layout per la schermata **Oggi**. Per correggere questa situazione, scegliere **Start > Impostazioni > Personale** e selezionare un layout per la schermata **Oggi**.

# È impossibile caricare la batteria. Quali operazioni occorre eseguire?

Se risulta impossibile caricare la batteria, eseguire i seguenti controlli:

- Il caricabatteria è correttamente collegato alla presa per il caricabatteria su HP iPAQ?
- Il cavo di alimentazione del caricabatteria è danneggiato?
- La batteria è molto vecchia? In caso affermativo, sostituire la batteria con una batteria nuova e riprovare.
- NOTA: Per informazioni sulle batterie, visitare il sito Web <u>http://www.hp.com</u>, quindi accedere a Home and Home office > Handhelds & Calculators > iPAQ accessories.

# Non è possibile utilizzare la funzione ActiveSync. Quali operazioni occorre eseguire?

Per utilizzare la funzione ActiveSync, aggiornare il computer installando l'ultima versione di ActiveSync. Si consiglia di utilizzare ActiveSync 4.5 o una versione successiva. Per le versioni più recenti, visitare il sito <u>https://www.microsoft.com/windowsmobile/activesync/default.mspx</u>.

# HP iPAQ non si è connesso durante l'installazione di WDMC.

Benché non sia necessario connettere HP iPAQ durante il processo di installazione di WDMC si consiglia comunque di connetterlo.

#### HP iPAQ si è connesso durante l'installazione di WDMC, ma l'applicazione non viene avviata al termine dell'installazione.

In alcuni casi, in seguito a un aggiornamento è necessario effettuare la disconnessione e la riconnessione del dispositivo affinché l'applicazione WDMC venga avviata.

# È possibile effettuare la prima connessione tramite Bluetooth?

La connessione iniziale tra HP iPAQ e l'applicazione WDMC desktop devono essere eseguite con un cavo di sincronizzazione con connettore HP a 24 pin. Dopo la connessione iniziale sarà possibile impostare Bluetooth per le future connessioni.

### 20 Indicazioni per la cura e la pulizia

Si consiglia di seguire alcune indicazioni per evitare possibili danni a HP iPAQ e mantenere il dispositivo in buone condizioni.

### Uso di HP iPAQ

- Evitare di utilizzare HP iPAQ in ambienti polverosi o con temperature estremamente alte o basse.
- Non versare acqua su HP iPAQ né esporlo alla pioggia.
- Evitare di rimuovere la batteria senza aver spento HP iPAQ.
- Non applicare una forza notevole e non sottoporre HP iPAQ a urti.
- Conservare HP iPAQ e gli accessori lontano dalla portata dei bambini.
- Non inserire oggetti di metallo nella porta di carica/comunicazione di HP iPAQ, altrimenti potrebbe verificarsi un cortocircuito della batteria e potrebbero insorgere pericoli.
- Spegnere HP iPAQ oppure accenderlo in modalità silenziosa quando è necessario utilizzare il dispositivo in spazi pubblici.

### Pulizia di HP iPAQ

- Utilizzare un panno morbido, pulito e leggermente umido per pulire HP iPAQ. Non lasciare che l'acqua entri in contatto con l'auricolare, il microfono o la superficie di metallo.
- Non pulire HP iPAQ con liquidi corrosivi o con oggetti ruvidi per evitare di danneggiare la superficie esterna di HP iPAQ.

### Trasporto o conservazione di HP iPAQ

- Non lasciare HP iPAQ in ambienti con temperature estremamente alte o basse.
- Rimuovere la batteria da HP iPAQ se non si prevede di utilizzare il dispositivo per un periodo prolungato. Conservare HP iPAQ e la batteria in un luogo fresco, buio e asciutto.

### 21 Accessori per HP iPAQ

- Utilizzare batterie e caricatori HP originali per ricaricare HP iPAQ.
- Non utilizzare la batteria e il caricatore di HP iPAQ per altri scopi.

Utilizzare uno dei seguenti accessori per ottimizzare l'uso di HP iPAQ:

- Protezione: custodia, protezione Skin-fit (in silicone) e protezione schermo.
- Cuffie: cuffie stereo cablate, auricolari mono Bluetooth e auricolari stereo Bluetooth
- GPS: ricevitore GPS Bluetooth, Navigator e Maps, trasmettitore FM da accoppiare con sistemi audio per veicoli
- Tastiere e stilo: tastiera Bluetooth HID, stilo
- Accessori di alimentazione e ricarica: alimentatori, caricabatterie e batterie

Per informazioni sugli accessori per HP iPAQ, visitare il sito Web <u>http://www.hp.com</u>, quindi accedere a **Home and Home office > Handhelds & Calculators > iPAQ accessories**.

**NOTA:** Gli accessori possono variare in base al modello.